# MX680RD

# (71876) Intel® R680E PCH Supports LGA1700 Alder Lake-S (12<sup>th</sup> Gen) & Raptor Lake-S (13<sup>th</sup> Gen, BCM P/N#

71876 ONLY) Core<sup>™</sup> i9, Core i7, Core i5, Core i3, Pentium, Celeron (65W TDP max) with DDR5-4800 SODIMM Mini-ITX Motherboard

# **User's Manual**

Edition 1.02 – July, 2023

#### **FCC Statement**

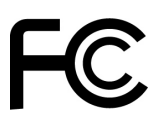

THIS DEVICE SUPPORTS PART 15 FCC RULES. OPERATION IS SUBJECT TO THE FOLLOWING TWO CONDITIONS:

(1) THIS DEVICE MAY NOT CAUSE HARMFUL INTERFERENCE.

(2) THIS DEVICE MUST ACCEPT ANY INTERFERENCE RECEIVED INCLUDING INTERFERENCE THAT MAY CAUSE UNDESIRED OPERATION.

THIS EQUIPMENT HAS BEEN TESTED AND FOUND TO COMPLY WITH THE LIMITS FOR CLASS "A" DIGITAL DEVICE, PURSUANT TO PART 15 OF THE FCC RULES.

THESE LIMITS ARE DESIGNED TO PROVIDE REASONABLE PROTECTION AGAINST HARMFUL INTERFERENCE WHEN THE EQUIPMENT IS OPERATED IN A COMMERCIAL ENVIRONMENT. THIS EQUIPMENT GENERATES, USES, AND CAN RADIATE RADIO FREQUENCY ENERGY AND, IF NOT INSTATLLED AND USED IN ACCORDANCE WITH THE INSTRUCTION MANUAL, MAY CAUSE HARMFUL INTERFERENCE TO RADIO COMMUNICATIONS.

OPERATION OF THIS EQUIPMENT IN A RESIDENTIAL AREA IS LIKELY TO CAUSE HARMFUL INTERFERENCE IN WHICH CASE THE USER WILL BE REQUIRED TO CORRECT THE INTERFERENCE AT HIS OWN EXPENSE.

#### Notice

This guide is designed for experienced users to set up the system within the shortest time. For detailed information, please always refer to the electronic user's manual.

#### **Copyright Notice**

Copyright © 2020 BCM Advanced Research, ALL RIGHTS RESERVED.

No part of this document may be reproduced, copied, translated, or transmitted in any form or by any means, electronic or mechanical, for any purpose, without the prior written permission of the original manufacturer.

#### **Trademark Acknowledgement**

Brand and product names are trademarks or registered trademarks of their respective owners.

#### Disclaimer

BCM Advanced Research reserves the right to make changes, without notice, to any product, including circuits and/or software described or contained in this manual to improve design and/or performance. BCM Advanced Research assumes no responsibility or liability for the use of the described product(s), conveys no license or title under any patent, copyright, or masks work rights to these products, and makes no representations or warranties that these products are free from patent, copyright, or mask work right infringement, unless otherwise specified. Applications that are described in this manual are for illustration purposes only. BCM Advanced Research makes no representation or warranty that such application will be suitable for the specified use without further testing or modification.

#### Life Support Policy

BCM Advanced Research PRODUCTS ARE NOT FOR USE AS CRITICAL COMPONENTS IN LIFE SUPPORT DEVICES OR SYSTEMS WITHOUT THE PRIOR WRITTEN APPROVAL OF BCM Advanced Research.

As used herein:

- Life support devices or systems are devices or systems which, (a) are intended for surgical implant into body, or (b) support or sustain life and whose failure to perform, when properly used in accordance with instructions for use provided in the labeling, can be reasonably expected to result in significant injury to the user.
- 2. A critical component is any component of a life support device or system whose failure to perform can be reasonably expected to cause the failure of the life support device or system, or to affect its safety or effectiveness.

#### A Message to the Customer

#### **BCM Customer Services**

Each and every BCM product is built to the most exacting specifications to ensure reliable performance in the harsh and demanding conditions typical of industrial environments. Whether your new BCM device is destined for the laboratory or the factory floor, you can be assured that your product will provide the reliability and ease of operation for which the name BCM has come to be known.

Your satisfaction is our primary concern. Here is a guide to BCM customer services. To ensure you get the full benefit of our services, please follow the instructions below carefully.

#### **Technical Support**

We want you to get the maximum performance from your products. So if you run into technical difficulties, we are here to help. For the most frequently asked questions, you can easily find answers in your product documentation. These answers are normally a lot more detailed than the ones we can give over the phone. So please consult the user's manual first.

To receive the latest version of the user's manual; please visit our Web site at:

http://www.bcmcom.com.

If you still cannot find the answer, gather all the information or questions that apply to your problem, and with the product close at hand, call your dealer. Our dealers are well trained and ready to give you the support you need to get the most from your BCM products. In fact, most problems reported are minor and are able to be easily solved over the phone.

In addition, free technical support is available from BCM engineers every business day. We are always ready to give advice on application requirements or specific information on the installation and operation of any of our products. Please do not hesitate to call or e-mail us.

#### **BCM Advanced Research**

11 Chrysler, Irvine, California, 92618 USA Tel : +1-949-470-1888 Fax : +1-949-470-0971 <u>http://www.bcmcom.com</u> E-mail: <u>support@bcmcom.com</u>

#### **Product Warranty**

BCM warrants to you, the original purchaser, that each of its products will be free from defects in materials and workmanship for two years from the date of purchase.

This warranty does not apply to any products which have been repaired or altered by persons other than repair personnel authorized by BCM, or which have been subject to misuse, abuse, accident or improper installation. BCM assumes no liability under the terms of this warranty as a consequence of such events. Because of BCM high quality-control standards and rigorous testing, most of our customers never need to use our repair service. If any of BCM products is defective, it will be repaired or replaced at no charge during the warranty period. For out-of-warranty repairs, you will be billed according to the cost of replacement materials, service time, and freight. Please consult your dealer for more details. If you think you have a defective product, follow these steps:

- Collect all the information about the problem encountered. (For example, CPU type and speed, BCM products model name, hardware & BIOS revision number, other hardware and software used, etc.) Note anything abnormal and list any on-screen messages you get when the problem occurs.
- 2. Call your dealer and describe the problem. Please have your manual, product, and any helpful information available.
- 3. If your product is diagnosed as defective, obtain an RMA (return material authorization) number from your dealer. This allows us to process your good return more quickly.
- 4. Carefully pack the defective product, a complete Repair and Replacement Order Card and a photocopy proof of purchase date (such as your sales receipt) in a shippable container. A product returned without proof of the purchase date is not eligible for warranty service.

Write the RMA number visibly on the outside of the package and ship it prepaid to your dealer.

#### Manual Objectives

This manual describes in detail the BCM MX680RD mainboard.

We strongly recommend that you study this manual carefully before attempting to interface with this mainboard or change the standard configurations. Whilst all the necessary information is available in this manual we would recommend that unless you are confident, you contact your supplier for guidance.

Please be aware that it is possible to create configurations within the CMOS RAM that make booting impossible. If this should happen, clear the CMOS settings, (see the description of the Jumper Settings for details).

If you have any suggestions or find any errors concerning this manual and want to inform us of these, please contact our Customer Service department with the relevant details.

#### **Safety Precautions**

#### Warning!

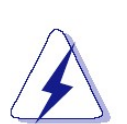

Always completely disconnect the power cord from your chassis whenever you work with the hardware. Do not make connections while the power is on. Sensitive electronic components can be damaged by sudden power surges. Only experienced electronics personnel should open the PC chassis.

#### Caution!

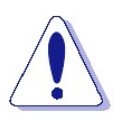

Always ground yourself to remove any static charge before touching the mainboard. Modern electronic devices are very sensitive to static electric charges. As a safety precaution, use a grounding wrist strap at all times. Place all electronic components in a static-dissipative surface or static-shielded bag when they are not in the chassis.

#### **Document Amendment History**

| Revision               | Date       | Comment                                 |
|------------------------|------------|-----------------------------------------|
| 1 <sup>st</sup> (1.00) | Jan, 2023  | Initial Release                         |
| 2 <sup>nd</sup> (1.01) | Feb, 2023  | Added LED information under section 1.4 |
| 3 <sup>rd</sup> (1.02) | July, 2023 | Added Raptor Lake-S processors support  |
|                        |            | (65W TDP Max)                           |
|                        |            |                                         |
|                        |            |                                         |

# Contents

| Chapter 1: System Setup17 |                                                 |     |
|---------------------------|-------------------------------------------------|-----|
| 1.1                       | Welcome!                                        | 17  |
| 1.2                       | Packing Contents                                | 17  |
| 1.3                       | Before you proceed                              | 18  |
| 1.4                       | Mainboard Overview                              | 19  |
| 1.4.1                     | Mounting Holes                                  | 19  |
| 1.4.2                     | Mainboard Layout (Top View)                     | 20  |
|                           | Mainboard Layout (Bottom View)                  | 21  |
| 1.4.3                     | Layout Content List                             | 22  |
| 1.4.3.1                   | Slots                                           | 22  |
| 1.4.3.2                   | Internal Jumpers                                | 22  |
| 1.4.3.3                   | Dip Switch                                      | 22  |
| 1.4.3.4                   | Internal Headers                                | 23  |
| 1.4.3.5                   | Back Panel Connectors (Rear I/O)                | 24  |
| 1.5                       | Central Processing Unit (CPU)                   | 25  |
| 1.5.1                     | Installing the CPU                              | 26  |
| 1.5.2                     | Installing the CPU Heatsink and Fan             | 29  |
| 1.5.3                     | To Install the CPU Heatsink and Fan             | 29  |
| 1.5.4                     | UnInstalling the CPU Heatsink and Fan           | 32  |
| 1.6                       | System Memroy                                   | 33  |
| 1.6.1                     | Overview                                        | 33  |
| 1.6.2                     | Memory Configurations                           | 34  |
| 1.6.3                     | Installing the DDR5 SODIMM                      | 35  |
| 1.6.4                     | Uninstalling the DDR5 SODIMM                    | .36 |
| 1.7                       | Power Supply                                    | 37  |
| 1.7.1                     | ATX Power Connector: ATX_12V                    | 37  |
| 1.8                       | Back Panel (Rear I/O Ports)                     | 38  |
| 1.8.1                     | Back Panel Connectors                           | 38  |
| 1.9                       | Connectors/ Headers                             | 40  |
| 1.9.1                     | Front Panel Connector: F_PANEL1                 | 40  |
| 1.9.2                     | M.2 Connectors: M2M1, M2E1, M2M2                | 41  |
| 1.9.3                     | CPU & System Fan Connectors: CPU_FAN1, SYS_FAN1 | 42  |
| 1.9.4                     | Serial ATA 3.0 Connectors: SATA1, SATA2         | 43  |
| 1.9.5                     | Front Panel Audio Connector: FP_AUDIO1          | 43  |

| 1.9.6   | Audio Amplifier Connector: JAMP1                   | 44 |
|---------|----------------------------------------------------|----|
| 1.9.7   | Front USB2.0 Header: USB1112                       | 44 |
| 1.9.8   | Front USB3.2 Header: USB3_P56                      | 45 |
| 1.9.9   | Serial Port Connectors: COM1, COM2                 | 45 |
| 1.9.10  | LVDS Header: LVDS1                                 | 46 |
| 1.9.11  | LVDS Panel Backlight Connector: JBKL1              | 46 |
| 1.9.12  | SMBUS Header: SMBUS1                               | 47 |
| 1.9.13  | Digitall I/O (GPIO) Header: JDIO1                  | 47 |
| 1.9.14  | I2C Header: I2C1                                   | 48 |
| 1.9.15  | Chassis Intrusion Header: JCASE1                   | 48 |
| 1.10    | Jumpers                                            | 49 |
| 1.10.1  | ATX/AT Mode Selection: JPSON1                      | 49 |
| 1.10.2  | LVDS Backlight Power Select: JBKLVOL1              | 49 |
| 1.10.3  | LVDS Brightness Control Mode Selection: JLVDS_BKL1 | 50 |
| 1.10.4  | COM Mode Setting for COM1, COM2: RI_SEL1           | 50 |
| 1.10.5  | Clear CMOS Header: CLCMOS1                         | 51 |
| 1.11    | The Expansion Slots                                | 52 |
| 1.11.1  | Installation of Expansion Card                     | 52 |
| 1.11.2  | Setup an Expansion Card                            | 53 |
| 1.11.3  | PCIe x16 Slot: PCIEX16_1                           | 53 |
| Chapte  | er 2: BIOS Setup                                   | 54 |
| 2.1     | BIOS Setup Program                                 | 55 |
| 2.1.1   | Legend Box                                         | 56 |
| 2.1.2   | List Box                                           | 56 |
| 2.1.3   | Sub-menu                                           | 56 |
| 2.2     | BIOS Menu Screen                                   | 57 |
| 2.3     | Main Menu                                          | 58 |
| 2.4     | Advanced BIOS Setup                                | 59 |
| 2.4.1   | CPU Configuration                                  | 60 |
| 2.4.1.1 | Intel (VMX) Virtualization [Enabled]               | 60 |
| 2.4.1.2 | Active Performance-cores [All]                     | 60 |
| 2.4.1.3 | Active Efficient-cores [Enable]                    | 60 |
| 2.4.1.4 | Hyper-Threading [Enabled]                          | 61 |
| 2.4.1.5 | Intel Trusted Execution Technology [Disabled]      | 61 |
| 2.4.2   | Power & Performance                                | 62 |
| 2.4.2.1 | Intel® Speedstep [Enable]                          | 62 |

| 2.4.2.2    | Turbo Mode [Enable]                         | .62 |
|------------|---------------------------------------------|-----|
| 2.4.2.3    | C states [Enable]                           | .62 |
| 2.4.2.4    | Enhance C states [Enable]                   | .63 |
| 2.4.2.5    | Package C state limit [C3]                  | .63 |
| 2.4.3      | PCH-FW configuration                        | .64 |
| 2.4.3.1    | ME State [Enable]                           | .64 |
| 2.4.3.2    | ME unlock control [Lock]                    | .64 |
| 2.4.4      | Trusted Computing                           | .65 |
| 2.4.4.1    | TPM Device Selection [dTPM]                 | .65 |
| 2.4.4.2    | Security Device support [Disable]           | .66 |
| 2.4.5      | ACPI Settings                               | .67 |
| 2.4.5.1    | Enable Hibernation [Enable]                 | .67 |
| 2.4.5.2    | ACPI Sleep State [S3 (Suspend to RAM)]      | .67 |
| 2.4.5.3.   | S3 Video epost [Disabled]                   | .67 |
| 2.4.5.4    | PCIE# wake from S5 [Disabled]               | .68 |
| 2.4.5.5    | Wake on Ring [Disabled]                     | .68 |
| 2.4.6      | NCT6126D Super IO Configuration             | .69 |
| 2.4.6.1    | WatchDog Count Mode [Second]                | .69 |
| 2.4.6.2    | WatchDog Timeout Value                      | .69 |
| 2.4.6.3    | Chassis Opened Warning [Disabled]           | .69 |
| 2.4.6.4    | Serial Port 1 Configuration                 | .70 |
| 2.4.6.4.1  | Serial Port [Enabled]                       | .70 |
| 2.4.6.4.2  | Change Settings [Auto]                      | .71 |
| 2.4.6.4.3  | COM Mode Select [RS232]                     | .71 |
| 2.4.6.5    | Serial Port 2 Configuration                 | .72 |
| 2.4.6.5.1  | Serial Port [Enabled]                       | .72 |
| 2.4.6.5.2  | Change Settings [Auto]                      | .73 |
| 2.4.7      | Hardware Monitor                            | .74 |
| 2.4.7.1    | Smart Fan                                   | .75 |
| 2.4.7.1.1  | Smart Fan Function [Enabled]                | .75 |
| 2.4.7.1.2  | Smart FAN Mode Configuration                | .76 |
| 2.4.7.1.2. | 1 CPU_FAN/SYS_FAN Smart FAN Target [55C]    | .77 |
| 2.4.7.1.2. | 2 CPU_FAN/SYS_FAN MIN.FAN Speed (%) [12.5%] | .78 |
| 2.4.8      | S5 RTC Wake Settings                        | .79 |
| 2.4.8.1    | Wake System from S5 [Disabled]              | .79 |
| 2.4.9      | Serial Port Console Redirection             | .80 |

| 2.4.9.1    | Console Redirection [Disabled]            | .80 |
|------------|-------------------------------------------|-----|
| 2.4.9.2    | Console Redirection Settings              | .81 |
| 2.4.9.2.1  | Terminal Type [ANSI]                      | .81 |
| 2.4.9.2.2  | Bits per second [115200]                  | .81 |
| 2.4.9.2.3  | Data Bits [8]                             | .81 |
| 2.4.9.2.4  | Parity [None]                             | .82 |
| 2.4.9.2.5  | Stop Bits [1]                             | .82 |
| 2.4.9.2.6  | Flow Control [None]                       | .82 |
| 2.4.9.2.7  | VT-UTF8 Combo Key Support [Enabled]       | .82 |
| 2.4.9.2.8  | Recorder Mode [Disabled]                  | .82 |
| 2.4.9.2.9  | Resolution 100x31 [Disabled]              | .82 |
| 2.4.9.2.10 | Putty Keypad [VT100]                      | .82 |
| 2.4.10     | Intel TXT Information                     | .83 |
| 2.4.11     | USB Configuration                         | .84 |
| 2.4.11.1   | USB Mass Storage Driver Support [Enabled] | .84 |
| 2.4.11.2   | Mass Storage Devices [Auto]               | .84 |
| 2.4.12     | Network Stack Configuration [Disabled]    | .85 |
| 2.4.12.1   | Network Stack [Disabled]                  | .85 |
| 2.4.12.2   | IPv4 PXE Support [Disabled]               | .85 |
| 2.4.12.3   | IPv6 PXE Support [Disabled]               | .85 |
| 2.4.12.4   | PXE boot wait time                        | .86 |
| 2.4.12.5   | Media detect count                        | .86 |
| 2.4.13     | NVMe Configuration                        | .87 |
| 2.5        | Chipset                                   | .88 |
| 2.5.1      | System Agent (SA) Configuration           | .89 |
| 2.5.1.1    | VT-d [Enabled]                            | .89 |
| 2.5.1.2    | Memory Configuration                      | .89 |
| 2.5.1.2.1  | Max TOLUD                                 | .90 |
| 2.5.1.3    | Graphic Configuration                     | .91 |
| 2.5.1.3.1  | Primary Display [Auto]                    | .91 |
| 2.5.1.3.2  | Internal Graphics [Auto]                  | .91 |
| 2.5.1.3.3  | PSMI Support [Disabled]                   | .91 |
| 2.5.1.3.4  | DVMT Pre-Allocaated [60M]                 | .92 |
| 2.5.1.3.5  | LCD Control                               | .93 |
| 2.5.1.3.5. | 1 LCD Control {Disabled}                  | .93 |
| 2.5.1.4    | VMD Setup Menu                            | .94 |

| 2.5.1.4.1 Er | able VMD Controller [Disabled]                   | 94   |
|--------------|--------------------------------------------------|------|
| 2.5.1.5 PC   | CI Express Configuration                         | 95   |
| 2.5.1.5.1 De | etect Non-Compliance Device [Disabled]           | 95   |
| 2.5.1.5.2 PC | CI Express Root Port 1 (x4 Key M)                | 96   |
| 2.5.1.5.2.1  | PCI Express Root Port 1 [Enabled]                | 96   |
| 2.5.1.5.2.2  | ASPM [Disabled]                                  | 96   |
| 2.5.1.5.2.3  | PCle Speed [Auto]                                | 96   |
| 2.5.1.5.3    | PCI Express Root Port 2 (x16 PEG slot)           | 97   |
| 2.5.1.5.3.1  | PCI Express Root 2 [Enabled]                     | 97   |
| 2.5.1.5.3.2  | ASPM [Disabled]                                  | 97   |
| 2.5.1.5.3.3  | PCIe Speed [Auto]                                | 97   |
| 2.5.2 PC     | CH-IO Configuration                              | 98   |
| 2.5.2.1 LA   | N1 Controller [Enabled]                          | 98   |
| 2.5.2.2 LA   | N1 PXE OpROM [Disabled]                          | 98   |
| 2.5.2.3 LA   | N2 Controller [Enabled]                          | 98   |
| 2.5.2.4 LA   | N2 PXE OpROM [Disabled]                          | 99   |
| 2.5.2.5 Re   | estore AC Power Loss [Power off]                 | 99   |
| 2.5.2.6 Fla  | ash Protection Range Registers (FPRR) [Disabled] | 99   |
| 2.5.2.7 GF   | PIO Group Control [Disabled]                     | 99   |
| 2.5.2.8 An   | nplifier GAIN (db0 [15.3db]                      | 99   |
| 2.5.2.9 PC   | CI Express Configuration                         | 100  |
| 2.5.2.9.1 PC | CI Express Root Port 1 (x1 Key E)                | 101  |
| 2.5.2.9.1.1  | PCI Express Root Port 1 [Enabled]                | 101  |
| 2.5.2.9.1.2  | ASPM 1 [Disabled]                                | 101  |
| 2.5.2.9.1.3  | PCIe Speed [Auto]                                | .101 |
| 2.5.2.9.1.4  | Detect Non-Compliance Device [Disabled]          | 102  |
| 2.5.2.10     | SATA Configuration                               | 103  |
| 2.5.2.10.1   | SATA Controller(s) [Enabled]                     | 103  |
| 2.5.2.10.2   | SATA Mode Selection [AHCI]                       | 103  |
| 2.5.2.10.3   | M.2 Port [Enabled]                               | .103 |
| 2.5.2.10.4   | Serial ATA Port 1 [Enabled]                      | 104  |
| 2.5.2.10.5   | Serial ATA Port 2 [Enabled]                      | 104  |
| 2.5.2.10.6   | M.2 port [Enabled]                               | 104  |
| 2.5.2.11     | USB Configuration                                | 105  |
| 2.5.2.11.1   | USB12 Stanby Power [Enabled]                     | 105  |
| 2.5.2.11.2   | USB34 Standby Power [Enabled]                    | 105  |

| 2.5.2.11.3 | USB56 Standby Power [Enabled]           | 105 |
|------------|-----------------------------------------|-----|
| 2.5.2.11.4 | 11.4 USB910 Standby Power [Enabled]     |     |
| 2.5.2.12   | HD Audio Configuration                  | 107 |
| 2.5.2.12.1 | HD Audio [Enabled]                      | 107 |
| 2.5.2.13   | Serial IO Configuration                 | 108 |
| 2.5.2.13.1 | Serial IO I2C0 Settings [Enabled]       | 108 |
| 2.5.2.13.2 | Serial IO I2C2 Settings [Enabled]       | 108 |
| 2.6        | Security                                | 109 |
| 2.6.1      | Administrator Password                  | 109 |
| 2.6.2      | User Password                           | 109 |
| 2.6.3      | Secure Boot                             | 110 |
| 2.6.3.1    | Secure Boot [Disabled]                  | 110 |
| 2.6.3.2    | Secure Boot Mode [Custom]               | 110 |
| 2.6.3.3    | Restore Factory Keys                    | 110 |
| 2.6.3.4    | Reset To Setup Mode                     | 111 |
| 2.6.3.5    | Key Management                          | 111 |
| 2.7        | Boot                                    | 112 |
| 2.7.1      | Setup Prompt Timeout [1]                | 112 |
| 2.7.2      | Bootup NumLock State [On]               | 112 |
| 2.7.3      | Quiet Boot [Disable]                    | 112 |
| 2.7.4      | Boot Mode Select [UEFI]                 | 112 |
| 2.7.5      | Fixed BOOT ORDER Priorities             | 113 |
| 2.7.6      | UEFI USB Key Drive BBS Priorities       | 113 |
| 2.7.7      | UEFI Application Boot Priorities        | 113 |
| 2.8        | Save & Exit                             | 114 |
| 2.8.1      | Save Changes and Exit                   | 114 |
| 2.8.2      | Discard Changes and Exit                | 114 |
| 2.8.3      | Save Changes and Reset                  | 114 |
| 2.8.4      | Restore Defaults                        | 115 |
| 2.8.5      | Boot Override                           | 115 |
| 2.8.5.1    | Launch Built-in EFT Shell               | 115 |
| 2.8.5.2    | Launch EFI Shell from filesystem device | 115 |
| 2.8.6      | AMIFWUpdate                             | 115 |
| 2.9        | MEBx                                    | 116 |
| Chapter    | r 3: Application Note                   | 117 |
| 3.1        | PXE Boot                                | 117 |

| 3.2 | TPM Support (Infineon TPM (IFX), or Intel PTT (INTC))                   | 117 |
|-----|-------------------------------------------------------------------------|-----|
| 3.3 | Clear CMOS when a different model of CPU is install                     | 118 |
| 3.4 | First Boot Time after a new CPU is installed, or power on at first time | 118 |
| 3.5 | Multiple Displays (through Intel Video Graphic)                         | 119 |
| 3.6 | The optional Audio Control Console Installation                         | 119 |
| 3.7 | Intel VMD (RAID)                                                        | 120 |
| 3.8 | The "JAMP1" audio header                                                | 121 |
| 3.9 | The Intel "MEBx" (iAMT)                                                 | 121 |

# Mainboard Specifications

| Model                | MX680RD                                                                        |                                     |  |
|----------------------|--------------------------------------------------------------------------------|-------------------------------------|--|
|                      |                                                                                |                                     |  |
| Processor            | Supports LGA1700 Alder Lake-S (12th Gen) & Raptor Lake-S (13th Gen, BCM P/N:   |                                     |  |
|                      | 71876 ONLY) Core™ i9, Core i7, Core i5, (                                      | Core i3, Pentium, Celeron           |  |
|                      | (65W TDP max)                                                                  |                                     |  |
| Chipset              | Intel® R680E PCH                                                               |                                     |  |
| Memory               | 2x 262-pins SODIMM sockets support 1.1                                         | V, Non-ECC, or ECC DDR5-4800 memory |  |
| Diselar              | module, up to 64GB (32GB maximum/ soc                                          | cket)                               |  |
|                      |                                                                                |                                     |  |
| Maximum Resolution   | . DP alone:                                                                    |                                     |  |
|                      | Number of Simultaneous Displays                                                | Max Common Resolution               |  |
|                      | 1                                                                              | 8k 60Hz HDR or 5k 120Hz HDR         |  |
|                      | 2                                                                              | 8K 60Hz SDR or 5k 60Hz HDR          |  |
|                      | 3 or 4                                                                         | 4k 60Hz HDR                         |  |
|                      | . LVDS alone: Support VESA and CEA timing standards up to 1920 x 1200          |                                     |  |
|                      | resolution in 8-bit input with 60Hz refresh.                                   |                                     |  |
|                      | . eDP alone: 5K 120Hz HDR                                                      |                                     |  |
|                      | NOTE:                                                                          |                                     |  |
|                      | If DP is combined with either LVDS or eDP display (eDP & LVDS can't be used    |                                     |  |
|                      | simultaneously), the resolution may be lower, limited by the connected display |                                     |  |
|                      | device with lower resolution.                                                  |                                     |  |
| SATA                 | 2 x SATA III connectors                                                        |                                     |  |
| M.2                  | 1x M.2 Type M 2242/ 2280 Slot (PCIe x4 &                                       | SATA III) (At Top Side)             |  |
|                      | 1x M.2 Type M 2280 Slot (PCIe x4 & SATA III) (At Bottom Side)                  |                                     |  |
|                      | 1 x M.2 Type E 2230 with CNVi Support (PCIe x 1 & USB2.0)                      |                                     |  |
| USB                  | 6 x USB 3.2 Gen 2x1 Type-A ports (3x stack-up @ Rear I/O)                      |                                     |  |
|                      | 1 x USB 3.2 Gen 2x2 Type-C port @ Rear I/O                                     |                                     |  |
|                      | 2 x USB 3.2 Gen 1 ports (1x Header with Shroud)                                |                                     |  |
|                      | 2 x USB 2.0 ports (1x Header)                                                  |                                     |  |
| Super I/O Controller | NCT6126D                                                                       |                                     |  |
| Serial Ports         | 1 x RS-232 (1x 2.0mm Locking Type Header (with Voltage Selection))             |                                     |  |
|                      | 1 x RS-232/ 422/ 485 (1x 2.0mm Locking Type Header (with Voltage Selection))   |                                     |  |

| Expansion Slot                      | 1 x Gen 5 PCle x16 Slot                                                        |  |
|-------------------------------------|--------------------------------------------------------------------------------|--|
| Watch Dog Timer                     | 1sec ~ 255 sec timer                                                           |  |
| HW Monitor                          | CPU & System temperature monitoring, Voltages Monitoring                       |  |
| Audio                               | Realtek® ALC888 HD Audio Codec                                                 |  |
| LAN                                 | 2 x Intel® i255-LM 2.5 Gigabit Ethernet Controllers, support 2x                |  |
|                                     | 10M/100M/1G/2.5Gbps Ethernet LAN Ports @ rear I/O                              |  |
| GPIO                                | 8 Bit Header                                                                   |  |
| BIOS                                | AMI® UEFI BIOS                                                                 |  |
|                                     | AMI BIOS with 256Mb SPI ROM                                                    |  |
| ТРМ                                 | 1 x TPM 2.0 Security Device (Infineon® TPM Chip SLB9670VQ2.0) or Intel PTT     |  |
| Onboard I/O Headers                 |                                                                                |  |
| SATA                                | 2 x Std. SATA III Connectors                                                   |  |
| USB                                 | 1 x USB2.0 Header (2 ports on Header)                                          |  |
|                                     | 1 x USB3.2 Gen 1 Header (2 ports on Header with Shroud)                        |  |
| RS232                               | 1 x Locking Type Header                                                        |  |
| RS232/ RS422/ RS485                 | 1 x Locking Type Header                                                        |  |
| Front Audio                         | 1 x Header with Shroud                                                         |  |
| Audio Amplifier                     | 1 x Locking Type Header                                                        |  |
| Front Panel                         | 1 x Header with Shroud                                                         |  |
| Fan Header                          | 2 x Headers (12V, 4-pins PWM)                                                  |  |
| LVDS                                | 1 x Header for LVDS Panel Connection                                           |  |
|                                     | 1 x Locking Type Header for LVDS Panel Backlight Connector                     |  |
| eDP                                 | 1 x Header (At bottom side)                                                    |  |
| SMBus                               | 1 x Header                                                                     |  |
| 12C                                 | 1 x Header                                                                     |  |
| GPIO                                | 1 x Header with Shroud                                                         |  |
| Chassis Intrusion                   | 1 x Locking Type Header                                                        |  |
| Onboard Jumpers                     |                                                                                |  |
| COM Port Ring-In/ Power Select      | 1 x Dip Switch provides signal selection of "12V" or "5V" or "Ringin" on 2 COM |  |
|                                     | ports                                                                          |  |
| AT/ATX Mode Select                  | 1 x Header                                                                     |  |
| Clear CMOS                          | 1 x Header                                                                     |  |
| LVDS PWM Backlight Voltage Select   | 1 x Header                                                                     |  |
| LVDS Brightness Control Mode Select | 1 x Header                                                                     |  |

#### MX680RD User's Manual

| Rear I/O Ports    |                                                                              |  |
|-------------------|------------------------------------------------------------------------------|--|
| DP (Display Port) | 4 x DP Connector                                                             |  |
| USB 3.2           | 3 x USB3.2 Gen 2x1 Type-A Connectors (1x Dual Stack, 2x Dual Stack with LAN) |  |
|                   | 1 x USB3.2 Gen 2x2 Type-C Connector                                          |  |
| LAN               | 2 x 10M/100M/1G/2.5G bps LAN Ports                                           |  |
| Audio             | 1 x Line-Out                                                                 |  |
|                   | 1 x Mic-In                                                                   |  |
| DC_IN Connector   | 1 x DC Power Jack (DIA 5.5mm (Outer), 2.5mm (Inner))                         |  |
| Power & Connector |                                                                              |  |
|                   | 1 x 4 pin power Connector                                                    |  |
|                   | 1 x DC Power Jack (DIA 5.5mm (Outer), 2.5mm (Inner))                         |  |
| Form Factor       |                                                                              |  |
|                   | Mini-iTX 6.7" x 6.7" (170mm x 170mm)                                         |  |

# **Chapter 1: System Setup**

This chapter describes the mainboard features and the new technologies it supports

#### 1.1 Welcome!

The mainboard delivers a host of new features and latest technologies, making it another line of BCM long life mainboards! Before you start installing the mainboard, and hardware devices on it, check the items in your package with the list below.

If any of the items listed below is damaged of missing, please contact with your vendor.

#### **1.2 Packing Contents**

- Mainboard
  - 1 x MX680RD
- Accessories
  - 1 x MX680RD I/O Shield

#### **1.3 Before you proceed**

Take note of the following precautions before you install mainboard components or change any mainboard settings.

- Unplug the power cord from the wall socket before touching any component inside the system.
- Use a grounded wrist strap or touch a safely grounded object or to a metal object, such as the power supply case, before handling components to avoid damaging them due to static electricity.
- Hold components by the edges to avoid touching the ICs on them.
- Whenever you uninstall any component, place it on a grounded antistatic pad or in the bag that came with the component.
- Before you install or remove any component, ensure that the power supply is switched off or the power cord is detached from the power supply. Failure to do so may cause severe damage to the mainboard, peripherals, and/or components.

#### 1.4 Mainboard Overview

Before you install the mainboard, study the configuration of your chassis to ensure that the mainboard fits into it.

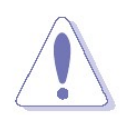

Make sure to unplug the power cord before installing or removing the mainboard. Failure to do so can cause you physical injury and damage mainboard components.

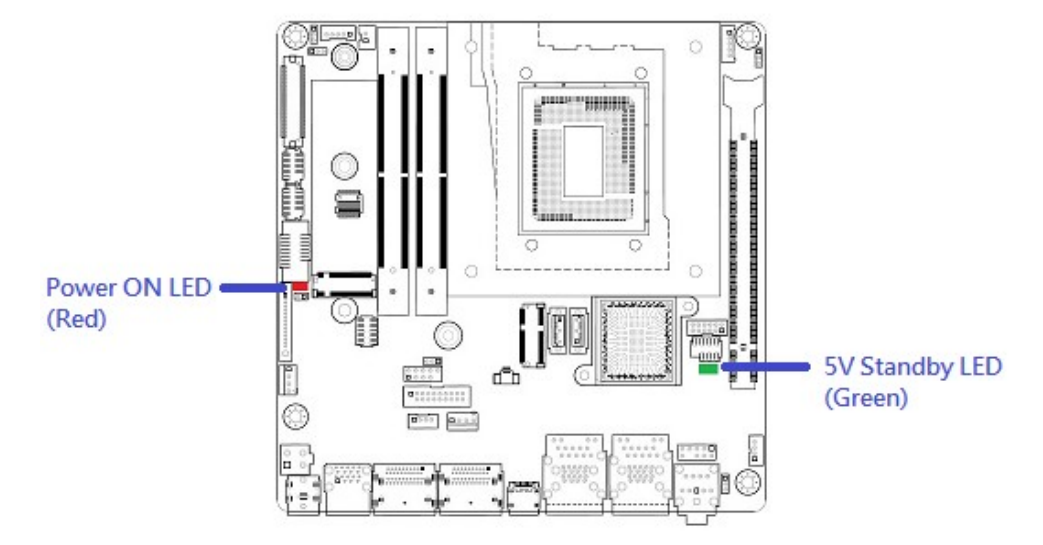

#### **1.4.1** Mounting Holes

Place the screws into the mounting holes indicated by red squares to secure the mainboard to the chassis.

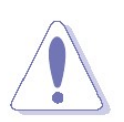

Do not overtighten the screws! This may damage the mainboard.

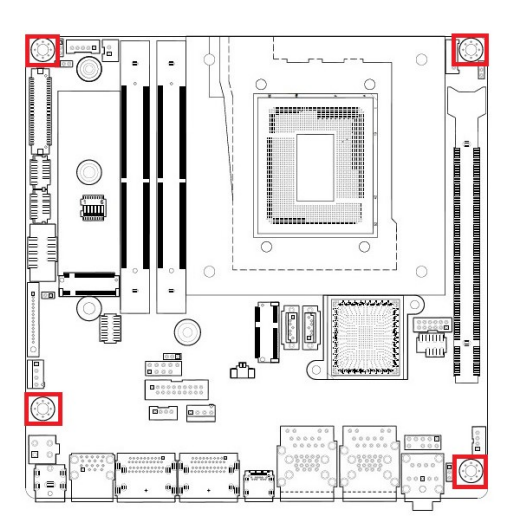

#### 1.4.2 Mainboard Layout

#### (Top View)

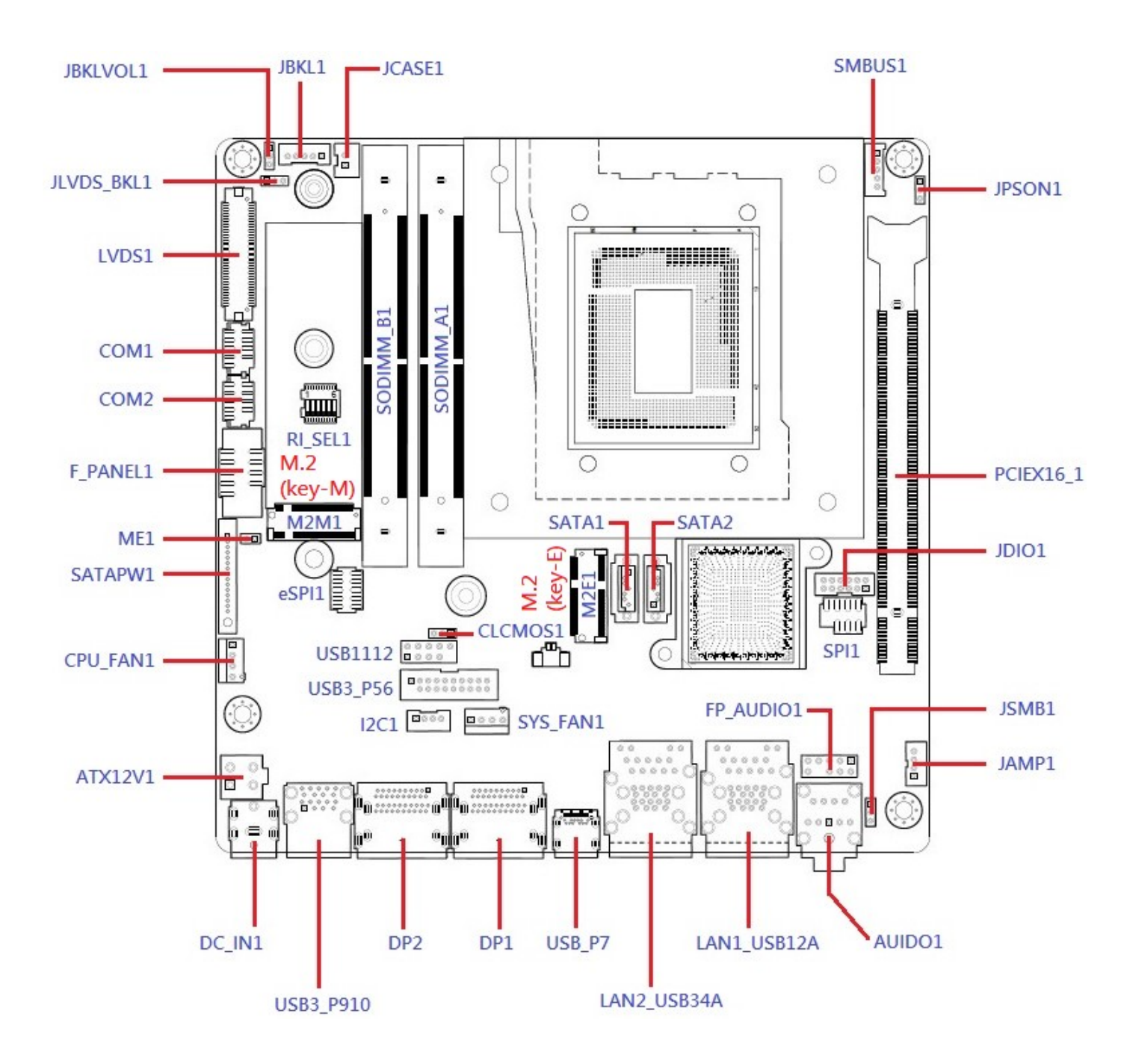

## (Bottom View)

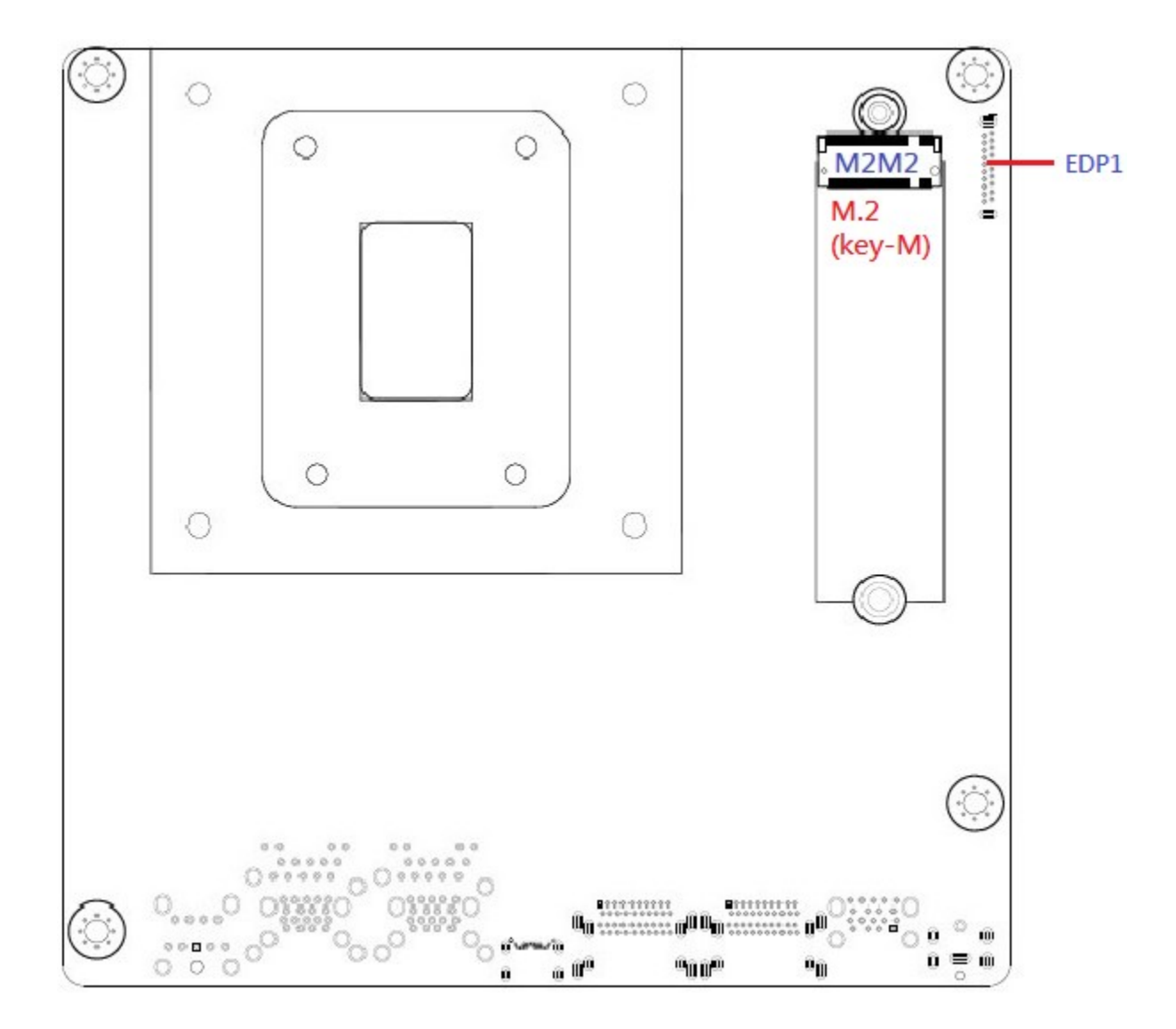

## 1.4.3 Layout Content List

| • 1.4.3.1 Slots |                             |                                |      |  |  |
|-----------------|-----------------------------|--------------------------------|------|--|--|
| Label           | Function                    | Note                           | Page |  |  |
| SODIMM_A1       | 262-pin DDR5 SODIMM slot 1  | 32MB maximum per slot          | 34   |  |  |
| SODIMM_B1       | 262-pin DDR5 SODIMM slot 2  | 32MB maximum per slot          | 34   |  |  |
| M2E1            | M.2 Key-E Slot (2230)       | Supports PCle x1, USB2.0, CNVi | 41   |  |  |
| M2M1            | M.2 Key-M Slot (2242/ 2280) | Supports PCIe x4, SATA         | 41   |  |  |
|                 | (Top Side)                  |                                |      |  |  |
| M2M2            | M.2 Key-M Slot (2280)       | Supports PCIe x4, SATA         | 41   |  |  |
|                 | (Bottom side)               |                                |      |  |  |
| PCIEX16_1       | PCIe x16 slot               | Supports PCIe x16 (Gen 5)      | 53   |  |  |

| • 1.4.3.2 Internal Jumpers |                                |                            |      |  |  |
|----------------------------|--------------------------------|----------------------------|------|--|--|
| Label                      | Function                       | Note                       | Page |  |  |
| CLCMOS1                    | Clear CMOS                     | 1 x 3 header, pitch 2.00mm | 51   |  |  |
| JPSON1                     | ATX/AT Mode Select             | 1 x 3 header, pitch 2.00mm | 49   |  |  |
|                            | (ATX Mode (default) / AT Mode) |                            |      |  |  |
| JBKLVOL1                   | LVDS Panel Voltage Selection   | 1 x 3 header, pitch 2.00mm | 49   |  |  |
| JLVDS_BKL1                 | LVDS Brightness Control Mode   | 1 x 3 header, pitch 2.00mm | 50   |  |  |
|                            | Selection                      |                            |      |  |  |

| • 1.4.3.3 Dip Switch |                            |                              |      |
|----------------------|----------------------------|------------------------------|------|
| Label                | Function                   | Note                         | Page |
| RI_SEL1              | COM Mode Setting for COM1, | Provides slection between    | 50   |
|                      | COM2                       | 5V, 12V, or Ringin (default) |      |

| • 1.4.3.4 Internal Headers |                                |                                   |      |  |
|----------------------------|--------------------------------|-----------------------------------|------|--|
| Label                      |                                | Note                              | Page |  |
| ATX12V1                    | ATX 4-Pins Power Connector     | 2 x 2 Mini Fit 4.20mm Straight    | 37   |  |
|                            |                                | Type Power Header.                |      |  |
|                            |                                | (12V~24V, A PSU with 23A min      |      |  |
|                            |                                | (34A for CPU peak current) on its |      |  |
|                            |                                | "12V2" rail (for connecting with  |      |  |
|                            |                                | this 2x2 connector) is            |      |  |
|                            |                                | recommended)                      |      |  |
| F_PANEL1                   | Front Panel Connector          | 2 x 5 Box Header, Pitch 2.54mm    | 40   |  |
| CPU_FAN1                   | CPU Fan Connector              | 1 x 4 wafer, Pitch 2.54mm         | 42   |  |
| SYS_FAN1                   | System Fan Connector           | 1 x 4 wafer, Pitch 2.54mm         | 42   |  |
| COM1                       | Serial Port Connectors 1, 2    | 2 x 5 wafer header, Pitch 2.00mm  | 45   |  |
| СОМ2                       |                                |                                   |      |  |
| SATA1                      | Serial ATA 3.0 Connectors 1, 2 | 7-pin header (Red)                | 43   |  |
| SATA2                      |                                |                                   |      |  |
| USB3_P56                   | Front USB3.2 Header            | 2 x 10 box header, Pitch 2.00mm   | 45   |  |
| USB1112                    | Front USB2.0 Header            | 2 x 5 box header, Pitch 2.54mm    | 44   |  |
| LVDS1                      | LVDS Panel Connector           | 2 x 20 wafer header,              | 46   |  |
|                            |                                | Pitch 1.25mm                      |      |  |
| JBKL1                      | LVDS Panel Backlight Connector | 1 x 5 wafer header, Pitch 2.00mm  | 46   |  |
| FP_AUDIO1                  | Front Panel Audio Connector    | 2 x 5 header, pitch 2.54mm        | 43   |  |
| JAMP1                      | Audio Amplifier Connector      | 1 x 4 wafer header, pitch 2.00mm  | 44   |  |
| JDIO1                      | Digital IO (GPIO) Header       | 2 x 6 wafer header, pitch 2.00mm  | 47   |  |
| SMBUS1                     | SMBus Header                   | 1 x 5 wafer header, 2.00mm        | 47   |  |
| I2C1                       | I2C Connector                  | 1 x 4 wafer header, 2.00mm        | 48   |  |
| JCASE1                     | Chassis Intrusion Connector    | 1 x 2 wafer header, 2.54mm        | 48   |  |

| 1.4.3.5 Back Panel Connectors (Rear I/O) |                        |                                                                                            |      |  |
|------------------------------------------|------------------------|--------------------------------------------------------------------------------------------|------|--|
| Label                                    | Function               | Note                                                                                       | Page |  |
| DC_IN1                                   | DC-in Connector        | This connector is for AC Adapter DC_IN<br>connection (12V~24V, 19V recommended,<br>8A max) | 38   |  |
|                                          |                        | DC Mate Plug:                                                                              |      |  |
|                                          |                        | DIA. 5.5mm (Outer) x 2.5mm (Inner).                                                        |      |  |
|                                          |                        |                                                                                            |      |  |
| USB3_P910                                | USB 3.2 Connectors     | These two USB ports are available for                                                      | 38   |  |
| (Red)                                    | (Dual-Stacked, Type A) | connecting USB 3.2 devices.                                                                |      |  |
| DP2                                      | Display Port           | Two Display Port Connectors.                                                               | 38   |  |
|                                          | (Dual-Stacked)         | DP++ (1.4a) supported.                                                                     |      |  |
| DP1                                      | Display Port           | Two Display Port Connectors.                                                               | 38   |  |
|                                          | (Dual-Stacked)         | DP++ (1.4a) supported.                                                                     |      |  |
| USB_P7                                   | USB 3.2 Connector      | This USB port is available for connecting                                                  | 38   |  |
|                                          | (Туре С)               | USB 3.2 Type C devices.                                                                    |      |  |
| USB34A                                   | USB 3.2 Connectors     | These two USB ports are available for                                                      | 38   |  |
| (Red)                                    | (Dual-Stacked, Type A) | connecting USB 3.2 devices.                                                                |      |  |
| USB12A                                   | USB 3.2 Connectors     | These two USB ports are available for                                                      | 38   |  |
| (Red)                                    | (Dual-Stacked, Type A) | connecting USB 3.2 devices.                                                                |      |  |
| LAN2                                     | 2.5G LAN Connector     | This port allows 2.5G connection to a                                                      | 39   |  |
| (Intel i225-LM)                          |                        | Local Area Network (LAN) through a                                                         |      |  |
|                                          |                        | network hub.                                                                               |      |  |
| LAN1                                     | 2.5G LAN Connector     | This port allows 2.5G connection to a                                                      | 39   |  |
| (Intel i225-LM)                          |                        | Local Area Network (LAN) through a                                                         |      |  |
|                                          |                        | network hub.                                                                               |      |  |
| AUDIO (Pink)                             | Microphone Port        | This port connects a microphone.                                                           | 39   |  |
| (MIC-IN)                                 |                        |                                                                                            |      |  |
| AUDIO (Green)                            | Line-Out Port          | This port connects a headphone or                                                          | 39   |  |
| (Line-Out)                               |                        | speaker.                                                                                   |      |  |

#### **1.5** Central Processing Unit (CPU)

This mainboard supports the Intel® LGA1700 socket Alder Lake S 12th generation Core™ i9, Core i7, Core i5, Core i3, Pentium, Celeron (65W max) processor.

- Your boxed Intel® LGA1700 processor package should come with installation instructions for the CPU, fan, heatsink, and the retention assembly.
- Upon purchase of the mainboard, make sure that the PnP cap is on the socket and the socket pins are not bent. Contact your retailer immediately if the PnP cap is missing, or if you see any damage to the PnP cap/socket pins/mainboard components. BCM will shoulder the cost of repair only, if the damage is shipment/ transit-related.
- Keep the PnP cap after installing the mainboard. BCM will process Return Merchandise Authorization (RMA) requests only if the mainboard comes with the cap installed on the LGA1700 socket.
- The product warranty does not cover damage to the socket pins resulting from incorrect CPU installation/ removal, or misplacement/ loss/ incorrect removal of the PnP cap.

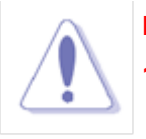

#### NOTES:

- 1. Overheating: Overheating will seriously damage the CPU and mainboard. Always make sure the cooling fan can work properly to protect the CPU from overheating.
- 2. If you purchased a separate CPU heatsink and fan assembly. Make sure that you applied an even layer of thermal paste between the CPU and the heatsink to enhance heat dissipation.
- 3. Replacing the CPU: While replacing the CPU, always turn off the ATX power supply or unplug the power supply's power cord from the grounded outlet first in order to prevent damage to the system.
- 4. If you changed with different model of CPU with this mainboard, it is recommended to clear the CMOS with the board, in order to prevent CPU information stored in NVRAM not getting cleared properly.

#### **1.5.1** Installing the CPU

The CPU installation related information.

1. Locate the CPU socket (LGA1700 Socket) on the mainboard.

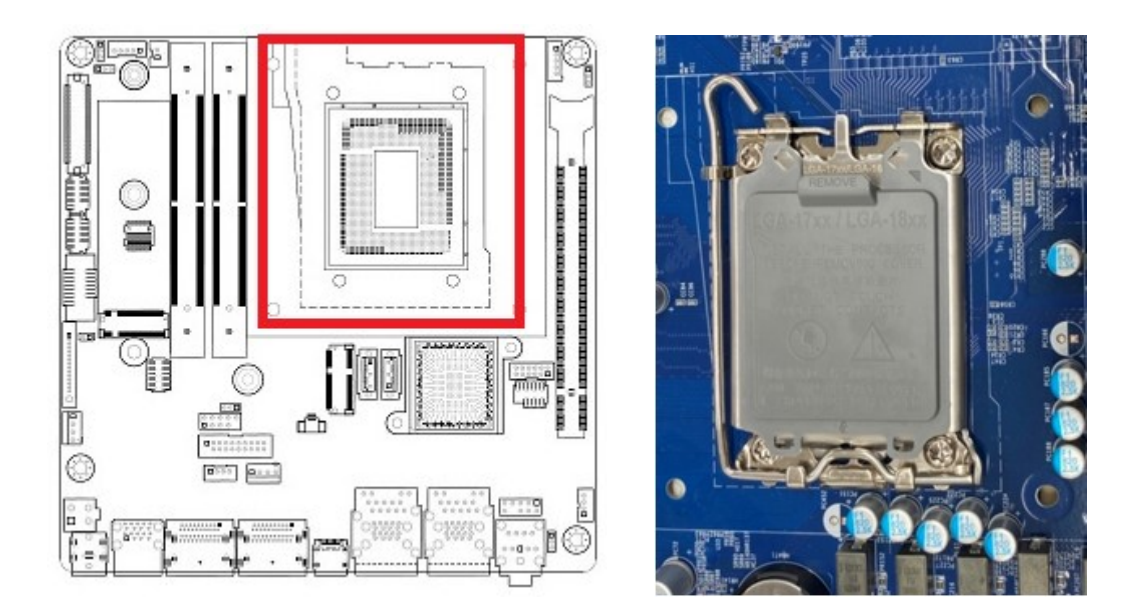

2. Press the load lever with your thumb at location (A), then move it toward right side (B) until it is released from the retention tab.

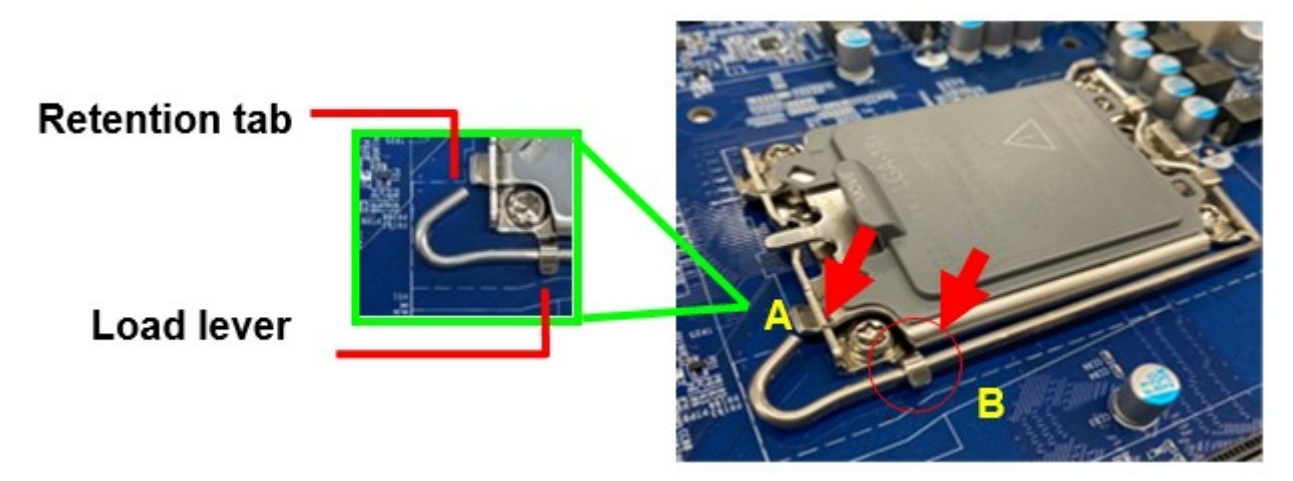

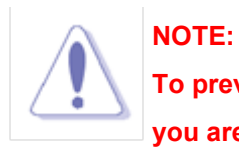

To prevent damage to the socket pins, do not remove the "CPU Socket Cover", unless you are going to install a CPU.

3. Lift the load lever with your thumb and forefinger to around 120° angle (C), then pull the CPU Socket Cover (D) from the CPU socket.

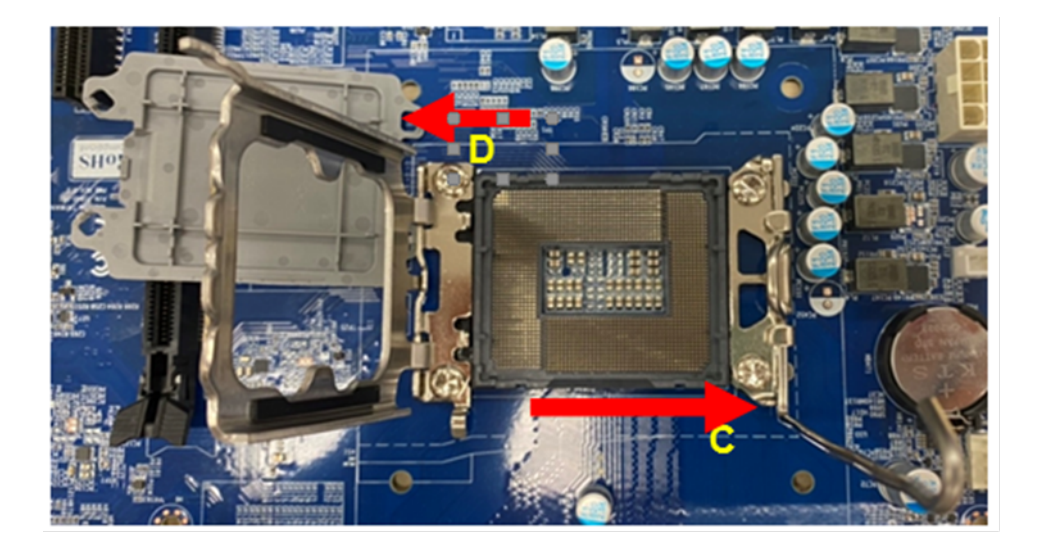

4. Position the CPU over the socket, make sure that the gold triangle is on the top-left corner of the socket Then fit the socket alignment key with CPU notch.

#### Gold Triangle

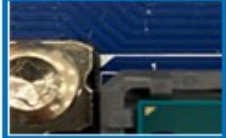

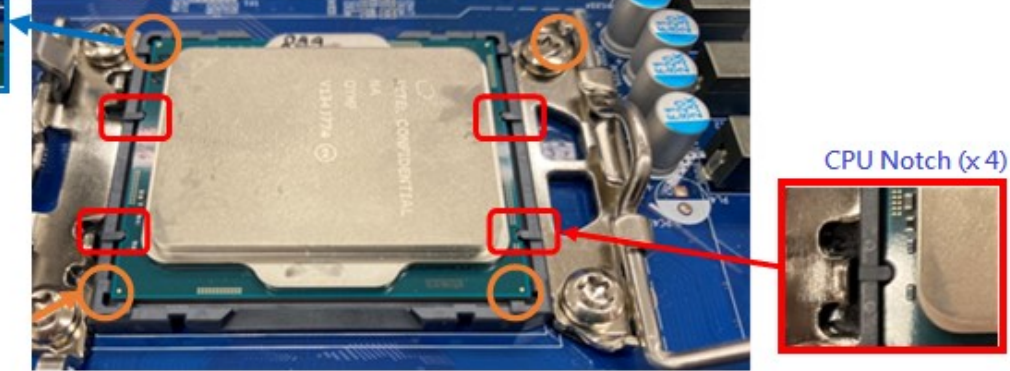

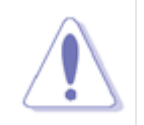

#### NOTE:

Do not discard this plastic "CPU socket cover". Just in case if you need to RMA this board in the future, you need to install this plastic protection cap in order to protect the CPU socket.

5. Pull back the load lever down, then push the load lever (E) until it snaps into the retention tab.

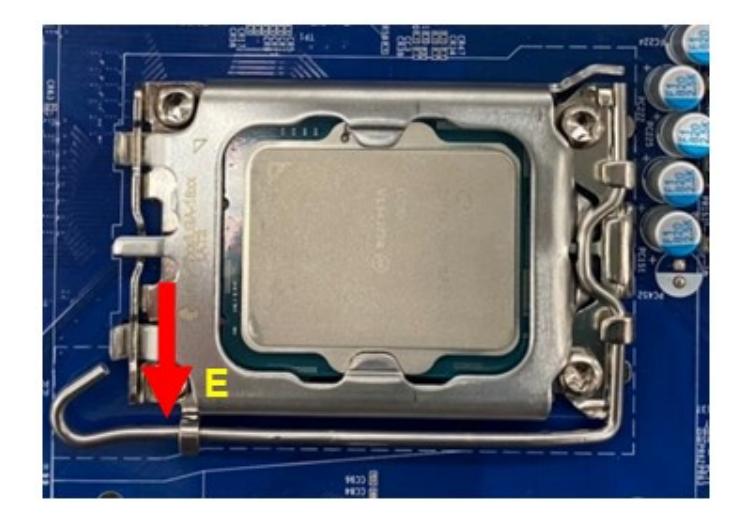

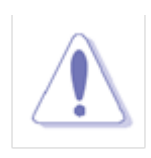

#### NOTE:

The CPU fits in correct orientation only. DO NOT force the CPU into the socket to prevent bending the pins on the CPU socket and damaging the CPU and/or socket.

#### 1.5.2 Installing the CPU Heatsink and Fan

The Intel LGA1700 processor requires a specially designed CPU heatsink and fan assembly to ensure optimum thermal condition and performance.

- When you purchase a boxed Intel® processor, the package includes the CPU fan and heatsink assembly. If you buy a CPU separately, make sure that you use only Intel®-certified multi-directional heatsink and fan.
- If you purchased a separate CPU heatsink and fan assembly, make sure that:
  - a. The CPU heatsink and fan assembly is designed to withstand the "TDP" (Thermal Dissipation Power) specified by Intel specification of corresponding CPU that you are going to install.

b. You have properly applied an even layer of "Thermal Interface Material" (thermal compound) to between the CPU heatsink and the top of CPU before you install the heatsink and fan assembly (please check with your CPU fan/heatsink vendor for details).

#### 1.5.3 To Install the CPU Heatsink and Fan

1. Place the CPU heatsink on top of the installed CPU and heatsink mounting plate (if needed). Make sure that the four fasteners or screws match the mounting holes around the CPU socket.

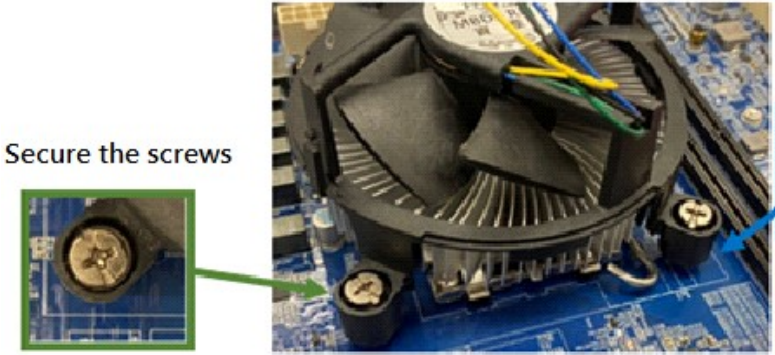

CPU Heatsink/fan assembly screws (x4)

Mainboard Mounting Holes

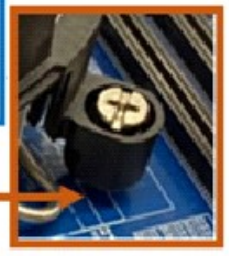

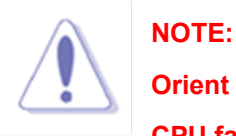

Orient the heatsink and fan assembly such that the CPU fan cable is closest to the CPU fan connector ("CPU\_FAN1").

2A. If the heatsink/fan assembly is installed through 4 screws, install two screws at a time in a diagonal sequence to secure the heatsink and fan assembly in place.

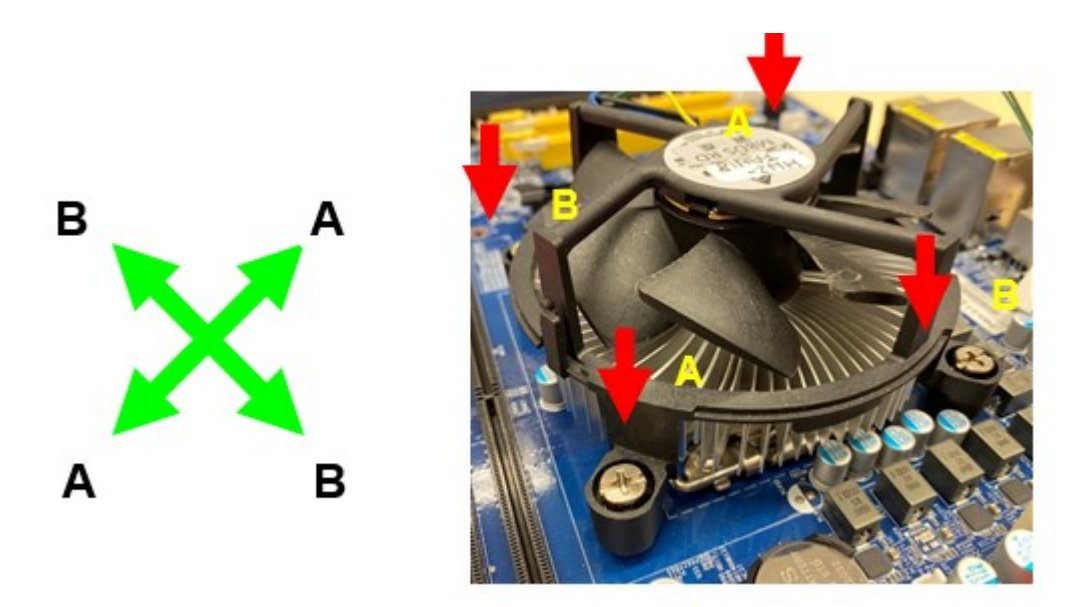

2B. If the heatsink/fan assembly is installed through fasteners, push down two fasteners at a time in a diagonal sequence into the 4 mounting holes around the CPU socket, then rotate each fastener clockwise to secure it with the mainboard.

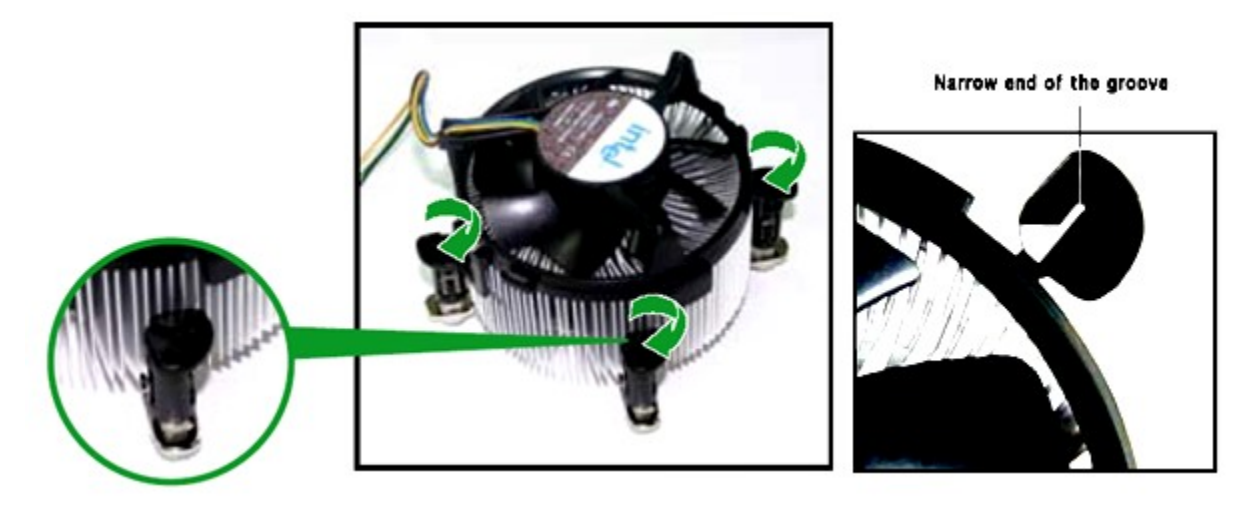

3. Connect the CPU fan cable to the CPU fan connector on the mainboard labeled "CPU\_FAN1".

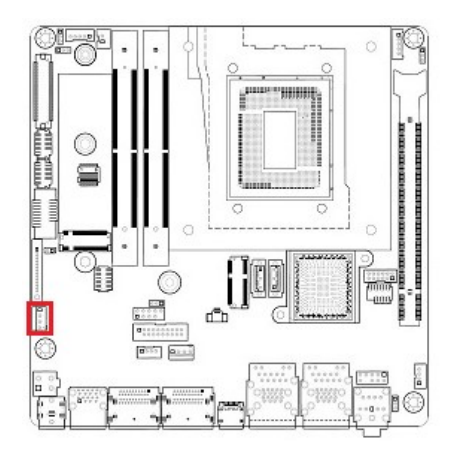

Ground +12V Fan Speed Sense Fan Speed Control

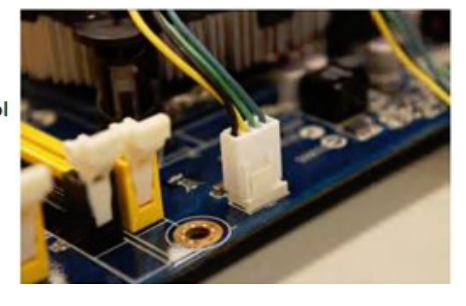

# NOTE:

- 1.Do not forget to connect the CPU fan connector. Insufficient air flow inside the system chassis may damage the mainboard components. Hardware monitoring errors can occur if you fail to plug in this connector.
- 2.Do not install any jumper connector on the header "CPU\_FAN", doing so may damage the mainboard.

#### 1.5.4 Uninstalling the CPU Heatsink and Fan

To uninstall the CPU heatsink and fan:

- 1. Disconnect the CPU fan cable from the CPU fan connector ("CPU\_FAN1") on the mainboard.
- 2A. **If the heatsink/fan assembly is secured through 4 screws**, loosen the screws. And then remove the hestsink/fan and its mounting plate from the mainboard.

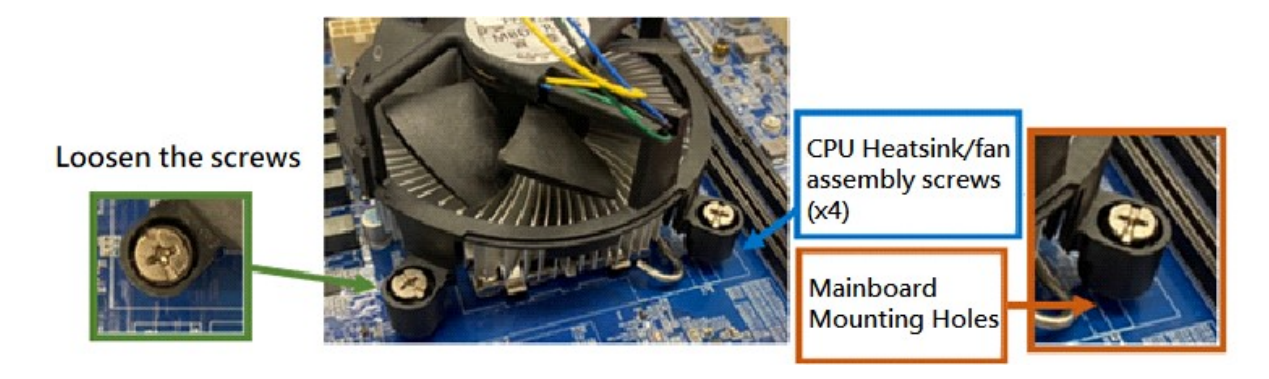

2B. If the heatsink/fan assembly is secured through the fasteners, rotate each fastener counterclockwise.

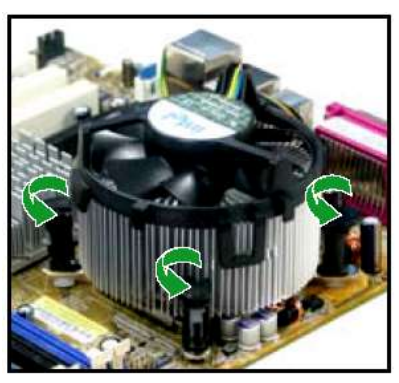

And then pull up two fasteners at a time in a diagonal sequence to disengage the heatsink/fan assembly from the mainboard.

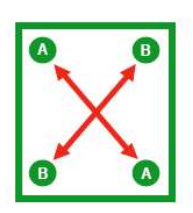

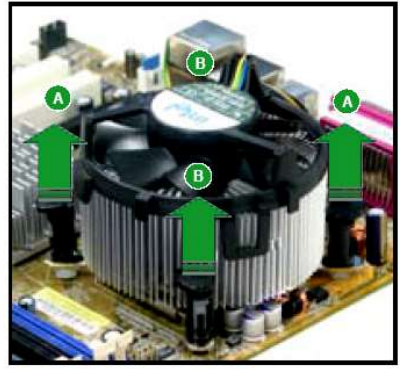

#### 1.6 System Memory

#### 1.6.1 Overview

The mainboard comes with two 262-pin Double Data Rate 5 (DDR5) Dual Inline Memory Modules (SODIMM) sockets.

DDR5 memory brings several key performance and power gains to the table, as well as new design challenges. From the JEDEC JESD79-5 DDR5 standard. DDR5 specification has significant improvement in capacity, speed, and voltage. Structure-wise, the power management IC (PMIC) is moved onto the DIMM, reducing redundant power management circuitry on the mainboard for unused DIMM slots in previous generations.

The following figure illustrates the location of the sockets:

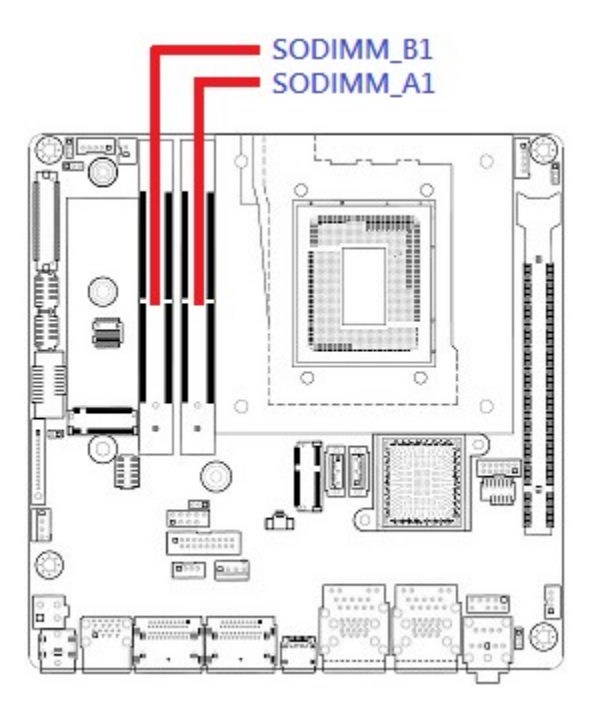

#### **1.6.2** Memory Configurations

The MX680RD board supports 1.1V, Non-ECC or ECC, 262-pins DDR5-4800 SODIMM up to 64GB (32GB maximum/ slot).

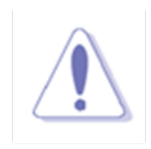

#### NOTE:

- 1. When two SODIMMs are being populated, only install identical (same type, same size, same CAS latency) DDR5 SODIMMs.
- 2. For optimum compatibility, it is recommended to obtain the exact same model (and same batch) of memory modules from the same SODIMM manufacturer.

#### 1.6.3 Installing the DDR5 SODIMM

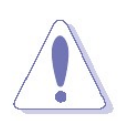

#### NOTE:

Make sure to unplug the power connection before installing or removing SODIMMs, or other peripherals from the system. Failure to do so may cause severe damage to both the mainboard and the peripherals.

- 1. Locate the SODIMM sockets onboard.
- 2. Hold two edges of the SODIMM module carefully and keep away from touching its connectors
- 3. Align the notch key on the SODIMM module with the rib on the slot.
- 4. Firmly press the SODIMM module into the socket which will be snapped into the mounting notch automatically. Do not force the SODIMM module in with extra force as the SODIMM module can only fits in one direction.

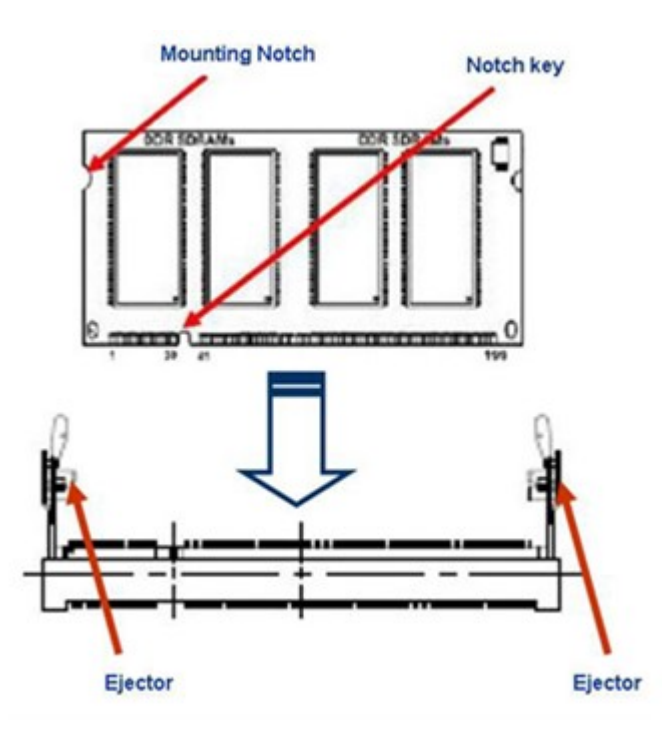

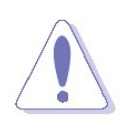

#### NOTE:

- 1. DDR5 memory module is keyed with a notch so that it fits in only one direction.
- 2. DO NOT force the memory module into the socket in order to avoid damaging the memory module and the socket.
- 3. DDR5 memory modules are not interchangeable with DDR/ DDR2/ DDR3/ DDR4. Do not install DDR, DDR2, DDR3, or DDR4 SODIMMs to the DDR5 SODIMM sockets.

#### 1.6.4 Uninstalling the DDR5 SODIMM

Follow these steps to remove SODIMM.

- 1. Press the two ejector tables on the socket outward simultaneously.
- 2. Pull out the SODIMM module from the socket.

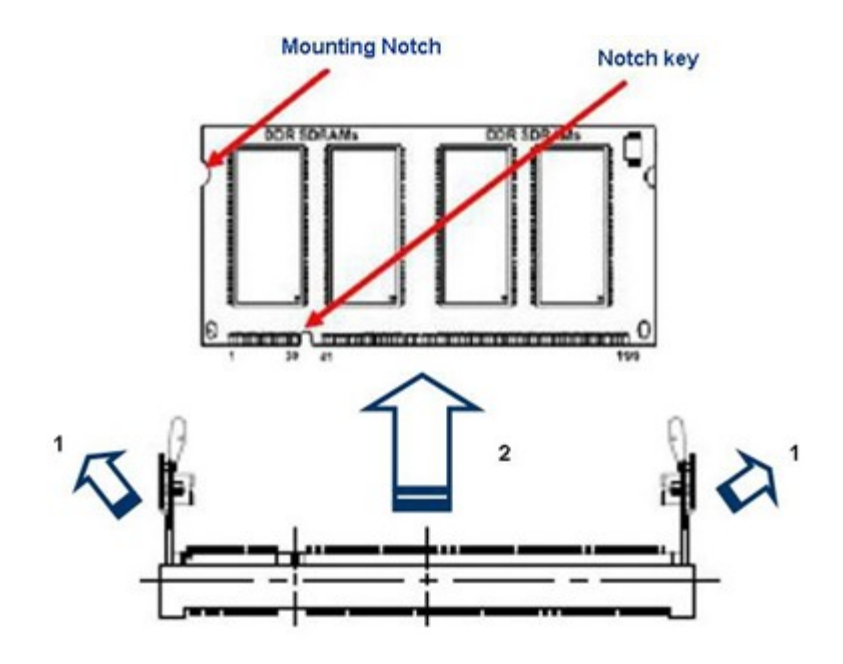

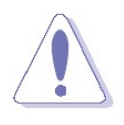

#### NOTE:

Hold the SODIMM module gently when pressing the ejector tabs. The SODIMM might get damaged when it flips out with extra force.
#### 1.7 **Power Supply**

#### 1.7.1 ATX Power Connector: ATX\_12V

The connector is for ATX power supply plugs. The power supply plugs are designed to fit these connectors in only one orientation. Find the proper orientation and push down firmly until the connectors completely fit.

The MX680RD board can be power on **EITHER** through:

A. Use 4-pin ATX power connector of an industrial type ATX power supply (PSU) and connect it with this "ATX\_12V" header. It is recommended that you use an industrial type ATX power supply unit (PSU) that complies with ATX 12V specification 2.0 (or later version) (12V~24V, A PSU with 23A min (34A for CPU peak current) on its "12V2" rail (for connecting with this 2x2 connector) is recommended).

or

 B. Use an AC power adapter and connect it to "DC\_IN" connector on the rear I/O of MX680RD board ("DC\_IN" header accepts 12V~24V wide range. A 19V AC adapter is recommended, Max. Current Limit: 8A).

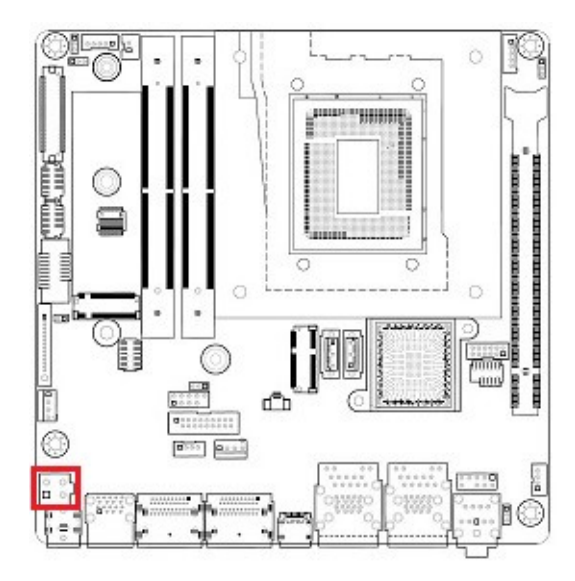

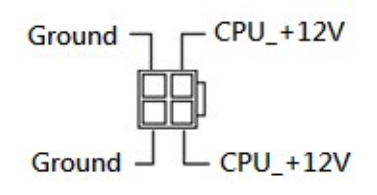

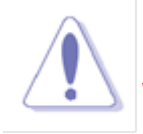

Use a PSU with adequate power output is recommended when configuring a system with more power-consuming devices. The system may become unstable or may not boot if the power supply wattage is inadequate.

# **1.8 Back Panel (Rear I/O Ports)**

## **1.8.1 Back Panel Connectors**

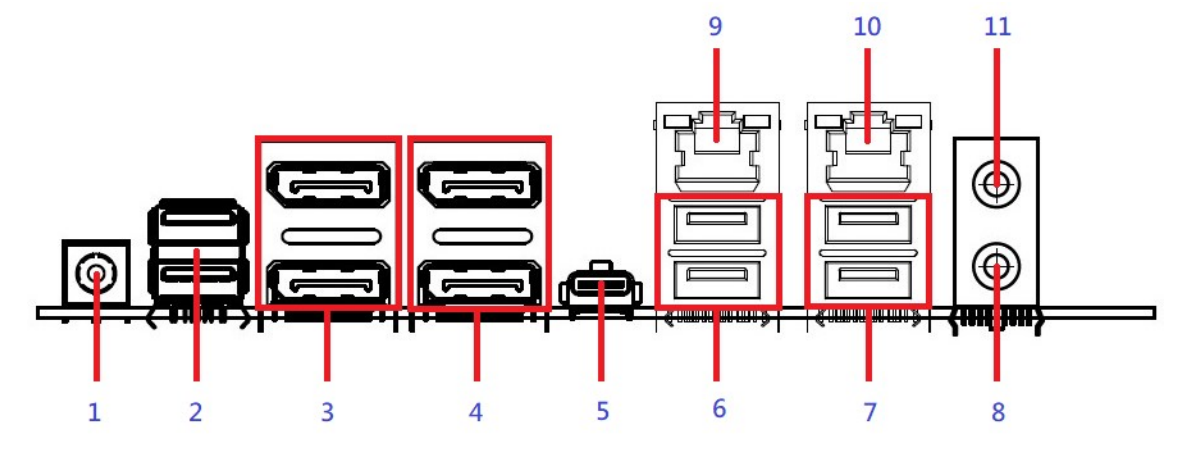

| Item | Name      | Function               | Description                                           |
|------|-----------|------------------------|-------------------------------------------------------|
| 1    | DC_IN     | DC-in connector        | The connector is for DC_in (12V~24V)                  |
|      |           |                        | (19V recommended/ 8A max)                             |
|      |           |                        | DC Mate Plug: DIA. 5.5mm (Outer) x 2.5mm (Inner).     |
|      |           |                        |                                                       |
| 2    | USB3_P910 | USB 3.2 Connectors     | These two Universal Serial Bus (USB) ports are        |
|      | (Red)     | (Dual-Stacked, Type A) | available for connecting USB 3.2 devices.             |
| 3    | DP2       | Display Port           | Two Display Port Connectors                           |
|      |           | (Dual-Stacked)         | (DP++, 1.4a supported)                                |
| 4    | DP1       | Display Port           | Two Display Port Connectors                           |
|      |           | (Dual-Stacked)         | (DP++, 1.4a supported)                                |
| 5    | USB_P7    | USB 3.2 Connector      | This Universal Serial Bus (USB) port is available for |
|      |           | (Type C)               | connecting USB 3.2 Type C devices.                    |
| 6    | USB34A    | USB 3.2 Connectors     | These two Universal Serial Bus (USB) ports are        |
|      | (Red)     | (Dual-Stacked, Type A) | available for connecting USB 3.2 devices.             |
| 7    | USB12A    | USB 3.2 Connectors     | These two Universal Serial Bus (USB) ports are availa |
|      | (Red)     | (Dual-Stacked, Type A) | ble for connecting USB 3.2 devices.                   |

| 9  | LAN2    | 2.5G LAN           | This port a | llows 2.5G cor | nection to  | a Local Area  |     |
|----|---------|--------------------|-------------|----------------|-------------|---------------|-----|
|    |         | (RJ-45) Connectors | Network (I  | LAN) through   | a network   | hub. Refer to | the |
|    |         | ACT/LINK SPEED     | table below | for the LAN    | port LED    | indications.  |     |
|    |         |                    | ACT/Link    | <b>K LED</b>   | Speed Ll    | ED            | ]   |
|    |         |                    | Status      | Description    | Status      | Description   |     |
|    |         | LAN port           | OFF         | No link        | OFF         | 10/100Mbps    |     |
|    |         |                    |             |                |             | connection    |     |
|    |         |                    | Orange      | Linked         | Green       | 1Gbps         |     |
|    |         |                    |             |                |             | connection    |     |
|    |         |                    | Blinking    | Data           | Orange      | 2.5Gbps       |     |
|    |         |                    |             | activity       |             | connection    |     |
| 10 | LAN1    | 2.5G LAN           | This port a | llows 2.5G cor | nnection to | a Local Area  |     |
|    |         | (RJ-45) Connectors | Network (I  | LAN) through   | a network   | hub. Refer to | the |
|    |         | ACT/LINK SPEED     | table below | for the LAN    | port LED    | indications.  | -   |
|    |         |                    | ACT/Linl    | k LED          | Speed Ll    | ED            |     |
|    |         |                    | Status      | Description    | Status      | Description   |     |
|    |         | LAN port           | OFF         | No link        | OFF         | 10/100Mbps    |     |
|    |         |                    |             |                |             | connection    |     |
|    |         |                    | Orange      | Linked         | Green       | 1Gbps         |     |
|    |         |                    |             |                |             | connection    |     |
|    |         |                    | Blinking    | Data           | Orange      | 2.5Gbps       |     |
|    |         |                    |             | activity       |             | connection    |     |
| 8  | AUDIO   | Microphone port    | This port c | onnects a mici | ophone.     |               |     |
|    | (Pink)  |                    |             |                |             |               |     |
| 11 | AUDIO   | Line-out port      | This port c | onnects a head | lphone or   | a speaker.    |     |
|    | (Green) |                    |             |                |             |               |     |

#### 1.9 Connectors/ Headers

#### 1.9.1 Front Panel Connector: F\_PANEL1

These connectors are for electrical connections to the front panel switches and LEDs. The "F\_PANEL" connector is compliant with Intel® Front Panel I/O Connectivity Design Guide.

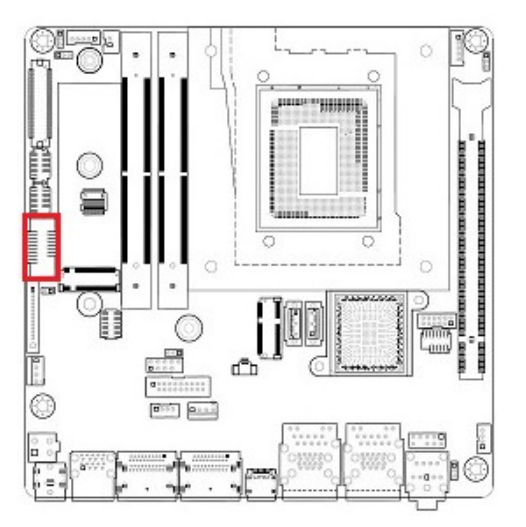

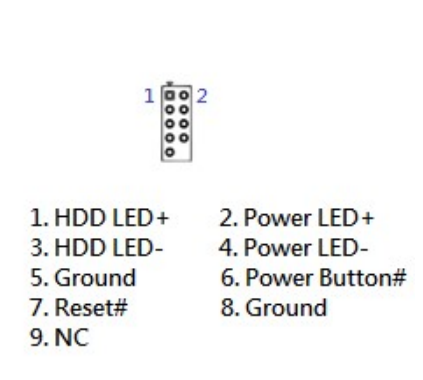

#### • Power Button/Soft-off Button (Pin 6-8)

This 2-pin connector is for the system power button. Pressing the power button turns the system on or puts the system in sleep or soft-off mode depending on the BIOS settings. Pressing the power switch and holding it for more than four seconds while the system is ON turns the system OFF.

• Reset Button (Pin 5-7)

This 2-pin connector is for the chassis-mounted reset button for system reboot without turning off the system power.

• Power LED (Pin 2-4)

This 2-pin connector is for the system power LED. Connect the chassis power LED cable to this connector. The system power LED lights up when you turn on the system power, and blinks when the system is in sleep mode.

• HDD LED (Pin 1-3)

This 2-pin connector is for the HDD Activity LED. Connect the HDD Activity LED cable to this connector. The HDD LED lights up or flashes when data is read from or written to the HDD.

# **1.9.2 M.2 Connectors: M2M1, M2E1, M2M2**

The M.2 connectors provide different supports for PCIe, SATA III, and USB interfaces.

#### Top Side:

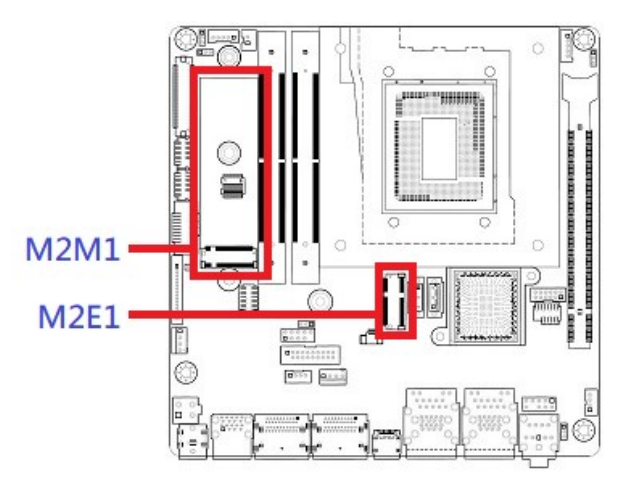

#### **Bottom Side:**

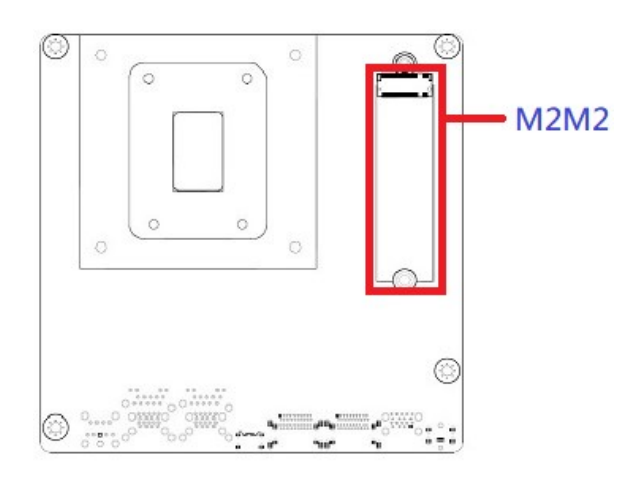

| Item | Description                 | Note                           |
|------|-----------------------------|--------------------------------|
|      |                             |                                |
| M2E1 | M.2 Key-E Slot (2230)       | Supports PCle x1, USB2.0, CNVi |
| M2M1 | M.2 Key-M Slot (2242/ 2280) | Supports PCIe x4, SATA3.0      |
|      | (Top Side)                  |                                |
| M2M2 | M.2 Key-M Slot (2280)       | Supports PCIe x4, SATA3.0      |
|      | (Bottom side)               |                                |

## 1.9.3 CPU & System Fan Connectors: CPU\_FAN1, SYS\_FAN1

The fan power connectors support system cooling fan with +12V. When connecting the wire to these fan connectors, please note that the red wire is designated as "Power" and should be connected to "+12V" pin; the black wire is designated as "Ground" and connected to "Ground". In order to take advantage of System Hardware Monitor and Smartfan feature, be sure to use the fan which is specifically designed with speed sensor.

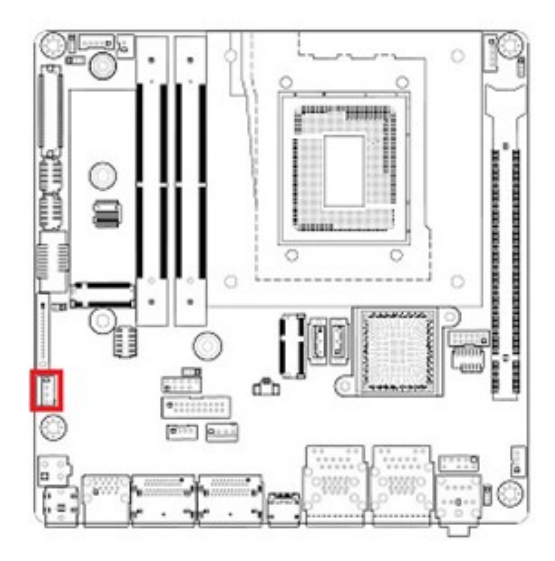

#### CPU\_FAN1

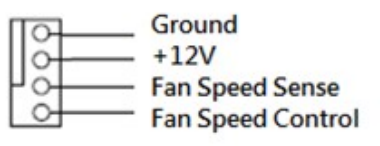

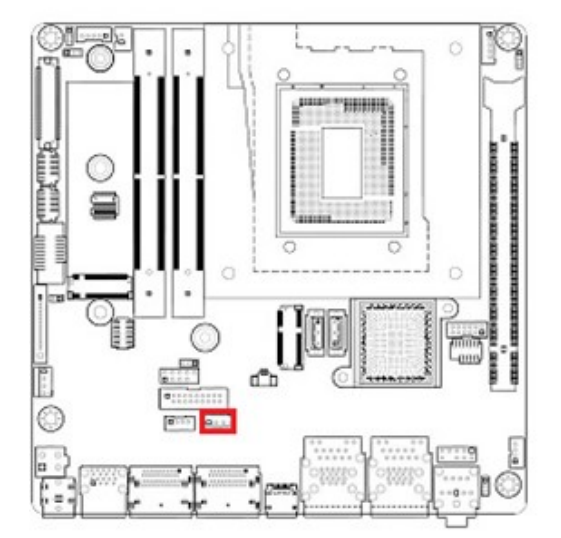

#### SYS\_FAN1

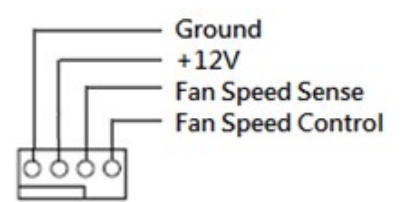

## NOTE:

Please refer to the recommended CPU fans at processor's official website or consult with the fan vendor for proper CPU cooling fan.

#### 1.9.4 Serial ATA 3.0 Connectors: SATA1, SATA2

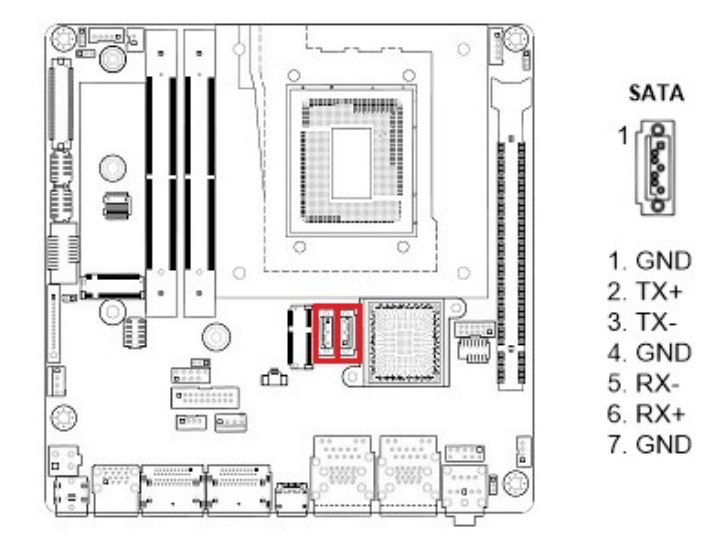

SATA ports "SATA1", "SATA2" support SATA3.0 standard.

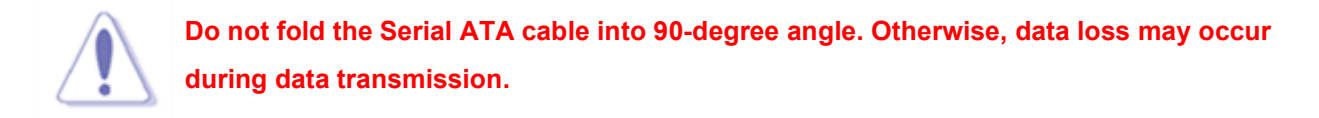

#### 1.9.5 Front Panel Audio Connector: FP\_AUDIO1

This connector is prepared for a chassis-mounted front panel audio I/O module that supports HD Audio standard. Connect one end of the front panel audio I/O module cable to this connector. "F\_AUDIO" volume can be adjusted through OS volume control.

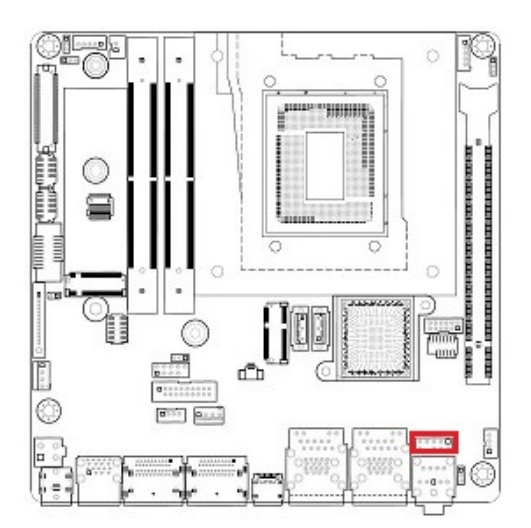

| 0000      | 2            |
|-----------|--------------|
| 1. MIC2L  | 2. Ground    |
| 3. MIC2R  | 4. +3.3V     |
| 5. LINE2R | 6. MIC2-JD   |
| 7. SENSEB | 8. NC        |
| 9. LINE2L | 10. LINE2-JD |

## 1.9.6 Audio Amplifier Connector: JAMP1

This header provides amplified audio signals to external speakers (2-channels). The BIOS option "Amplifier GAIN (dB)" supports its volume control.

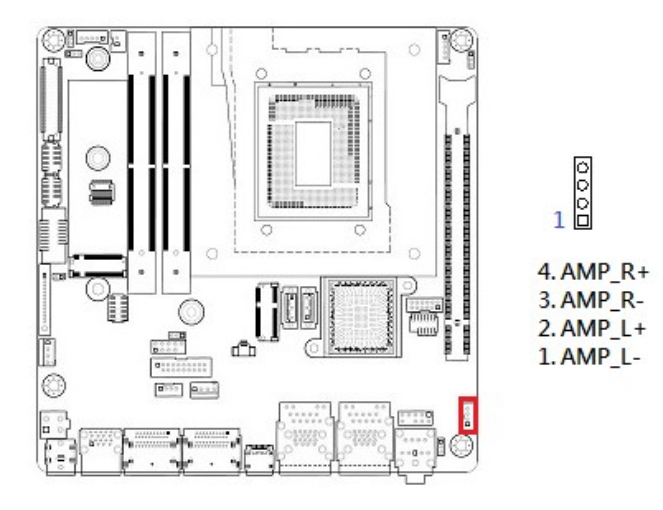

# 1.9.7 Front USB2.0 Header: USB1112

This header provides two USB2.0 connections (An USB2.0 cable is required).

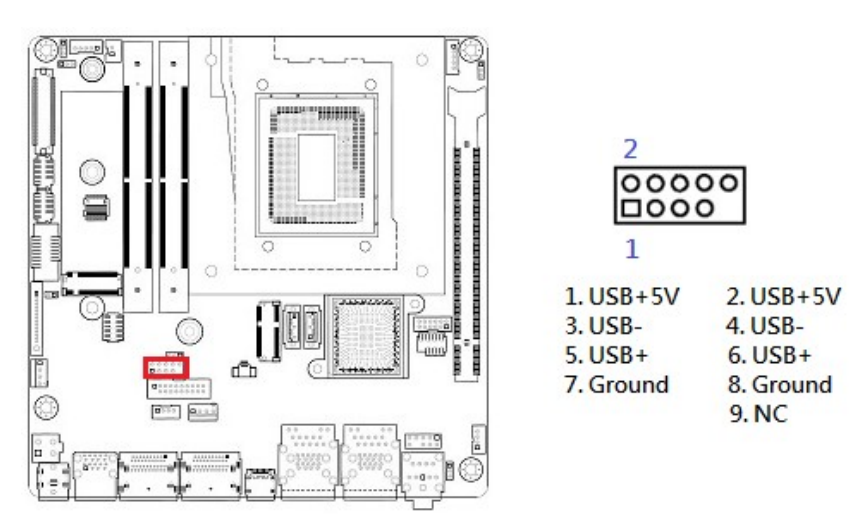

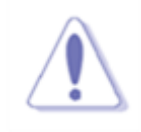

Be sure the pins of USB+5V and GND signals on USB2.0 cable are connected to the corresponding USB2.0 headers correctly. Otherwise, it may cause damage to the USB port and/or the connected USB device.

#### 1.9.8 Front USB3.2 Header: USB3\_P56

This header provides two USB3.2 Gen 1 port connections (An USB3.2 cable is required).

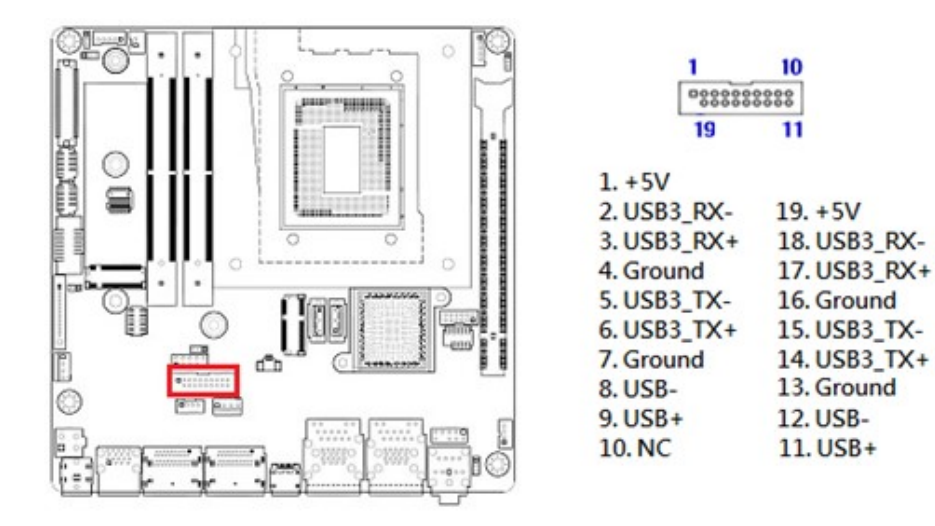

#### 1.9.9 Serial Port Connectors: COM1, COM2

These headers provides serial connections with serial port COM. COM1 supports RS232, RS422, RS485 protocols (selected through BIOS). COM2 supports RS232 protocol.

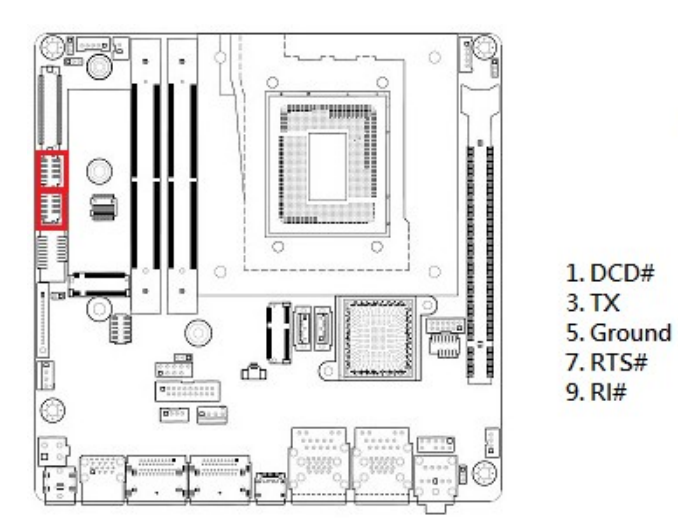

2. RX

4. DTR#

6. DSR#

8. CTS#

#### 1.9.10 LVDS Header: LVDS1

This header provides connection to LVDS type panels.

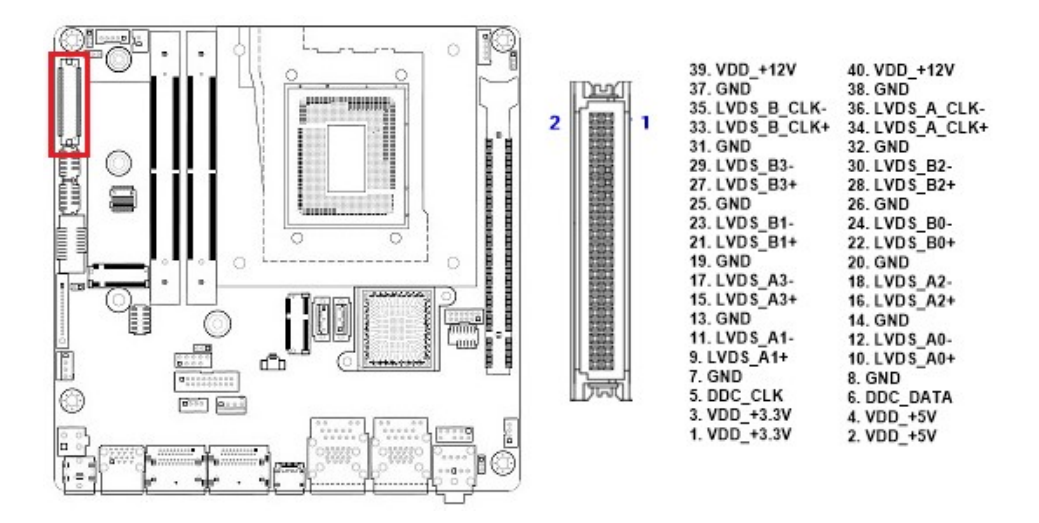

#### 1.9.11 LVDS Panel Backlight Connector: JBKL1

This header provides connection for LVDS panel backlight control connections.

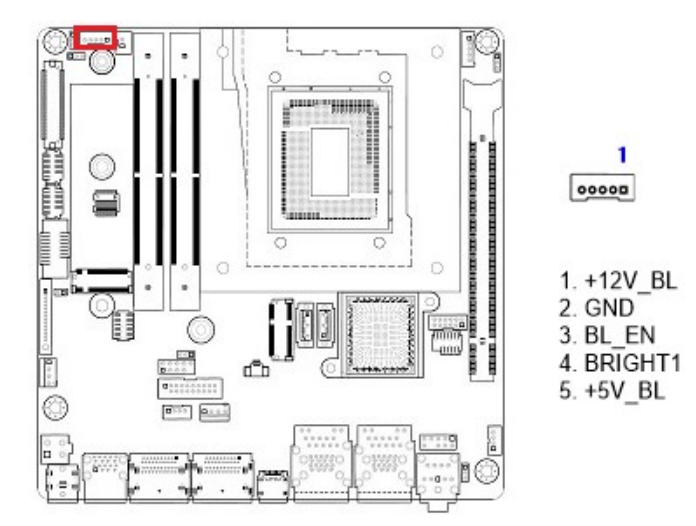

#### 1.9.12 SMBUS Header: SMBUS1

This header provides SMBUS signal connections.

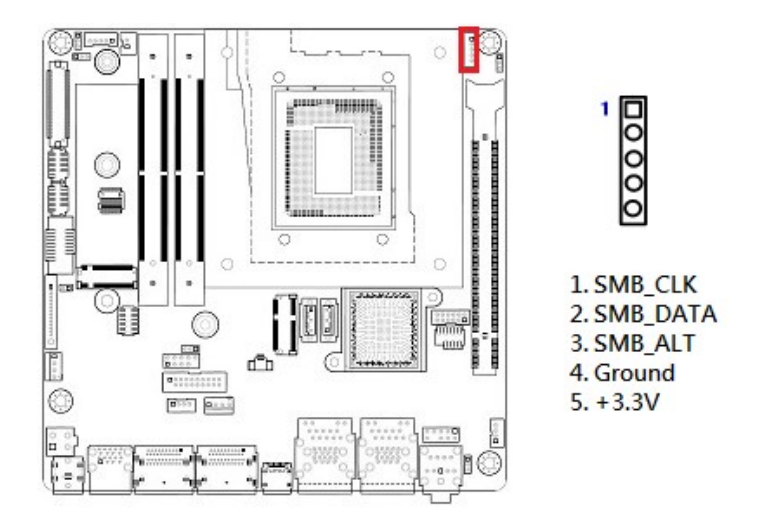

#### 1.9.13 Digital I/O (GPIO) Header: JDIO1

This header provides a 8-bits input or output for general purposes.

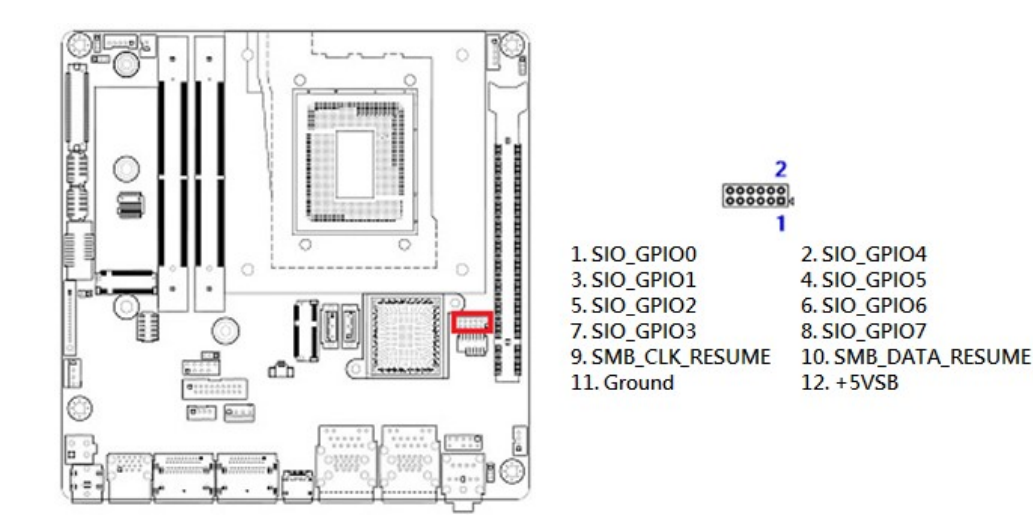

#### 1.9.14 I2C Header: I2C1

This header provides I2C signal connections.

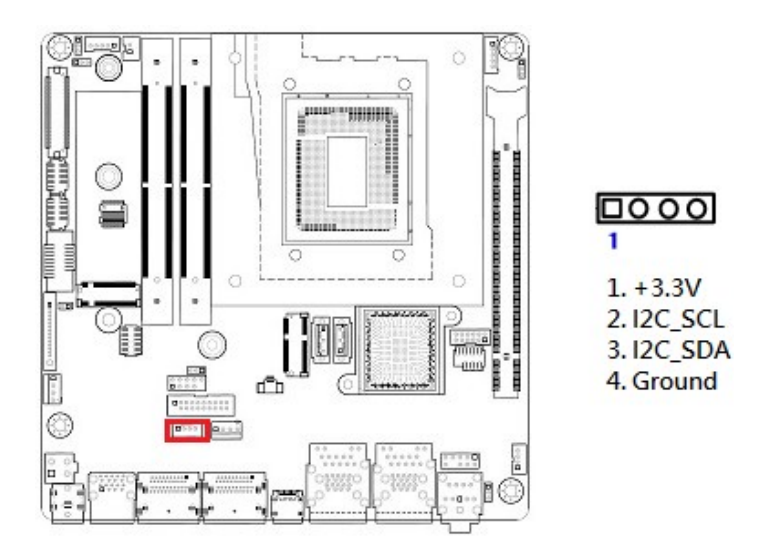

## 1.9.15 Chassis Intrusion Header: JCASE1

This 2-pins header provides chassis intrusion warning connection.

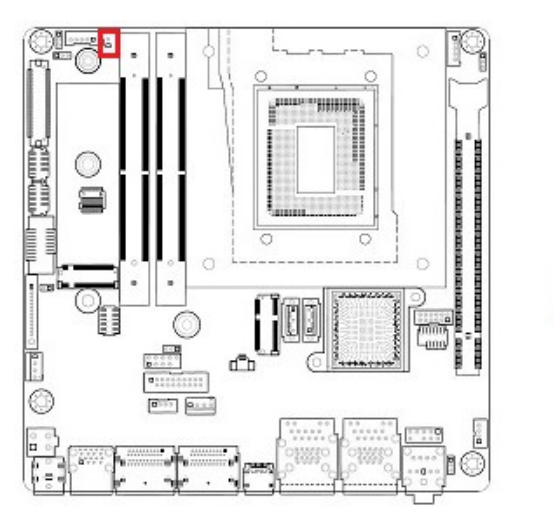

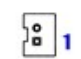

1. SIO\_CASEOPEN# 2. Ground

#### 1.10 Jumpers

#### 1.10.1 ATX/AT Mode Selection: JPSON1

This jumper provides the option to boot the system in the form of ATX mode (default) or AT mode. When the system is set in AT mode, the system power on/off will be controlled directly by the power switch on the power supply. And some of the power saving modes will not function as ATX mode provided.

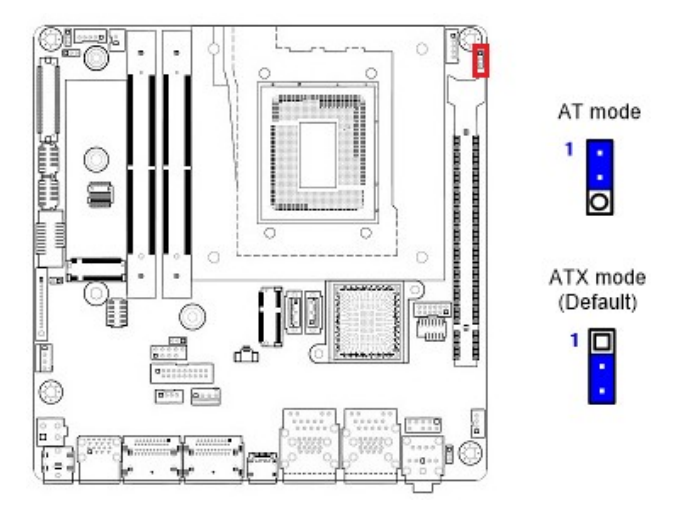

## 1.10.2 LVDS Backlight Power Select: JBKLVOL1

This header provides the options for selecting the LVDS backlight control power in "+3.3V" (default) or "+5V".

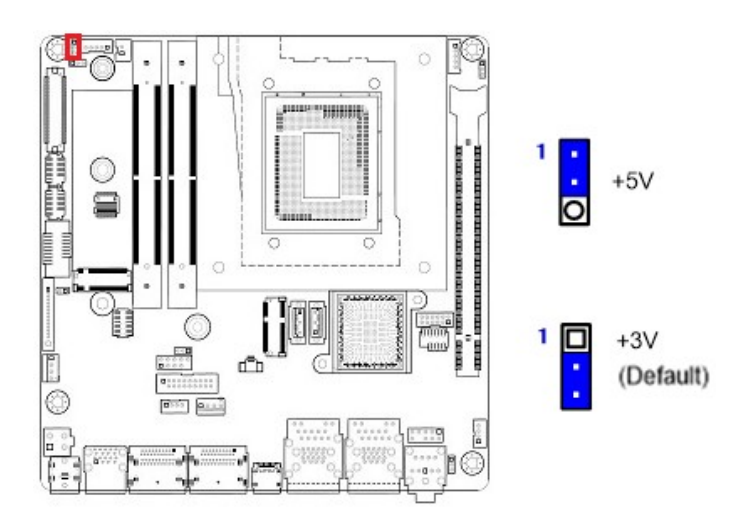

#### 1.10.3 LVDS Brightness Control Mode Selection: JLVDS\_BKL1

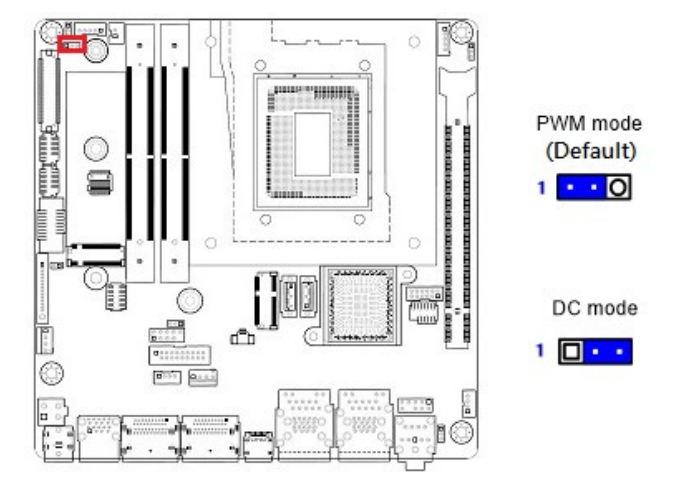

This jumper provides the selection for control mode of LVDS backlight.

#### 1.10.4 COM Mode Setting for COM1, COM2: RI\_SEL1

This dip switch provides COM Mode settings for COM1, COM2 between "+12V", "+5V", or "Ringin (default)".

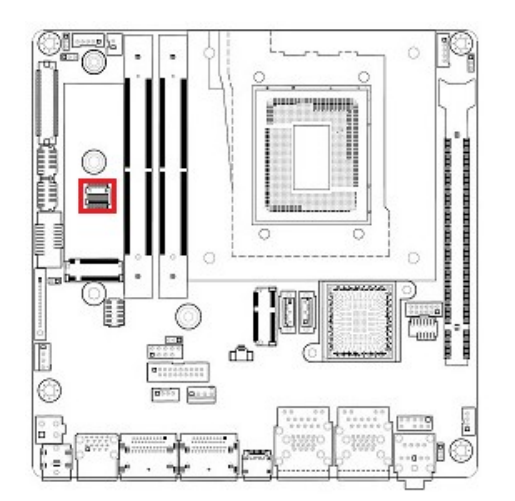

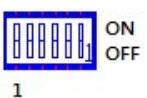

Switch: COM1: Pin#1: Ringin (Default) Pin#2: +12V Pin#3: +5V

COM2: Pin#4: Ringin (Default) Pin#5: +12V Pin#6: +5V

## 1.10.5 Clear CMOS Header: CLCMOS1

This jumper allows you to clear the Real Time Clock (RTC) RAM in CMOS. You can clear the CMOS memory of date, time, and system setup parameters by erasing the CMOS RTC RAM data. The onboard button cell battery powers the RAM data in CMOS, which includes system setup information.

#### Here is the procedure for clear CMOS:

- 1. Turn off the system and unplug all power connections to MX680RD mainboard.
- 2. Disconnect the onboard battery from mainboard.
- 3. Relocate the jumper connector on "CLCMOS1" from pin 2-3 to pin 1-2 for at least 30 seconds. Then move the jumper connector back to pin 2-3.
- 4. Re-connect the onboard battery back to the mainboard.
- 5. Re-connect all power connections back to the mainboard.
- 6. Turn-on system, enter BIOS menu by pressing <DEL> key during system post.
- 7. Under BIOS menu, enter "Save & Exit" menu, load the option "Restore Defaults", and then load the option "Save Changes and Exit".

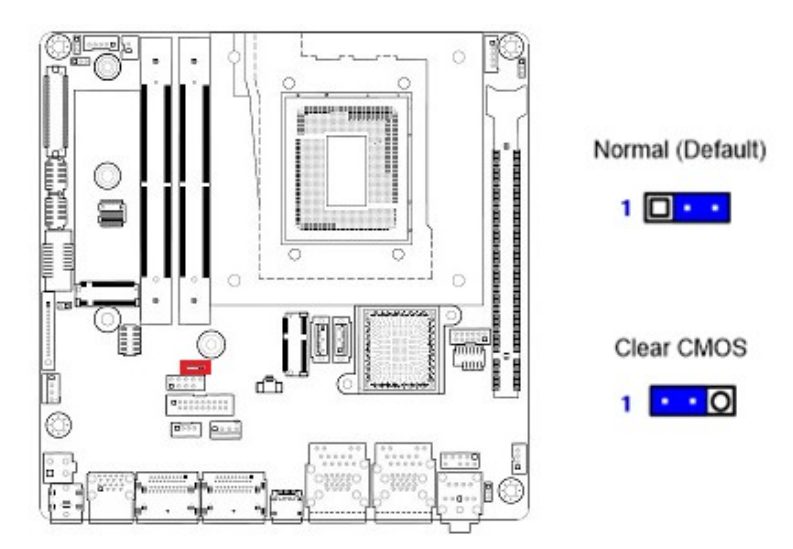

#### NOTE:

- 1. Avoid clearing the CMOS while the system is ON; this may damage the mainboard.
- 2. Except when clear CMOS, never remove the jumper connector on "CLCMOS1" from its default position (pin 2-3). Removing the jumper connector may cause system boot failure.

#### **1.11** The Expansion Slots

In the future, you may need to install expansion cards. The following sub-sections describe the expansion slots and the expansion cards that they support.

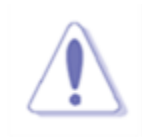

#### NOTE:

Make sure to unplug the power cord before adding or removing expansion cards. Failing to do so may cause injury and damage mainrboard.

#### 1.11.1 Installation of Expansion Card

To install an expansion Card:

- 1. Before install the expansion card, read the documentation that came with it and make the necessary hardware setting for the card.
- 2. Be sure there is no power connection to the system.
- 3. Remove the chassis cover (if the mainboard is installed in the chassis).
- Remove the expansion slot bracket from the chassis on the slot that you intend to use.
   Keep the screw for later use.
- 5. Align the card connector with the slot and press it firmly until the card is completely seated on the slot.
- 6. Secure the card to the chassis with the screw that have been removed earlier (in step 4).
- 7. Place the chassis cover back on.

# 1.11.2 Setup an Expansion Card

After installing the expansion card, configure it by adjusting the software settings.

- 1. Turn on the system and change the BIOS settings if necessary. See Chapter 2 for information on BIOS setup.
- 2. Assign an IRQ to the card if necessary.
- Install the software drivers for the expansion card (provided by expansion card manufacturer).

#### 1.11.3 PCIe x16 Slot: PCIEX16\_1

The PCIe x16 slot supports PCIe x1, PCIe x4, PCIe x16 cards (e.g. PCIe LAN cards, or some of the PCIe x16 video cards).

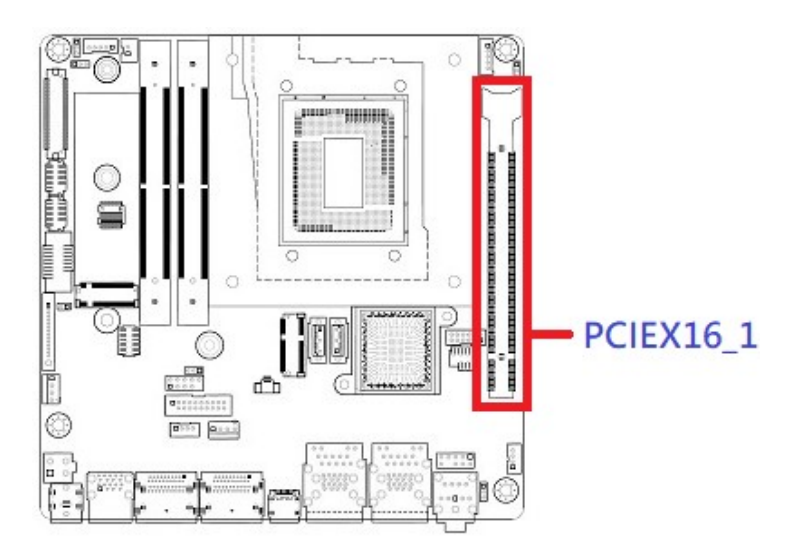

# **Chapter 2: BIOS Setup**

#### **BIOS Update Related Procedure**

- 1. After the BIOS is flashed, shut down the system.
- 2. Disconnect all power connections from power supply to the mainboard.
- 3. Clear the CMOS (For at least 30 seconds) (Check Section 1.10.5 for details).
- 4. Reconnect all power connections from power supply to the mainboard.
- 5. When the system is booting at first time after the new BIOS is flashed, it is recommended to enter the BIOS; load the option "Restore Defaults", and then "Save Changes and Exit".

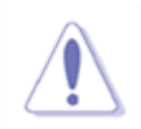

#### IF ANY OF THE ABOVE STEPS IS NOT FOLLOWED, IT MAY CAUSE THE FLASHED BIOS NOT FUNCTION PROPERLY.

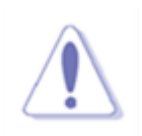

The items under each BIOS category described in this chapter are under continuous update for better system performance. Therefore, the description may be slightly different from the latest BIOS and should be held for reference only.

#### 2.1 BIOS Setup Program

This motherboard supports a programmable firmware chip that you can update using the provided utility. Use the BIOS Setup program when you are installing a motherboard, reconfiguring your system, or prompted to "Run Setup." This section explains how to configure your system using this utility.

The firmware hub on the motherboard stores the BIOS Setup utility. When you start up the computer, the system provides you with the opportunity to run this program. Press <Del> during the Power-On-Self-Test (POST) to enter the Setup utility; otherwise, POST continues with its test routines.

If you wish to enter BIOS Setup after POST, restart the system by pressing <Ctrl+Alt+Delete>, or by pressing the reset button on the system chassis. You can also restart by turning the system off and then back on. Do this last option only if the first two methods mentioned above fail.

The BIOS Setup program is designed to make it as easy to use as possible. Being a menu-driven program, it lets you scroll through the various sub-menus and make your selections from the available options using the navigation keys.

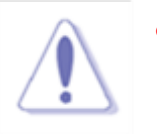

- The default BIOS settings for this motherboard apply for most conditions to
  ensure optimum performance. If the system becomes unstable after changing
  any BIOS settings, load the default settings to ensure system compatibility and
  stability. Select the "Restore Defaults" from the BIOS menu screen.
- The BIOS setup screens shown in this section are for reference purposes only, and may not exactly match what you see on your screen.

#### 2.1.1 Legend Box

The keys in the legend bar allow you to navigate through the various setup menus

| Key(s)                   | Function Description |
|--------------------------|----------------------|
| $\rightarrow \leftarrow$ | Select Screen        |
| ↑↓                       | Select Item          |
| Enter                    | Select               |
| + -                      | Change Opt.          |
| F1                       | General Help         |
| F2                       | Previous Values      |
| F3                       | Optimal Defaults     |
| F4                       | Save and Exit        |
| ESC                      | Exit                 |

#### 2.1.2 List Box

This box appears only in the opening screen. The box displays an initial list of configurable items in the menu you selected.

#### 2.1.3 Sub-menu

Note that a right pointer symbol ( appears to the left of certain fields. This pointer indicates that you can display a sub-menu from this field. A sub-menu contains additional options for a field parameter. To display a sub-menu, move the highlight to the field and press <Enter>. The sub-menu appears. Use the legend keys to enter values and move from field to field within a sub-menu as you would within a menu. Use the <Esc> key to return to the main menu.

Take some time to familiarize yourself with the legend keys and their corresponding functions. Practice navigating through the various menus and submenus. If you accidentally make unwanted changes to any of the fields, press <F3> to load the optimal default values. While moving around through the Setup program, note that explanations appear in the Item Specific Help window located to the right of each menu. This window displays the help text for the currently highlighted field.

#### 2.2 BIOS Menu Screen

When you enter the BIOS, the following screen appears. The BIOS menu screen displays the items that allow you to make changes to the system configuration. To access the menu items, press the up/down/right/left arrow key on the keyboard until the desired item is highlighted, then press [Enter] to open the specific menu.

| Main Advanced Chipset                                                                                                    | Aptio Setup – AMI<br>Security Boot Save & Exit MEBx                                                                              |                                                                                                    |
|----------------------------------------------------------------------------------------------------|----------------------------------------------------------------------------------------------------|----------------------------------------------------------------------------------------------------|
| BIOS Information<br>BIOS Vendor<br>Core Version<br>Compliancy<br>Project Version<br>Build Date and Time<br>Access Level<br>Memory Information<br>Total Memory | American Megatrends<br>5.25 0.08 x64<br>UEFI 2.8; PI 1.7<br>MX680RD #71875 BIOS<br>V0.03<br>06/17/2022 09:42:35<br>Administrator | Set the Date. Use Tab to<br>switch between Date elements.<br>Default Ranges:<br>Year: 1998–9999<br>Months: 1–12<br>Days: Dependent on month<br>Range of Years may vary. |
| Memory Frequency                                                                                                    | 4800 MHz                                                                                                    |                                                                                                    |
| Power Type<br>System Date<br>System Time                                                                                                    | [ATX Mode]<br>[Fri 07/15/2022]<br>[15:57:12]                                                                                     | <pre> ++: Select Screen  1↓: Select Item Enter: Select +/-: Change Opt. F1: General Help F2: Previous Values F3: Optimized Defaults F4: Save &amp; Exit ESC: Exit</pre> |
|                                                                                                    | Version 2.22.1284 Copyright (C) 2022                                                                                             | AMI                                                                                                    |
|                                                                                                    | General Help                                                                                                    |                                                                                                    |

| t↓→+  | : Move               |
|-------|----------------------|
| Enter | : Select             |
| +/-   | : Value              |
| ESC   | : Exit               |
| F1    | : General Help       |
| F2    | : Previous Values    |
| F3    | : Optimized Defaults |
| F4    | : Save & Exit Setup  |
|       | OK                   |

#### 2.3 Main Menu

This menu gives you an overview of the general system specifications. The BIOS automatically detects the items in this menu. Use this menu for basic system configurations, such as time, date etc.

| Main Advanced Chipset Security                                                                                          | Aptio Setup – AMI<br>Boot Save & Exit MEBx                                                                                       |                                                                                                    |
|----------------------------------------------------------------------------------------------------|----------------------------------------------------------------------------------------------------|----------------------------------------------------------------------------------------------------|
| BIOS Information<br>BIOS Vendor<br>Core Version<br>Compliancy<br>Project Version<br>Build Date and Time<br>Access Level | American Megatrends<br>5.25 0.08 x64<br>UEFI 2.8; PI 1.7<br>MX680RD #71875 BIOS<br>V0.03<br>06/17/2022 09:42:35<br>Administrator | Set the Date. Use Tab to<br>switch between Date elements.<br>Default Ranges:<br>Year: 1998–9999<br>Months: 1–12<br>Days: Dependent on month<br>Range of Years may vary. |
| Memory Information<br>Total Memory<br>Memory Frequency                                                                  | 65536 MB<br>4800 MHz                                                                                                    |                                                                                                    |
| Power Type                                                                                                    | [ATX Mode]                                                                                                    | ↔: Select Screen<br>↑↓: Select Item                                                                                                    |
| System Date<br>System Time                                                                                              | [Fri 07/15/2022]<br>[15:57:12]                                                                                                   | Enter: Select<br>+/-: Change Opt.<br>F1: General Help<br>F2: Previous Values<br>F3: Optimized Defaults<br>F4: Save & Exit<br>ESC: Exit                                  |
| Veneter                                                                                                    | 2 99 1994 Conunight (C) 9099                                                                                                    | ANT                                                                                                    |

#### 2.4 Advanced BIOS Setup

Select the Advanced tab from the setup screen to enter the Advanced BIOS Setup screen. You can select any of the items in the left frame of the screen, such as Chipset configuration, to go to the sub menu for that item. You can display an Advanced BIOS Setup option by highlighting it using the <Arrow> keys. All Advanced BIOS Setup options are described in this section. The Advanced BIOS Setup screen is shown below. The sub menus are described on the following pages.

| Aptio Setup – AMI<br>Main Advanced Chipset Security Boot Save & Exit MEBx                                                                                                    |                                                                                                    |
|----------------------------------------------------------------------------------------------------|----------------------------------------------------------------------------------------------------|
| <ul> <li>CPU Configuration</li> <li>Power &amp; Performance</li> <li>PCH-FW Configuration</li> <li>Trusted Computing</li> <li>ACPI Settings</li> <li>NCT6126D Super IO Configuration</li> <li>Hardware Monitor</li> <li>S5 RTC Wake Settings</li> <li>Serial Port Console Redirection</li> <li>Intel TXT Information</li> <li>USB Configuration</li> <li>Network Stack Configuration</li> <li>NVMe Configuration</li> </ul> | CPU Configuration Parameters<br>++: Select Screen<br>14: Select Item<br>Enter: Select<br>+/-: Change Opt.<br>F1: General Help<br>F2: Previous Values<br>F3: Optimized Defaults<br>F4: Save & Exit<br>ESC: Exit |
| Version 2.22.1284 Copyright (C) 202                                                                                                    | 2 AMI                                                                                                    |

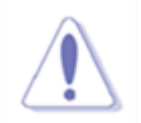

Take caution when changing the settings of Advanced menu items. Incorrect field settings may cause the system unstable.

#### 2.4.1 CPU Configuration

Display CPU information and related setting

| Main                                                                                                    | Aptio Setup — AMI                                                                                                    |                                                                                                    |
|----------------------------------------------------------------------------------------------------|----------------------------------------------------------------------------------------------------|----------------------------------------------------------------------------------------------------|
| CPU Configuration                                                                                                    |                                                                                                    | Displays the P-core Information                                                                                                    |
| <pre>CPU Configuration  Performance-core Information  ID Brand String  VMX SMX/TXT TXT Crash Code TXT SPAD Boot Guard Status Boot Guard ACM Policy Status Boot Guard SACM Information Intel (VMX) Virtualization Technology Active Performance-cores Active Efficient-cores Hyper-Threading Intel Trusted Execution Technology</pre> | 0x90672<br>12th Gen Intel(R)<br>Core(TM) i9-12900E<br>Supported<br>Supported<br>0x00000000<br>0x000000000000000000<br>0x000000 | <pre>Displays the P-core Information  ++: Select Screen 14: Select Item Enter: Select +/-: Change Opt. F1: General Help F2: Previous Values F3: Optimized Defaults F4: Save &amp; Exit ESC: Exit</pre> |
|                                                                                                    |                                                                                                    |                                                                                                    |
| Version 2                                                                                                    | 2.22.1284 Copyright (C) 2022                                                                                                   | AMI                                                                                                    |

## 2.4.1.1 Intel (VMX) Virtualization [Enabled]

When enabled, a VMX can utilize the additional hardware compatibilities provided by

Vanderpool Technology

Configuration options: [Enable] [Disable]

#### 2.4.1.2 Active Performance-cores [All]

Number of P-core to enable in each processor package

#### 2.4.1.3 Active Efficient-cores [Enable]

Number of E-core to enable in each processor package

#### 2.4.1.4 Hyper-Threading [Enabled]

Enable or disable Hyper-Threading technology Configuration options: [Enabled], [Disabled]

## 2.4.1.5 Intel Trusted Execution Technology [Disabled]

Enabled utilization of additional hardware capabilities provided by Intel Trusted execution technology

Configuration options: [Enabled], [Disabled]

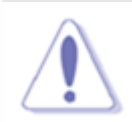

Some of the features might not be displayed on this BIOS menu, depending on the specific CPU type that is being installed onboard.

#### 2.4.2 Power & Performance

#### Power management control for CPU

| Main                                                                                                    | Aptio Setup – AMI                                        |                                                                                                    |
|----------------------------------------------------------------------------------------------------|----------------------------------------------------------|----------------------------------------------------------------------------------------------------|
| CPU – Power Management Control<br>Intel(R) SpeedStep(tm)<br>Turbo Mode<br>C states<br>Enhanced C-states<br>Package C State Limit | [Enabled]<br>[Enabled]<br>[Enabled]<br>[Enabled]<br>[C3] | Allows more than two frequency<br>ranges to be supported.                                                                                           |
|                                                                                                    |                                                          | ++: Select Screen                                                                                                    |
|                                                                                                    |                                                          | <pre>I+: Select Item Enter: Select +/-: Change Opt. F1: General Help F2: Previous Values F3: Optimized Defaults F4: Save &amp; Exit ESC: Exit</pre> |
| Version 2                                                                                                    | .22.1284 Copyright (C) 2022                              | AMI                                                                                                    |

#### 2.4.2.1 Intel<sup>®</sup> Speedstep<sup>™</sup> [Enable]

Allow more than two frequency range to be supported Configuration options: [Enable], [Disable]

## 2.4.2.2 Turbo Mode [Enable]

Enable or Disable processor Turbo mode Configuration options: [Enable], [Disable]

#### 2.4.2.3 C states [Enable]

Enable/Disable CPU power management. Allows CPU to go to C states when it's not 100% utilized

Configuration options: [Enable], [Disable]

#### 2.4.2.4 Enhance C states [Enable]

When enabled, CPU will switch to minimum speed when all cores enter C state Configuration options: [Enable], [Disable]

## 2.4.2.5 Package C state limit [C3]

Maximum package C state limit setting. Configuration options: [C0/C1], [C2], [C3]

#### 2.4.3 PCH-FW configuration

| ME Firmware Version16.0.1ME Firmware ModeNormalME Firmware SKUConsumME Firmware Status 10x9000ME Firmware Status 20x3985ME Firmware Status 30x0000ME Firmware Status 40x0000ME Firmware Status 50x0000 | .1620 When Disabled ME will be put<br>Mode into ME Temporarily Disabled<br>r SKU Mode.<br>255<br>106<br>020<br>000<br>000                                             |
|----------------------------------------------------------------------------------------------------|----------------------------------------------------------------------------------------------------|
| ME Firmware Status 5 0x0000<br>ME Firmware Status 6 0x0000<br>ME State [Enabl<br>ME UnLock Control [Lock]                                                                                              | 000<br>d]                                                                                                    |
|                                                                                                    | <pre>**: Select Screen fl: Select Item Enter: Select +/-: Change Opt. F1: General Help F2: Previous Values F3: Optimized Defaults F4: Save &amp; Exit ESC: Exit</pre> |

Configure Management Engine Technology Parameters

#### 2.4.3.1 ME State [Enabled]

When disabled ME will be put into ME temporarily disabled mode Configuration options: [Enable], [Disable]

#### 2.4.3.2 ME unlock control [Lock]

When Set unlock, system will shut down for active function Configuration options: [Lock], [Unlock]

## 2.4.4 Trusted Computing

#### Security device settings

| Advanced                                                                                     | Aptio Setup — AMI                   |                                                                                                    |
|----------------------------------------------------------------------------------------------|-------------------------------------|----------------------------------------------------------------------------------------------------|
| Configuration<br>TPM Device Selection<br>Security Device Support<br>NO Security Device Found | [dTPM]<br>[Disable]                 | Selects TPM device: PTT or<br>dTPM. PTT – Enables PTT in<br>SkuMgr dTPM 1.2 – Disables PTT<br>in SkuMgr Warning ! PTT/dTPM<br>will be disabled and all data<br>saved on it will be lost. |
|                                                                                              | TPM Device Selection<br>dTPM<br>PTT | <pre>&gt;+: Select Screen fl: Select Item Enter: Select +/-: Change Opt. F1: General Help F2: Previous Values F3: Optimized Defaults F4: Save &amp; Exit ESC: Exit</pre>                 |
| Version 2.22.1284 Copyright (C) 2022 AMI                                                     |                                     |                                                                                                    |

## 2.4.4.1 TPM Device Selection [dTPM]

Select TPM device between "dTPM" (Infineon TPM/ IFX), or "PTT" (Intel PTT/ INTC). The BIOS option "Security Device Support" (see below) needs to be enabled, and reboot system once in order to be able to change the setting of this BIOS option. Configuration options: [dTPM], [PTT]

#### 2.4.4.2 Security Device support [Disable]

Enable or Disable BIOS support security device (TPM) Configuration options: [Enable], [Disable]

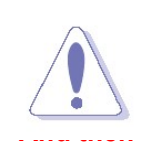

#### NOTE:

- 1. When "Security Device Support" is enabled, it requires to save and exit BIOS once. And then reboot the system in order to initiate the TPM support at BIOS.
- 2. When TPM is enabled and utilized through TPM software under OS, there is a possibility that the encrypted data will not be accessible, or recoverable if one of the following situations occurred:
  - 1. Lost of TPM password.
  - 2. System or board failure, or being replaced.
  - 3. Hard Drive failure.

## 2.4.5 ACPI Settings

| Main                                                                                                    | Aptio Setup – AMI                                                            |                                                                                                    |
|----------------------------------------------------------------------------------------------------|------------------------------------------------------------------------------|----------------------------------------------------------------------------------------------------|
| ACPI Settings<br>Enable Hibernation<br>ACPI Sleep State<br>S3 Video Repost<br>PCIE# Wake from S5<br>Wake on Ring | [Enabled]<br>[S3 (Suspend to RAM)]<br>[Disabled]<br>[Disabled]<br>[Disabled] | Enables or Disables System<br>ability to Hibernate (OS/S4<br>Sleep State). This option may<br>not be effective with some<br>operating systems.                          |
|                                                                                                    |                                                                              | <pre> ++: Select Screen  11: Select Item Enter: Select +/-: Change Opt. F1: General Help F2: Previous Values F3: Optimized Defaults F4: Save &amp; Exit ESC: Exit</pre> |
| Version 2.22.1284 Copyright (C) 2022 AMI                                                                         |                                                                              |                                                                                                    |

## 2.4.5.1 Enable Hibernation [Enable]

Enable or Disable system ability to Hibernation. Configuration options: [Enable], [Disable]

## 2.4.5.2 ACPI Sleep State [S3 (Suspend to RAM)]

Select the highest ACPI sleep state the system will enter the SUSPEND button is press. Configuration options: [Suspend Disable], [S3 (suspend to RAM )]

#### 2.4.5.3 S3 Video Repost [Disabled]

Enable or disable S3 video repost Configuration options: [Disabled], [Enabled]

#### 2.4.5.4 PCIE# wake from S5 [Disabled]

Enable or disable PCIE wake the system from S5. Configuration options: [Disabled], [Enabled]

## 2.4.5.5 Wake on Ring [Disabled]

Enable or disable wake on ring function under ACPI S3/S4/S5. Configuration options: [Disabled], [Enabled]

## 2.4.6 NCT6126D Super IO Configuration

Provide NCT6126D super IO configuration settings

| Advanced                                                                        | Aptio Setup — AMI           |                                                                                                    |  |
|---------------------------------------------------------------------------------|-----------------------------|----------------------------------------------------------------------------------------------------|--|
| NCT6126D Super IO Configuration                                                 |                             | Set Parameters of Serial Port 1                                                                                                    |  |
| Super IO Chip<br>▶ Serial Port 1 Configuration<br>▶ Serial Port 2 Configuration | NCT6126D                    |                                                                                                    |  |
| WatchDog Count Mode<br>WatchDog TimeOut Value<br>Chassis Opened Warning         | [Second]<br>O<br>[Disabled] | <pre>→+: Select Screen fl: Select Item Enter: Select +/-: Change Opt. F1: General Help F2: Previous Values F3: Optimized Defaults F4: Save &amp; Exit ESC: Exit</pre> |  |
| Version 2.22.1284 Copyright (C) 2022 AMI                                        |                             |                                                                                                    |  |

#### 2.4.6.1 WatchDog Count Mode [Second]

WatchDog count mode Selection Configuration options: [Second], [Minute]

# 2.4.6.2 WatchDog Timeout Value

Fill watchdog timeout value 0 means disables

#### 2.4.6.3 Chassis Opened Warning [Disabled]

Select chassis intrusion enabled to Disabled Configuration options: [Disabled], [Enabled]

=

# 2.4.6.4 Serial Port 1 Configuration

| Advanced                                                                                                    | Aptio Setup – AMI                                                             |                                                                                                    |
|----------------------------------------------------------------------------------------------------|-------------------------------------------------------------------------------|----------------------------------------------------------------------------------------------------|
| Serial Port 1 Configuration                                                                                   |                                                                               | Enable or Disable Serial Port                                                                                                    |
| Serial Port<br>Device Settings<br>Change Settings<br>COM Mode Select<br>RS485 Auto Flow<br>RS422/485 Terminal | [Enabled]<br>IO=3F8h; IRQ=4;<br>[Auto]<br>[RS232]<br>[Disabled]<br>[Disabled] | (COM)                                                                                                    |
|                                                                                                    |                                                                               | <pre>++: Select Screen f4: Select Item Enter: Select +/-: Change Opt. F1: General Help F2: Previous Values F3: Optimized Defaults F4: Save &amp; Exit ESC: Exit</pre> |
| Versi                                                                                                    | on 2.22.1284 Copyright (C) 2                                                  | 022 AMI                                                                                                    |

# 2.4.6.4.1 Serial Port [Enabled]

Enable or Disable serial Port 1 (COM1) Configuration options: [Disabled], [Enabled]

## 2.4.6.4.2 Change Settings [Auto]

Select an optimal settings for super IO device

Configuration options: as picture below shown

| Aptio Setup – AMI<br>Advanced            |                                                                                                    |                                                                                                    |  |
|------------------------------------------|----------------------------------------------------------------------------------------------------|----------------------------------------------------------------------------------------------------|--|
| Serial Port 1 Configuration              | [Engle] and                                                                                                    | Select an optimal settings for<br>Super IO Device                                                                                                    |  |
| Device Settings                          | IO=3F8h; IRQ=4;                                                                                                    |                                                                                                    |  |
| Change Settings                          | [Auto]                                                                                                    |                                                                                                    |  |
|                                          | Change Settings<br>Auto<br>IO=3F8h; IRQ=4;<br>IO=3F8h; IRQ=3,4,5,6,7,9,10,11,12<br>IO=2F8h; IRQ=3,4,5,6,7,9,10,11,12<br>IO=3E8h; IRQ=3,4,5,6,7,9,10,11,12<br>IO=2E8h; IRQ=3,4,5,6,7,9,10,11,12 | Select Screen<br>Select Item<br>r: Select<br>Change Opt.<br>F1: General Help<br>F2: Previous Values<br>F3: Optimized Defaults<br>F4: Save & Exit<br>ESC: Exit |  |
| Version 2.22.1284 Copyright (C) 2022 AMI |                                                                                                    |                                                                                                    |  |

## 2.4.6.4.3 COM Mode Select [RS232]

Configure the COM port Mode

Configuration options: [RS232], [RS485 Half Duplex], [RS422 Full Duplex]

# Aptio Setup – AMI Advanced Serial Port 2 Configuration Enable or Disable Serial Port (COM) Device Settings IO=2F8h; IRQ=3; Change Settings [Auto] ++: Select Screen ↑↓: Select Item Enter: Select +/-: Change Opt. F1: General Help F2: Previous Values F3: Optimized Defaults F4: Save & Exit ESC: Exit Version 2.22.1284 Copyright (C) 2022 AMI

# 2.4.6.5 Serial Port 2 Configuration

# 2.4.6.5.1 Serial Port [Enabled]

Enable or Disable serial Port (COM) Configuration options: [Disabled] [Enabled]
## 2.4.6.5.2 Change Settings [Auto]

Select an optimal settings for super IO device

Configuration options: as picture below shown

| Aptio Setup – AMI<br>Advanced            |                                                                                                    |                                                                                                    |
|------------------------------------------|----------------------------------------------------------------------------------------------------|----------------------------------------------------------------------------------------------------|
| Serial Port 2 Configuration              |                                                                                                    | Select an optimal settings for                                                                                                    |
| Serial Port<br>Device Settings           | [Enabled]<br>IO=2F8h; IRQ=3;                                                                                                    | super io bevice                                                                                                    |
| Change Settings                          | [Auto]                                                                                                    |                                                                                                    |
|                                          | Change Settings<br>Auto<br>IO=2F8h; IRQ=3;<br>IO=3F8h; IRQ=3,4,5,6,7,9,10,11,12<br>IO=2F8h; IRQ=3,4,5,6,7,9,10,11,12<br>IO=220h; IRQ=3,4,5,6,7,9,10,11,12<br>IO=228h; IRQ=3,4,5,6,7,9,10,11,12 | Select Screen<br>Select Item<br>r: Select<br>Change Opt.<br>F1: General Help<br>F2: Previous Values<br>F3: Optimized Defaults<br>F4: Save & Exit<br>ESC: Exit |
| Version 2.22.1284 Copyright (C) 2022 AMI |                                                                                                    |                                                                                                    |

#### 2.4.7 Hardware Monitor

Display Hardware monitor information

| Advanced                                                                                                    | Aptio Setup – AMI                                                                                                    |                                                                                                    |
|----------------------------------------------------------------------------------------------------|----------------------------------------------------------------------------------------------------|----------------------------------------------------------------------------------------------------|
| PC Health Status<br>Smart Fan CPU Temperature (PECI)<br>SYS Temperature<br>CPU_FAN Speed<br>CHA_FAN1 Speed<br>CHA_FAN2 Speed<br>VCORE<br>+5VSB<br>+5V<br>+12V<br>3VSB<br>3VCC<br>VBAT<br>AVSB | : +42 C<br>: +33 C<br>: 1000 RPM<br>: N/A<br>: N/A<br>: +0.968 V<br>: +5.084 V<br>: +5.056 V<br>: +12.192 V<br>: +3.312 V<br>: +3.312 V<br>: +3.120 V<br>: +3.328 V | Smart Fan function page<br>**: Select Screen<br>14: Select Item<br>Enter: Select<br>+/-: Change Opt.<br>F1: General Help<br>F2: Previous Values<br>F3: Optimized Defaults<br>F4: Save & Exit<br>ESC: Exit |
| 0123122                                                                                                    | -0.00.1004.0opup(abt.(0).0000                                                                                                    | AUT                                                                                                    |

## 2.4.7.1 Smart FAN

| Advanced                                             | Aptio Setup — AMI           |                                                                                                    |
|------------------------------------------------------|-----------------------------|----------------------------------------------------------------------------------------------------|
| Smart Fan                                            |                             | Smart Fan Function<br>Enable/Disable                                                                                                    |
| Smart Fan Function<br>▶ Smart Fan Mode Configuration | [Enabled]                   |                                                                                                    |
|                                                      |                             | <pre> ++: Select Screen  14: Select Item Enter: Select +/-: Change Opt. F1: General Help F2: Previous Values F3: Optimized Defaults F4: Save &amp; Exit ESC: Exit</pre> |
| Version 2                                            | .22.1284 Copyright (C) 2022 | AMI                                                                                                    |

## 2.4.7.1.1 Smart Fan Function [Enabled]

Smart fan function Enable/Disabled Configuration options: [Enabled], [Disabled], [Manual]

## 2.4.7.1.2 Smart Fan Mode Configuration

Setting different FAN on this motherboard

| Advanced                                             | Aptio Setup – AMI           |                                                                                                    |
|------------------------------------------------------|-----------------------------|----------------------------------------------------------------------------------------------------|
| Smart Fan Mode Configuration                         |                             | CPU Smart Fan Target<br>Temperature                                                                                                    |
| CPU_FAN Smart Fan Target<br>CPU_FAN MIN.FAN Speed(%) | [55 C]<br>[12.5%]           |                                                                                                    |
| SYS_FAN Smart Fan Target<br>SYS_FAN MIN.FAN Speed(%) | [55 C]<br>[12.5%]           |                                                                                                    |
|                                                      |                             | <pre> ++: Select Screen  fl: Select Item Enter: Select +/-: Change Opt. F1: General Help F2: Previous Values F3: Optimized Defaults F4: Save &amp; Exit ESC: Exit</pre> |
| Version 2                                            | .22.1284 Copyright (C) 2022 | AMI                                                                                                    |

## 2.4.7.1.2.1 CPU\_FAN/SYS\_FAN Smart FAN Target [55 C]

Smart FAN target temperature setting

Configuration options: Please see below picture

| Advanced                                                                                                    | Aptio Setup — AMI                                                                                                    |                                                                                                    |
|----------------------------------------------------------------------------------------------------|----------------------------------------------------------------------------------------------------|----------------------------------------------------------------------------------------------------|
| Smart Fan Mode Configuration                                                                                 |                                                                                                    | CPU Smart Fan Target                                                                                                    |
| CPU_FAN Smart Fan Target<br>CPU_FAN MIN.FAN Speed(%)<br>SYS_FAN Smart Fan Target<br>SYS_FAN MIN.FAN Speed(%) | [55 C]<br>[12.5%]<br>[55 C]<br>[12.5%]<br>CPU_FAN Smart Fan Target<br>Disabled<br>40 C<br>45 C<br>50 C<br>55 C<br>60 C<br>65 C<br>70 C | <pre>Select Screen : Select Item ter: Select : General Help F2: Previous Values F3: Optimized Defaults F4: Save &amp; Exit ESC: Exit</pre> |
| Ve                                                                                                    | rsion 2.22.1284 Copyright (C) 2022                                                                                                    | AMI                                                                                                    |

### 2.4.7.1.2.2 CPU\_FAN/SYS\_FAN MIN.FAN Speed (%) [12.5%]

CPU or Chassis Smart FAN minimum settings

Configuration options: as picture below shown

| Advanced                                             | Aptio Setup — AMI                                                                 |                                                                                                    |
|------------------------------------------------------|-----------------------------------------------------------------------------------|----------------------------------------------------------------------------------------------------|
| Smart Fan Mode Configuration                         |                                                                                   | CPU Smart Fan minimum settings                                                                                                    |
| CPU_FAN Smart Fan Target<br>CPU_FAN MIN.FAN Speed(%) | [55 C]<br>[12.5%]                                                                 |                                                                                                    |
| SYS_FAN Smart Fan Target<br>SYS_FAN MIN.FAN Speed(%) | [55 C]<br>[12.5%]                                                                 |                                                                                                    |
|                                                      | CPU_FAN MIN.FAN Speed(%)<br>12.5%<br>25%<br>37.5%<br>50%<br>62.5%<br>75%<br>87.5% | : Select Screen<br>: Select Item<br>ter: Select<br>-: Change Opt.<br>: General Help<br>F2: Previous Values<br>F3: Optimized Defaults<br>F4: Save & Exit<br>ESC: Exit |
| Ver                                                  | rsion 2.22.1284 Copyright (C) 2022                                                | AMI                                                                                                    |

| Advanced                        | Aptio Setup — AMI            |                                                                                                    |
|---------------------------------|------------------------------|----------------------------------------------------------------------------------------------------|
| Advanced<br>Wake system from S5 | [Disabled]                   | Enable or disable System wake<br>on alarm event. When enabled,<br>System will wake on the<br>hr::min::sec.<br>++: Select Screen<br>11: Select Item<br>Enter: Select<br>+/-: Change Opt.<br>F1: General Help<br>F2: Previous Values<br>F3: Optimized Defaults<br>F4: Save & Exit |
|                                 |                              | ESC: Exit                                                                                                    |
| Version                         | 2.22.1284 Copyright (C) 2022 | AMI                                                                                                    |

## 2.4.8 S5 RTC Wake Settings

## 2.4.8.1 Wake System from S5 [Disabled]

Enabled or Disabled system wake on alarm event Configuration options: [Enabled], [Disabled]

#### 2.4.9 Serial Port Console Redirection

Console redirection enable or disable

| Advanced                                                      | Aptio Setup — AMI           |                                                                                                    |
|---------------------------------------------------------------|-----------------------------|----------------------------------------------------------------------------------------------------|
| COM1<br>Console Redirection<br>▶ Console Redirection Settings | [Disabled]                  | Console Redirection Enable or<br>Disable.                                                                                                    |
|                                                               |                             | <pre> ++: Select Screen  f↓: Select Item Enter: Select +/-: Change Opt. F1: General Help F2: Previous Values F3: Optimized Defaults F4: Save &amp; Exit ESC: Exit</pre> |
| Version 2                                                     | .22.1284 Copyright (C) 2022 | AMI                                                                                                    |

## 2.4.9.1 Console Redirection [Disabled]

Enabled or Disabled COM1 Console redirection Configuration options: [Disabled], [Enabled]

## 2.4.9.2 Console Redirection Settings

| Advanced                                                                                                    | Aptio Setup — AMI                                                                                        |                                                                                                    |
|----------------------------------------------------------------------------------------------------|----------------------------------------------------------------------------------------------------|----------------------------------------------------------------------------------------------------|
| COM1<br>Console Redirection Settings<br>Terminal Type<br>Bits per second<br>Data Bits<br>Parity<br>Stop Bits<br>Flow Control<br>VT-UTF8 Combo Key Support<br>Recorder Mode<br>Resolution 100x31<br>Putty KeyPad | [ANSI]<br>[115200]<br>[8]<br>[None]<br>[1]<br>[None]<br>[Enabled]<br>[Disabled]<br>[Disabled]<br>[VT100] | Emulation: ANSI: Extended<br>ASCII char set. VT100: ASCII<br>char set. VT100Plus: Extends<br>VT100 to support color,<br>function keys, etc. VT-UTF8:<br>Uses UTF8 encoding to map<br>Unicode chars onto 1 or more<br>bytes. |
| Versio                                                                                                    | n 2.22.1284 Copyright (C) 202                                                                            | 2 AMI                                                                                                    |

## 2.4.9.2.1 Terminal Type [ANSI]

Select terminal type Configuration options: [VT100], [VT100Plus], [VT-UTF8], [ANSI]

## 2.4.9.2.2 Bits per second [115200]

Select serial port transmission speed Configuration options: [9600], [19200], [38400], [57600], [115200]

#### 2.4.9.2.3 Data Bits [8]

Select data bits Configuration options: [7],[8]

#### 2.4.9.2.4 Parity [None]

A parity bit can be sent with the data bits to detect some transmission errors Configuration options: [None], [Even], [Odd], [Mark], [Space]

### 2.4.9.2.5 Stop Bits [1]

Stop bits indicate the end of a serial data package Configuration options: [1], [2]

#### 2.4.9.2.6 Flow Control [None]

Flow control can prevent data loss from buffer overflow. Configuration options: [None], [Hardware RTS/CTS]

#### 2.4.9.2.7 VT-UTF8 Combo key Support [Enabled]

Enable VT-UTF8 combination key support for ANSI/VT100 terminals Configuration options: [Enabled], [Disabled]

#### 2.4.9.2.8 Recorder Mode [Disabled]

With this mode enabled only text will be sent. Configuration options: [Enabled], [Disabled]

#### 2.4.9.2.9 Resolution 100x31 [Disabled]

Enables or disables extended terminal resolution Configuration options: [Enabled], [Disabled]

#### 2.4.9.2.10 Putty Keypad [VT100]

Selects function key and keypad on putty Configuration options: [VT1000], [LINUX], [XTERMR6], [SCO], [ESCN], [VT400]

#### 2.4.10 Intel TXT Information

Display Intel TXT information. This depends on CPU model installed onboard

| Advanced                                                                                                    | Aptio Setup — AMI                                                                                         |                                                                                                    |
|----------------------------------------------------------------------------------------------------|----------------------------------------------------------------------------------------------------|----------------------------------------------------------------------------------------------------|
| Advanced<br>Intel TXT Information<br>Chipset<br>BiosAcm<br>Chipset Txt<br>Cpu Txt<br>Error Code<br>Class Code<br>Major Code<br>Minor Code | Aptio Setup - AMI<br>Production Fused<br>Debug Fused<br>Supported<br>None<br>None<br>None<br>None<br>None | ++: Select Screen<br>++: Select Screen<br>+: Select Item<br>Enter: Select<br>+/-: Change Opt.<br>F1: General Help<br>F2: Previous Values<br>F3: Optimized Defaults<br>F4: Save & Exit<br>ESC: Exit |
| Vans                                                                                                    | tion 2 22 1284 Conuright (C) 20                                                                           | 122 AMT                                                                                                    |

## 2.4.11 USB Configuration

| Advanced                                                                                                    | Aptio Setup – AMI                                    |                                                                                                    |
|----------------------------------------------------------------------------------------------------|------------------------------------------------------|----------------------------------------------------------------------------------------------------|
| USB Configuration<br>USB Module Version<br>USB Controllers:<br>1 XHCI<br>USB Devices:<br>1 Drive, 1 Keyboard, 2 Hubs<br>USB Mass Storage Driver Support<br>Mass Storage Devices:<br>KingstonDataTraveler 3.0PM<br>Enable | 28<br>[Enabled]<br>Mass Storage Driver Support<br>ed | Enable/Disable USB Mass<br>Storage Driver Support.<br>lect Screen<br>lect Item<br>Enter: Select<br>+/-: Change Opt.<br>F1: General Help<br>F2: Previous Values<br>F3: Optimized Defaults<br>F4: Save & Exit<br>ESC: Exit |
| Version                                                                                                    | 2.22.1284 Copyright (C) 2022                         | AMI                                                                                                    |

#### 2.4.11.1 USB Mass Storage Driver Support [Enabled]

Enable or Disable USB Mass Storage Driver Support Configuration options: [Enabled], [Disabled]

## 2.4.11.2 Mass Storage Devices [Auto]

Mass Storage device emulation Type. "Auto" enumerates device according to its media format.

Configuration options: [Auto], [Floppy], [Forced FDD], [Hard Disk], [CD-ROM]

## 2.4.12 Network Stack Configuration [Disabled]

#### Network Stack setting

| Advanced                                                                                          | Aptio Setup — AMI                               |                                                                                                    |
|---------------------------------------------------------------------------------------------------|-------------------------------------------------|----------------------------------------------------------------------------------------------------|
| Network Stack<br>IPv4 PXE Support<br>IPv6 PXE Support<br>PXE boot wait time<br>Media detect count | [Enabled]<br>[Disabled]<br>[Disabled]<br>O<br>1 | Enable/Disable UEFI Network<br>Stack                                                                                                    |
|                                                                                                   |                                                 | <pre>++: Select Screen f↓: Select Item Enter: Select +/-: Change Opt. F1: General Help F2: Previous Values F3: Optimized Defaults F4: Save &amp; Exit ESC: Exit</pre> |
| Versio                                                                                            | n 2.22.1284 Copyright (C) 202                   | 2 AMI                                                                                                    |

#### 2.4.12.1 Network Stack [Disabled]

Enabled/Disabled UEFI Network Stack Configuration options: [Enabled], [Disabled]

## 2.4.12.2 IPv4 PXE Support [Disabled]

Enabled or disabled IPv4 PXE boot Support Configuration options: [Enabled], [Disabled]

#### 2.4.12.3 IPv6 PXE Support [Disabled]

Enabled or disabled IPv6 PXE boot Support Configuration options: [Enabled], [Disabled]

#### 2.4.12.4 **PXE boot wait time**

Wait time in seconds to press ESC key to abort the PXE boot.

### 2.4.12.5 Media detect count

Number of time the presence of media will be checked

# 2.4.13 NVMe Configuration

Display NVMe controller or detected drive information

| Aptio Setup – AMI<br>Advanced        |                                           |
|--------------------------------------|-------------------------------------------|
| NVMe Configuration                   |                                           |
| No NVME Device Found                 |                                           |
|                                      |                                           |
|                                      |                                           |
|                                      |                                           |
|                                      |                                           |
|                                      | the Colort Concon                         |
|                                      | 14: Select Item                           |
|                                      | +/-: Change Opt.                          |
|                                      | F1. General Help<br>F2: Previous Values   |
|                                      | F3: Optimized Defaults<br>F4: Save & Exit |
|                                      | E90. EXII                                 |
|                                      |                                           |
| Version 2 22 1284 Copunight (C) 2022 | AMT                                       |

## 2.5 Chipset

| Aptio Setup – AMI<br>Main Advanced <mark>Chipset</mark> Security Boot Save & Exit |                                                                                                    |
|-----------------------------------------------------------------------------------|----------------------------------------------------------------------------------------------------|
| <ul> <li>System Agent (SA) Configuration</li> <li>PCH-IO Configuration</li> </ul> | System Agent (SA) Parameters<br>++: Select Screen<br>14: Select Item<br>Enter: Select<br>+/-: Change Opt.<br>F1: General Help<br>F2: Previous Values<br>F3: Optimized Defaults<br>F4: Save & Exit<br>ESC: Exit |
| Version 2.22.1284 Copyright (C) 2022                                              | AMI                                                                                                    |

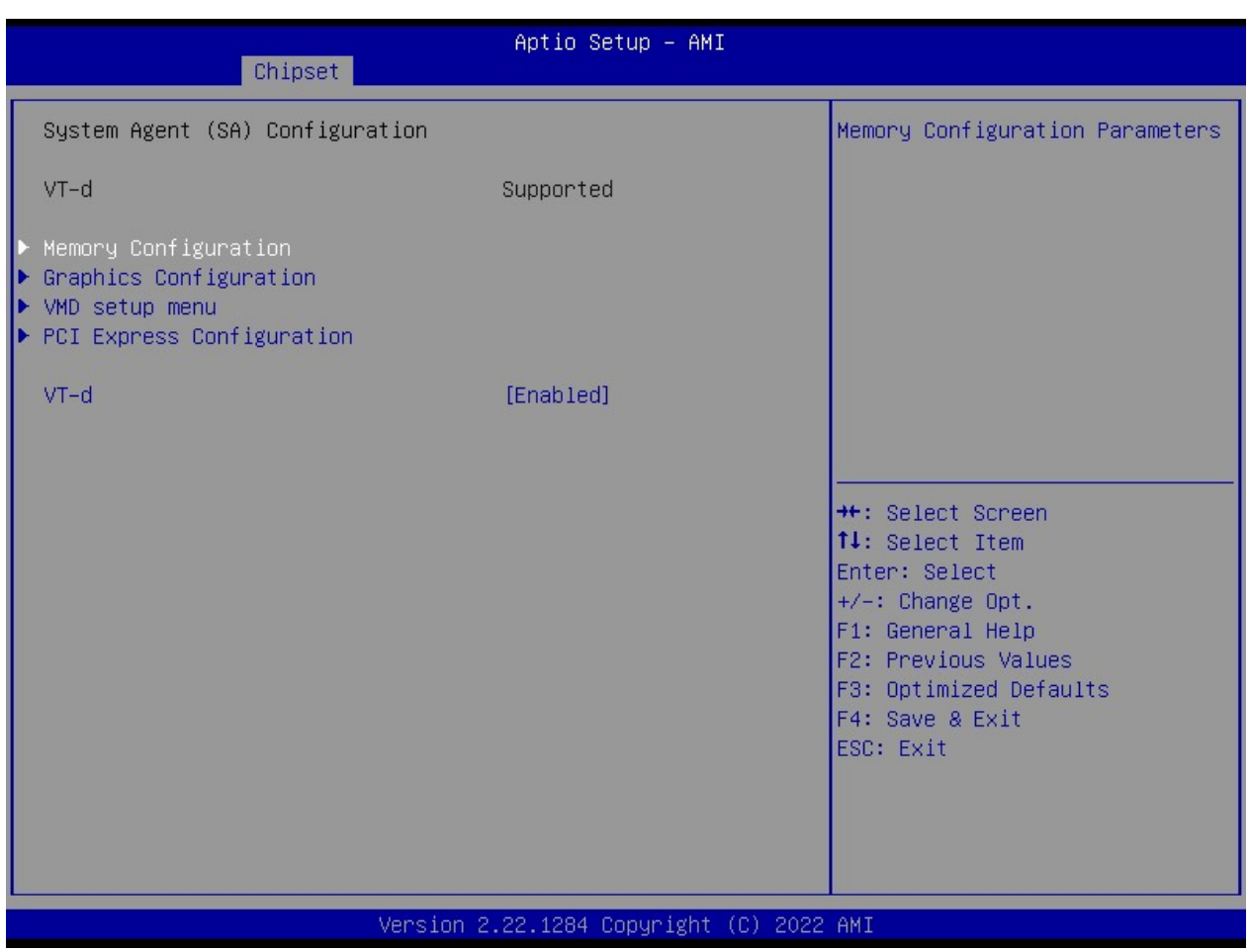

## 2.5.1 System Agent (SA) Configuration

### 2.5.1.1 VT-d [Enabled]

VT-d capability

Configuration options: [Disabled], [Enabled]

## 2.5.1.2 Memory Configuration

Memory Configuration parameters

#### 2.5.1.2.1 Max TOLUD

Maximum Value of TOLUD. Dynamic assignment would adjust TOLUD automatically based on largest MMIO length of installed graphic controller.

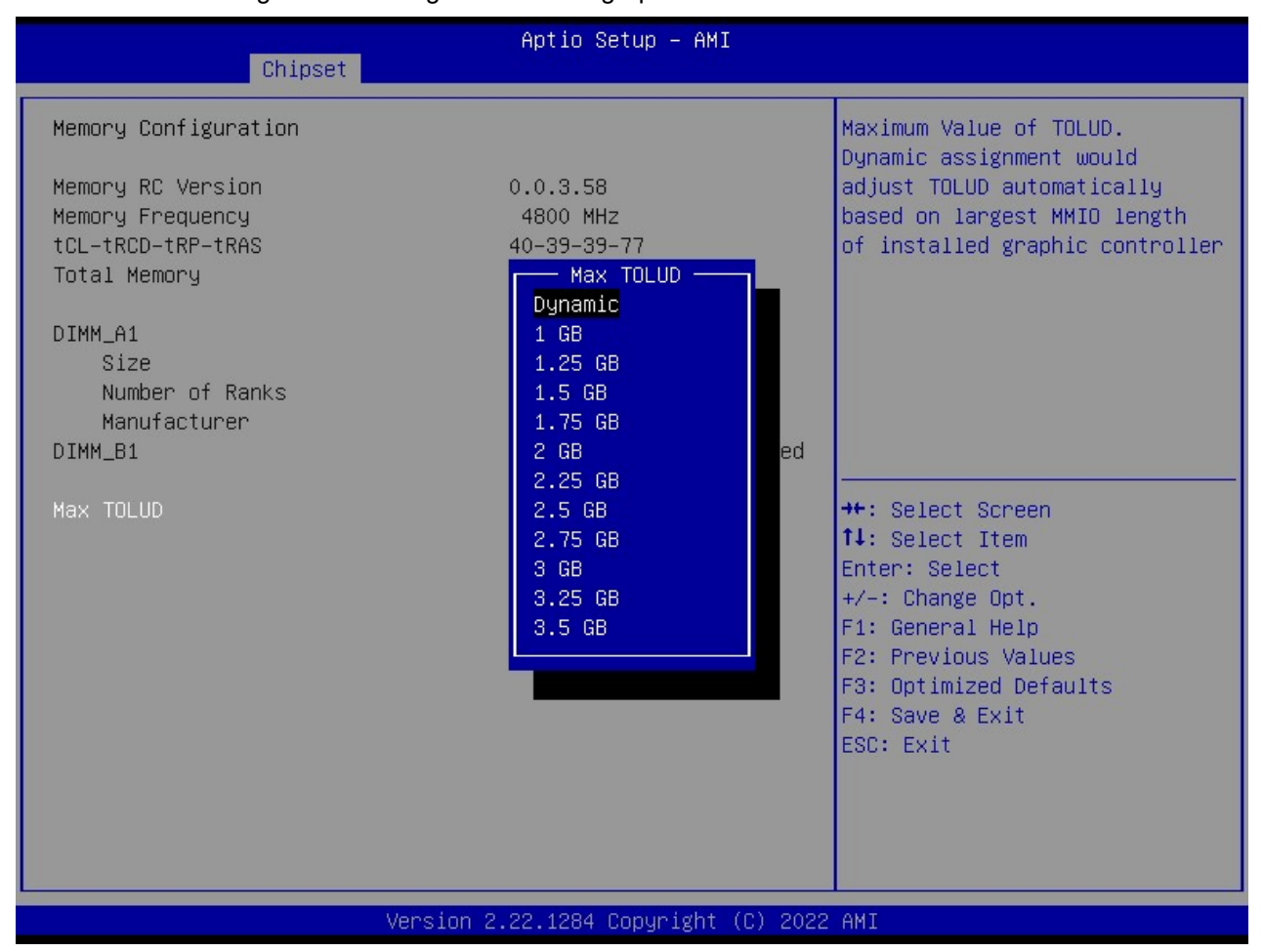

## 2.5.1.3 Graphic Configuration

Graphic configuration settings

| Chipset                                                                                                    | Aptio Setup — AMI                       |                                                                                                    |
|----------------------------------------------------------------------------------------------------|-----------------------------------------|----------------------------------------------------------------------------------------------------|
| Graphics Configuration<br>Primary Display<br>Internal Graphics<br>PSMI SUPPORT<br>DVMT Pre-Allocated<br>► LCD Control | [Auto]<br>[Auto]<br>[Disabled]<br>[60M] | Select which of IGFX/PEG/PCIE<br>Graphics device should be<br>Primary Display Or select HG<br>for Hybrid Gfx.                                                           |
|                                                                                                    |                                         | <pre> ++: Select Screen  1↓: Select Item Enter: Select +/-: Change Opt. F1: General Help F2: Previous Values F3: Optimized Defaults F4: Save &amp; Exit ESC: Exit</pre> |
| Version 2                                                                                                    | .22.1284 Copyright (C) 2022             | AMI                                                                                                    |

#### 2.5.1.3.1 Primary Display [Auto]

Select which of IGFX/PEG/PCIE graphic device should be primary display or select HG for Hybrid Gfx.

Configuration options: [Auto], [IGFX], [PEG slot], [PCIE]

## 2.5.1.3.2 Internal Graphics [Auto]

Keep IGFX enabled based on the setup options Configuration options: [Auto], [disabled], [enabled]

#### 2.5.1.3.3 PSMI Support [Disabled]

PSMI enabled/Disabled Configuration options: [Disabled], [Enabled]

### 2.5.1.3.4 DVMT Pre-Allocated [60M]

Select DVMT 5.0 Pre-allocated (Fixed) Graphics memory size used by the internal graphics device.

Configuration options: As picture below shown

| Aptio Setup - AMI<br>Chipset                                                                                                    |                                                                                                    |                                                                                                    |
|----------------------------------------------------------------------------------------------------|----------------------------------------------------------------------------------------------------|----------------------------------------------------------------------------------------------------|
| Chipset<br>Graphics Configuration<br>Primary Display<br>Internal Graphics<br>PSMI SUPPORT<br>DVMT Pre-Allocated<br>> LCD Control | DVMT Pre-Allocated<br>64M<br>96M<br>128M<br>160M<br>4M<br>8M<br>12M<br>160M<br>4M<br>8M<br>12M<br>16M<br>20M<br>24M<br>28M<br>32M/F7<br>36M<br>40M<br>44M<br>44M<br>52M<br>56M<br>60M | Select DVMT 5.0 Pre-Allocated<br>(Fixed) Graphics Memory size<br>used by the Internal Graphics<br>Device.<br>++: Select Screen<br>11: Select Item<br>Enter: Select<br>+/-: Change Opt.<br>F1: General Help<br>F2: Previous Values<br>F3: Optimized Defaults<br>F4: Save & Exit<br>ESC: Exit |
| Version 2.22.1284 Copyright (C) 2022 AMI                                                                                         |                                                                                                    |                                                                                                    |

| Chipset     | Aptio Setup – AMI            |                                              |
|-------------|------------------------------|----------------------------------------------|
| LCD Control |                              | Enable/Disable LCD.                          |
| LCD Control | [Disabled]                   | LOD IS LVDS OF EDI FAMEL.                    |
|             |                              |                                              |
|             |                              |                                              |
|             |                              |                                              |
|             |                              |                                              |
|             |                              | <pre>++: Select Screen fl: Select Item</pre> |
|             |                              | Enter: Select<br>+/-: Change Opt.            |
|             |                              | F1: General Help<br>F2: Previous Values      |
|             |                              | F3: Optimized Defaults<br>F4: Save & Exit    |
|             |                              | ESC: Exit                                    |
|             |                              |                                              |
| Version (   | 2.22.1284 Copyright (C) 2022 | 2 AMI                                        |

## 2.5.1.3.5 LCD Control

## 2.5.1.3.5.1 LCD Control [Disabled]

Enable/Disable LCD. LCD is LVDS or eDP panel Configuration options: [Disabled], [Enabled]

## 2.5.1.4 VMD Setup Menu

| Chipset                                    | Aptio Setup – AMI                            |                                                                                                    |
|--------------------------------------------|----------------------------------------------|----------------------------------------------------------------------------------------------------|
| VMD Configuration<br>Enable VMD controller | [Disabled]                                   | Enable/Disable to VMD<br>controller                                                                                                    |
|                                            | Enable VMD controller<br>Disabled<br>Enabled | <pre> +: Select Screen 4: Select Item Enter: Select +/-: Change Opt. F1: General Help F2: Previous Values F3: Optimized Defaults F4: Save &amp; Exit ESC: Exit</pre> |
| Version 2.22.1284 Copyright (C) 2022 AMI   |                                              |                                                                                                    |

## 2.5.1.4.1 Enable VMD Controller [Disabled]

Enable/Disable to VMD controller Configuration options: [Disabled], [Enabled]

## 2.5.1.5 PCI Express Configuration

| Chipset                                                                                              | Aptio Setup – AMI           |                                                                                                    |
|----------------------------------------------------------------------------------------------------|-----------------------------|----------------------------------------------------------------------------------------------------|
| PCI Express Configuration                                                                            |                             | PCI Express Root Port Settings.                                                                                                    |
| <ul> <li>PCI Express Root Port 1(x4 Key M)</li> <li>PCI Express Root Port 2(x16 PEG Slot)</li> </ul> |                             |                                                                                                    |
| Detect Non-Compliance Device                                                                         | [Disabled]                  |                                                                                                    |
|                                                                                                    |                             |                                                                                                    |
|                                                                                                    |                             |                                                                                                    |
|                                                                                                    |                             | <pre>**: Select Screen f4: Select Item Enter: Select +/-: Change Opt. F1: General Help F2: Previous Values F3: Optimized Defaults F4: Save &amp; Exit ESC: Exit</pre> |
| Version 2.                                                                                           | .22.1284 Copyright (C) 2022 | AMI                                                                                                    |

## 2.5.1.5.1 Detect Non-Compliance Device [Disabled]

Detect Non-compliance Device in PEG Configuration options: [Disabled], [Enabled]

| Chipset                                       | Aptio Setup — AMI                 |                                                                                                    |
|-----------------------------------------------|-----------------------------------|----------------------------------------------------------------------------------------------------|
| PCI Express Root Port 1<br>ASPM<br>PCIe Speed | [Enabled]<br>[Disabled]<br>[Auto] | Control the PCI Express Root<br>Port.<br>++: Select Screen<br>fl: Select Item<br>Enter: Select                        |
|                                               |                                   | +/-: Change Opt.<br>F1: General Help<br>F2: Previous Values<br>F3: Optimized Defaults<br>F4: Save & Exit<br>ESC: Exit |

## 2.5.1.5.2 PCI Express Root Port 1 (x4 Key M)

## 2.5.1.5.2.1 PCI Express Root Port 1 [Enabled]

Control the PCI express Root Port Configuration options: [Enabled], [Disabled]

## 2.5.1.5.2.2 ASPM [Disabled]

Set the ASPM level Configuration options: [Disabled], [L0S], [L1], [L0sL1]

## 2.5.1.5.2.3 PCIe Speed [Auto]

Configure PCIe Speed Configuration options: [Auto], [Gen1], [Gen2], [Gen3], [Gen4]

| PCT Evanges Root Port 2 | [Epshled]            | 1                                                                                                    |
|-------------------------|----------------------|----------------------------------------------------------------------------------------------------|
| ASPM<br>PCIe Speed      | [Disabled]<br>[Auto] | Control the PCI Express Root<br>Port.                                                                                                    |
|                         |                      | <pre> ++: Select Screen  f↓: Select Item Enter: Select +/-: Change Opt. F1: General Help F2: Previous Values F3: Optimized Defaults F4: Save &amp; Exit ESC: Exit</pre> |

## 2.5.1.5.3 PCI Express Root Port 2 (x16 PEG slot)

#### 2.5.1.5.3.1 PCI Express Root Port 2 [Enabled]

Control the PCI express Root Port Configuration options: [Enabled], [Disabled]

## 2.5.1.5.3.2 ASPM [Disabled]

Set the ASPM level Configuration options: [Disaled], [L0S], [L1], [L0sL1]

#### 2.5.1.5.3.3 PCIe Speed [Auto]

Configure PCIe Speed Configuration options: [Auto], [Gen1], [Gen2], [Gen3], [Gen4], [Gen5]

## 2.5.2 PCH-IO Configuration

| Chipset                                                                                                    | Aptio Setup – AMI                                                               |                                                                                                   |
|----------------------------------------------------------------------------------------------------|---------------------------------------------------------------------------------|---------------------------------------------------------------------------------------------------|
| PCH-IO Configuration<br>> PCI Express Configuration<br>> SATA Configuration<br>> USB Configuration<br>> HD Audio Configuration<br>> SerialIo Configuration |                                                                                 | PCI Express Configuration<br>settings                                                             |
| LAN1 Controller<br>LAN1 PXE OpROM<br>LAN2 Controller<br>LAN2 PXE OpROM<br>Restore AC Power Loss<br>Flash Protection Range Registers<br>(FPRR)              | [Enabled]<br>[Disabled]<br>[Enabled]<br>[Disabled]<br>[Power Off]<br>[Disabled] | <pre>++: Select Screen f↓: Select Item Enter: Select +/-: Change Ont</pre>                        |
| Amplifier GAIN(db)                                                                                                    | [15.3db]                                                                        | F1: General Help<br>F2: Previous Values<br>F3: Optimized Defaults<br>F4: Save & Exit<br>ESC: Exit |
| Version                                                                                                    | 2.22.1284 Copyright (C) 2022                                                    | AMI                                                                                               |

## 2.5.2.1 LAN1 Controller [Enabled]

Enable or Disable onboard LAN1 Configuration options: [Disabled], [Enabled]

## 2.5.2.2 LAN1 PXE OpROM [Disabled]

Enabled or Disabled boot option for LAN1 controller Configuration options: [Disabled], [Enabled]

#### 2.5.2.3 LAN2 Controller [Enabled]

Enable or Disable onboard LAN2 Configuration options: [Disabled], [Enabled]

#### 2.5.2.4 LAN2 PXE OpROM [Disabled]

Enabled or Disabled boot option for LAN2 controller Configuration options: [Disabled], [Enabled]

### 2.5.2.5 Restore AC Power Loss [Power off]

Specify what state to go to when power is re-applied after a power failure (G3 state) Configuration options: [Power on], [Power off], [Last State]

#### 2.5.2.6 Flash Protection Range Registers (FPRR) [Disabled]

Enable Flash Protection Range Registers Configuration options: [Disabled], [Enabled]

#### 2.5.2.7 GPIO Group Control [Disabled]

Configure the digital GPIO pins Configuration options: [Disabled], [Enabled]

### 2.5.2.8 Amplifier GAIN (db) [15.3db]

Select Amplifier GAIN value Configuration options: [15.3db], [21.2db], [27.2db], [31.8db]

# 2.5.2.9 PCI Express Configuration

| Aptio Setup - AMI<br>Chipset                                                                   |                                                                                                    |
|------------------------------------------------------------------------------------------------|----------------------------------------------------------------------------------------------------|
| PCI Express Configuration ► PCI Express Root Port 1(x1 Key E)<br>PCI Express Root Port 2(LAN1) | PCI Express Root Port Settings.                                                                          |
| PCI Express Root Port 3(LAN2)                                                                  |                                                                                                    |
|                                                                                                | <pre>++: Select Screen 1↓: Select Item Enter: Select</pre>                                               |
|                                                                                                | +/-: Change Opt.<br>F1: General Help<br>F2: Previous Values<br>F3: Optimized Defaults<br>F4: Save & Exit |
|                                                                                                | ESC: EXIT                                                                                                |
| Version 2.22.1284 Copyright (C) 2022                                                           | AMI                                                                                                    |

| Chipset                                                                         | Aptio Setup — AMI                               |                                                                                                    |
|---------------------------------------------------------------------------------|-------------------------------------------------|----------------------------------------------------------------------------------------------------|
| PCI Express Root Port 1<br>ASPM 1<br>PCIe Speed<br>Detect Non-Compliance Device | [Enabled]<br>[Disabled]<br>[Auto]<br>[Disabled] | Control the PCI Express Root<br>Port.<br>++: Select Screen<br>fl: Select Item<br>Enter: Select<br>+/-: Change Opt.<br>F1: General Help<br>F2: Previous Values<br>F3: Optimized Defaults |
|                                                                                 |                                                 | F4: Save & Exit<br>ESC: Exit                                                                                                    |
| Version 2                                                                       | .22.1284 Copyright (C) 2022                     | AMI                                                                                                    |

## 2.5.2.9.1 PCI Express Root Port 1 (x1 Key E)

#### 2.5.2.9.1.1 PCI Express Root Port 1 [Enabled]

Control the PCI Express Port Configuration options: [Disabled], [Enabled]

## 2.5.2.9.1.2 ASPM 1 [Disabled]

Set the ASPM level: Force L0s- Force all links to L0s State; Auto- BIOS auto configure; Disabled- Disables ASPM Configuration options: [Disabled], [L1], [Auto]

#### 2.5.2.9.1.3 PCIe Speed [Auto]

Select PCI Express Port speed Configuration options: [Auto], [Gen1], [Gen2], [Gen3], [Gen4]

### 2.5.2.9.1.4 Detect Non-Compliance Device [Disabled]

Detect non-compliance PCI express Device, If enabled, it will take more time at Post time. Configuration options: [Disabled], [Enabled]

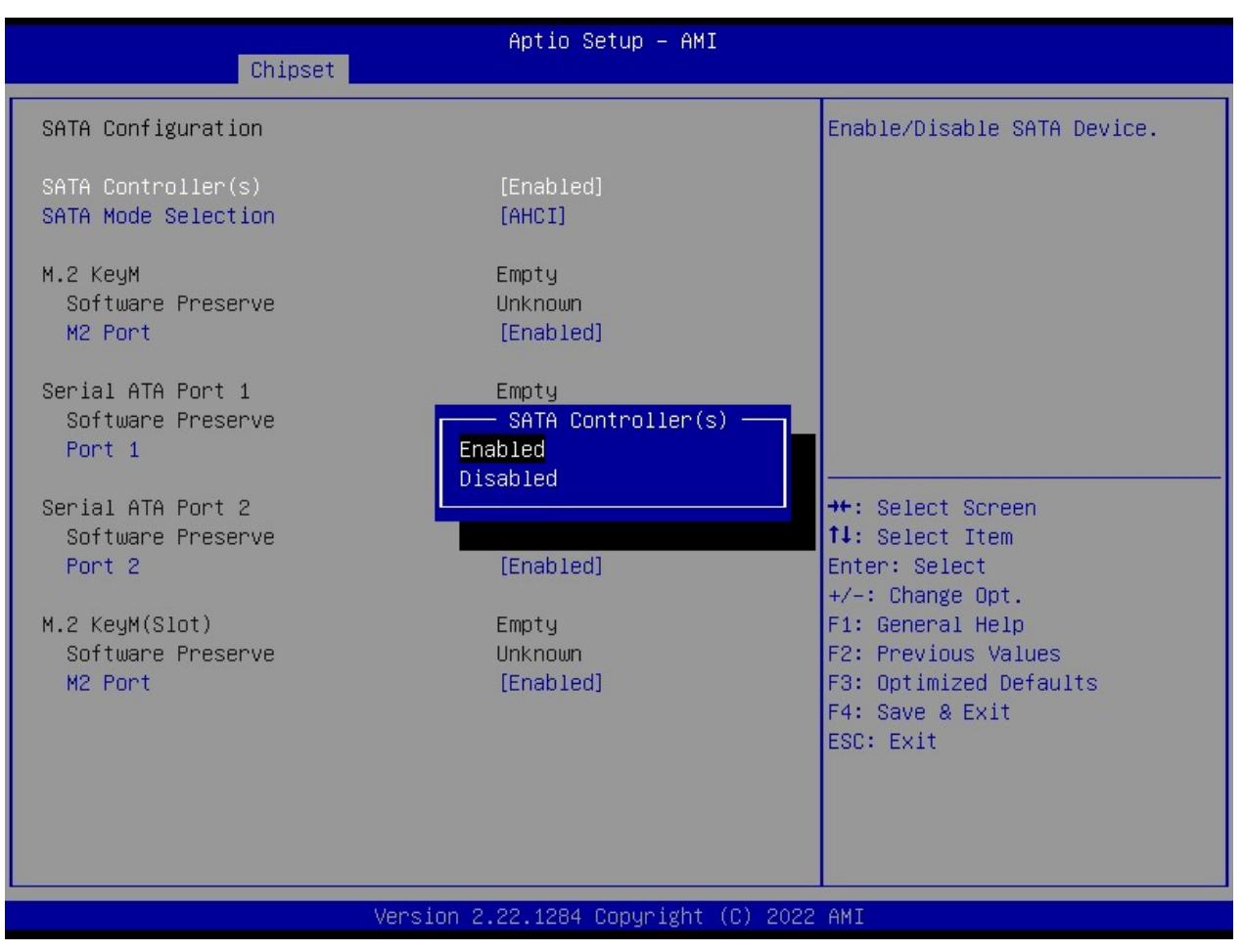

### 2.5.2.10 SATA Configuration

#### 2.5.2.10.1 SATA Controller(s) [Enabled]

Enable or Disable SATA device Configuration options: [Enabled], [Disabled]

#### 2.5.2.10.2 SATA Mode Selection [AHCI]

Determines how SATA controller operate Configuration options: [AHCI]

#### 2.5.2.10.3 M.2 Port [Enabled]

Enable or Disable M.2 port Configuration options: [Enabled], [Disabled]

#### MX680RD User's Manual

#### 2.5.2.10.4 Serial ATA Port 1 [Enabled]

Enable or Disable SATA port 1 Configuration options: [Enabled], [Disabled]

### 2.5.2.10.5 Serial ATA Port 2 [Enabled]

Enable or Disable SATA port 2 Configuration options: [Enable ], [Disabled]

#### 2.5.2.10.6 M.2 Port [Enabled]

Enable or Disable M.2 port Configuration options: [Enabled], [Disabled]

| Chipset                                                                                   | Aptio Setup – AMI                                |                                                                                                    |  |
|-------------------------------------------------------------------------------------------|--------------------------------------------------|----------------------------------------------------------------------------------------------------|--|
| USB Configuration                                                                         |                                                  | Enable∕Disable USB Standby<br>Power.                                                                                                    |  |
| USB12 Standby Power<br>USB34 Standby Power<br>USB56 Standby Power<br>USB910 Standby Power | [Enabled]<br>[Enabled]<br>[Enabled]<br>[Enabled] | ★+: Select Screen<br>↑↓: Select Item<br>Enter: Select<br>+/-: Change Opt.<br>F1: General Help<br>F2: Previous Values<br>F3: Optimized Defaults<br>F4: Save & Exit |  |
|                                                                                           |                                                  | ESC: Exit                                                                                                    |  |
| Version 2.22.1284 Copyright (C) 2022 AMI                                                  |                                                  |                                                                                                    |  |

## 2.5.2.11 USB Configuration

#### 2.5.2.11.1 USB12 Standby Power [Enabled]

Enable or Disable USB standby power Configuration options: [Disabled], [Enabled]

#### 2.5.2.11.2 USB34 Standby Power [Enabled]

Enable or Disable USB standby power Configuration options: [Disabled], [Enabled]

#### 2.5.2.11.3 USB56 Standby Power [Enabled]

Enable or Disable USB standby power Configuration options: [Disabled], [Enabled]

#### 2.5.2.11.4 USB910 Standby Power [Enabled]

Enable or Disable USB standby power Configuration options: [Disabled] [Enabled]

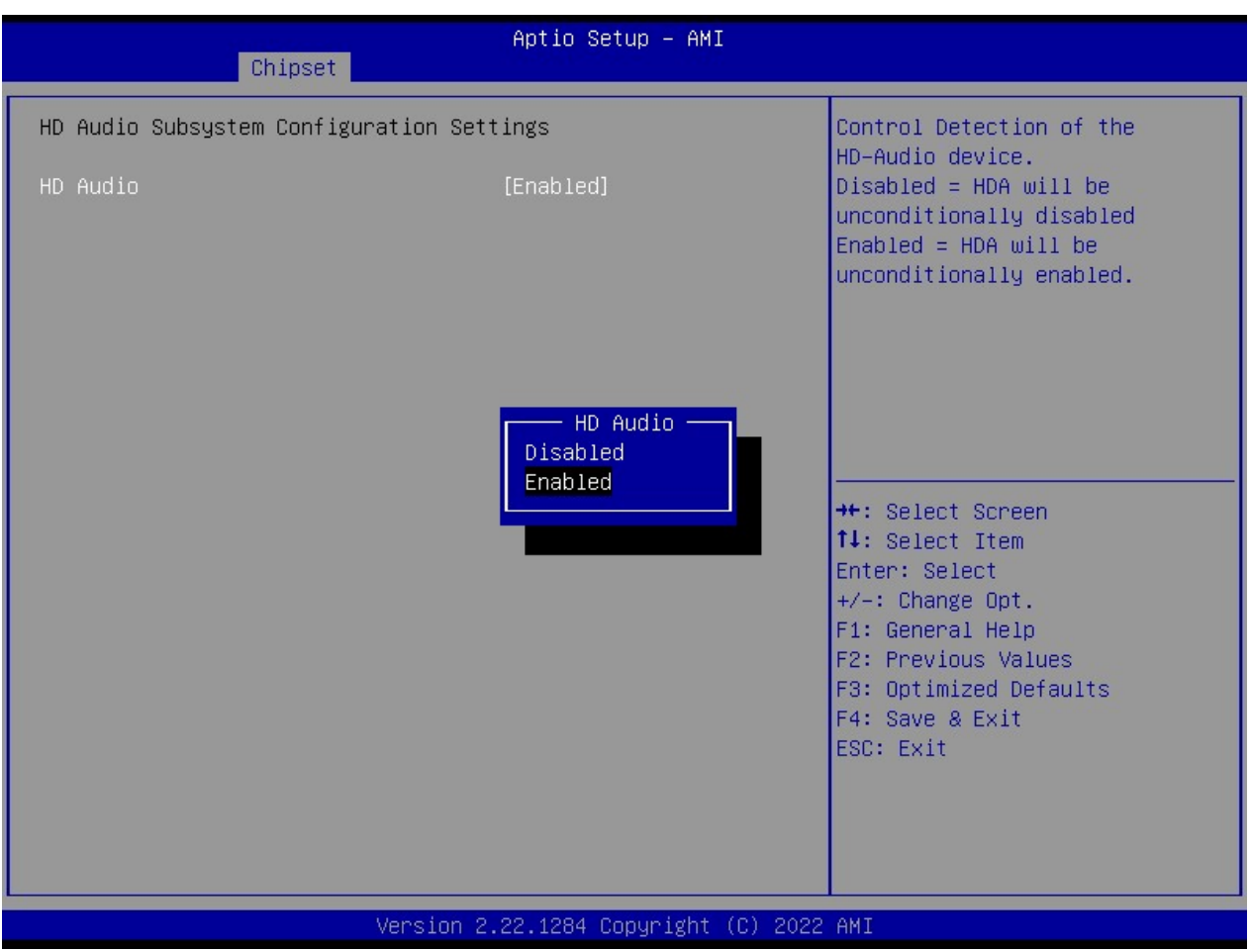

## 2.5.2.12 HD Audio Configuration

## 2.5.2.12.1 HD Audio [Enabled]

Control Detection of the HD-Audio device. Configuration options: [Disabled], [Enabled]

## 2.5.2.13 Serial IO Configuration

| Chipset                                                                                                    | Aptio Setup – AMI                      |                                                                                                    |
|----------------------------------------------------------------------------------------------------|----------------------------------------|----------------------------------------------------------------------------------------------------|
| Chipset<br>SerialIo Configuration<br>12C0 Controller<br>12C2 Controller<br>> Serial IO 12C0 Settings<br>> Serial IO 12C2 Settings | [Enabled]<br>[Enabled]                 | Enables/Disables SerialIo<br>Controller<br>If given device is Function 0<br>PSF disabling is skipped. PSF<br>default will remain and device<br>PCI CFG Space will still be<br>visible. This is needed to<br>allow PCI enumerator access<br>functions above 0 in a<br>multifunction device.<br>The following devices depend<br>++: Select Screen<br>11: Select Item<br>Enter: Select<br>+/-: Change Opt.<br>F1: General Help<br>F2: Previous Values<br>F3: Optimized Defaults<br>F4: Save & Exit<br>ESC: Exit |
| v                                                                                                    | ersion 2.22.1284 Copy <u>rig</u> ht (( | C) 2022 AMI                                                                                                    |

## 2.5.2.13.1 Serial IO I2C0 Controller [Enabled]

Enabled/Disabled Serial IO Controller Configuration options: [Disabled], [Enabled]

## 2.5.2.13.2 Serial IO I2C2 Controller [Enabled]

Enabled/Disabled Serial IO Controller Configuration options: [Disabled], [Enabled]
## 2.6 Security

| Aptio Setup – AMI<br>Main Advanced Chipset <mark>Security</mark> Boot Save & Exit MEBx                                                                                                    |                                    |                                                                                                    |  |  |
|----------------------------------------------------------------------------------------------------|------------------------------------|----------------------------------------------------------------------------------------------------|--|--|
| Password Description                                                                                                    |                                    | Set Administrator Password                                                                                                    |  |  |
| If ONLY the Administrator's password is set,<br>then this only limits access to Setup and is<br>only asked for when entering Setup.<br>If ONLY the User's password is set, then this<br>is a power on password and must be entered to<br>boot or enter Setup. In Setup the User will<br>have Administrator rights.<br>The password length must be<br>in the following range:<br>Minimum length 3 |                                    |                                                                                                    |  |  |
| Maximum length<br>Administrator Password                                                                                                    | 20                                 | ↔: Select Screen<br>↑↓: Select Item                                                                                                    |  |  |
| User Password                                                                                                    |                                    | Enter: Select<br>+/-: Change Opt.<br>F1: General Help<br>F2: Previous Values<br>F3: Optimized Defaults<br>F4: Save & Exit<br>ESC: Exit |  |  |
| Ve                                                                                                    | rsion 2.22.1284 Convright (C) 2022 | AMT                                                                                                    |  |  |

## 2.6.1 Administrator Password

Set Administrator Password

## 2.6.2 User Password

Set User Password

#### 2.6.3 Secure Boot

Secure Boot configuration. It usually requires user to provide the Secure Boot key to be implemented with a customized BIOS and the OS image.

|                                                                     | Aptio Setup – AMI<br>Security |                                                                                                    |  |  |
|---------------------------------------------------------------------|-------------------------------|----------------------------------------------------------------------------------------------------|--|--|
| System Mode                                                         | Setup                         | Secure Boot feature is Active                                                                                                    |  |  |
| Secure Boot                                                         | [Disabled]<br>Not Active      | Platform Key(PK) is enrolled<br>and the System is in User mode.<br>The mode change requires                                                                             |  |  |
| Secure Boot Mode<br>► Restore Factory Keys<br>► Reset To Setup Mode | [Custom]                      | platform reset                                                                                                    |  |  |
| ▶ Key Management                                                    |                               |                                                                                                    |  |  |
|                                                                     |                               | <pre> ++: Select Screen  11: Select Item Enter: Select +/-: Change Opt. F1: General Help F2: Previous Values F3: Optimized Defaults F4: Save &amp; Exit ESC: Exit</pre> |  |  |
| Version 2.22.1284 Copyright (C) 2022 AMI                            |                               |                                                                                                    |  |  |

#### 2.6.3.1 Secure Boot [Disabled]

Secure Boot feature is active if Secure Boot is enabled. Platform key (PK) is enrolled and the system is in user mode

## 2.6.3.2 Secure Boot Mode [Custom]

Secure Boot Mode option: [Standard], [Custom]

## 2.6.3.3 Restore Factory Keys

Force system to User Mode. Install factory default Secure Boot key databases

## 2.6.3.4 Reset To Setup Mode

Delete all Secure Boot Key databases from NVRAM

## 2.6.3.5 Key Management

Enable expert users to modify Secure Boot policy variables without variable authentication

#### **2.7 Boot**

| Main Advanced Chipset Security                                                   | Aptio Setup – AMI<br>Boot Save & Exit MEBx                |                                                                                                    |  |  |
|----------------------------------------------------------------------------------|-----------------------------------------------------------|----------------------------------------------------------------------------------------------------|--|--|
| Boot Configuration<br>Setup Prompt Timeout<br>Bootup NumLock State<br>Quiet Boot | <mark>1</mark><br>[On]<br>[Disabled]                      | Number of seconds to wait for<br>setup activation key.<br>65535(0xFFFF) means indefinite<br>waiting. |  |  |
| Boot mode select                                                                 | [UEFI]                                                    |                                                                                                    |  |  |
| FIXED BOOT ORDER Priorities                                                      |                                                           |                                                                                                    |  |  |
| Boot Option #1                                                                   | [USB Key:UEFI:<br>KingstonDT 101 II<br>PMAP, Partition 1] |                                                                                                    |  |  |
| Boot Option #2                                                                   | [CD/DVD]                                                  |                                                                                                    |  |  |
| Boot Option #3                                                                   | [USB CD/DVD]                                              |                                                                                                    |  |  |
| Boot Option #4                                                                   | [USB Hard Disk]                                           | ++: Select Screen                                                                                    |  |  |
| Boot Option #5                                                                   | [USB Floppy]                                              | †∔: Select Item                                                                                      |  |  |
| Boot Option #6                                                                   | [NVME]                                                    | Enter: Select                                                                                        |  |  |
| Boot Option #7                                                                   | [Hard Disk]                                               | +/-: Change Opt.                                                                                     |  |  |
| Boot Uption #8                                                                   | [NETWORK]                                                 | F1: General Help                                                                                     |  |  |
| BOOT UPTION #9                                                                   | UEFI AP:UEFI:<br>Built-in EFI Shell]                      | F2: Previous Values<br>F3: Optimized Defaults<br>F4: Save & Exit                                     |  |  |
| UEFI USB Key Drive BBS Priorities                                                |                                                           | ESC: Exit                                                                                            |  |  |
| UEFI Application Boot Priorities                                                 |                                                           |                                                                                                    |  |  |
|                                                                                  |                                                           |                                                                                                    |  |  |
| Version 2.22.1284 Copyright (C) 2022 AMI                                         |                                                           |                                                                                                    |  |  |

## 2.7.1 Setup Prompt Timeout [1]

Number of seconds to wait for setup activation key. 65535(0xFFFF) means indefinite waiting.

## 2.7.2 Bootup NumLock State [On]

Select the keyboard NumLock state Configuration options: [On], [Off]

## 2.7.3 Quiet Boot [Disable]

Enable or disable Quick Boot option Configuration options: [Disabled] [Enabled]

## 2.7.4 Boot Mode Select [UEFI]

UEFI is the only boot mode available with Alder Lake platform mainboard Configuration options: [UEFI]

## 2.7.5 Fixed BOOT ORDER Priorities

The system will boot by the detected boot device with pre-set boot priorities accordingly.

## 2.7.6 UEFI USB Key Drive BBS Priorities

Specifies the boot device priority sequence from available UEFI USB key Drives.

#### 2.7.7 UEFI Application Boot Priorities

Specifies the boot device priority sequence from available UEFI Application.

## 2.8 Save & Exit

| Aptio Setup – AMI<br>Main Advanced Chipset Security Boot <mark>Save &amp; Exit</mark> MEBx                                                                                                    |                                                                                                    |
|----------------------------------------------------------------------------------------------------|----------------------------------------------------------------------------------------------------|
| Save Options<br>Save Changes and Exit<br>Discard Changes and Exit<br>Save Changes and Reset<br>Default Options<br>Load Optimized Default<br>Boot Override<br>UEFI: KingstonDataTraveler 3.0PMAP, Partition 1<br>(KingstonDataTraveler 3.0PMAP)<br>UEFI: KingstonDataTraveler 3.0PMAP | Exit system setup after saving<br>the changes.                                                                                                    |
| (KingstonDataTraveler 3.0PMAP)<br>UEFI: Built-in EFI Shell<br>Launch EFI Shell from filesystem device<br>AMIFWUpdate                                                                                                    | <pre> ++: Select Screen  f↓: Select Item Enter: Select +/-: Change Opt. F1: General Help F2: Previous Values F3: Optimized Defaults F4: Save &amp; Exit ESC: Exit</pre> |
| Version 2.22.1284 Copyright (C) 2022                                                                                                    | AM1                                                                                                    |

## 2.8.1 Save Changes and Exit

Exit system setup after saving the changes.

#### 2.8.2 Discard Changes and Exit

Exit system setup without saving any changes.

#### 2.8.3 Save Changes and Reset

Reset the system after saving the changes.

## 2.8.4 **Restore Defaults**

Restore/Load default values for all the setup options.

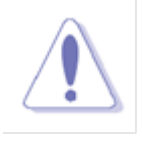

## NOTE:

Loading this option is recommended after BIOS update. Then load "Save changes and Exit" BIOS option.

## 2.8.5 Boot Override

User can override the pre-set boot priority manually through this menu for detected boot devices.

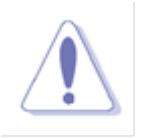

#### NOTE:

This function will only function once after rebooted. If user prefers to set the boot device boot order permanently, then the change will need to be made under "Fixed BOOT ORDER Priorities" menu.

## 2.8.5.1 Launch Built-in EFI Shell

Force the system to boot into the UEFI Shell once.

## 2.8.5.2 Launch EFI Shell from filesystem device

Attempts to launch EFI shell application from one of the available filesystem devices.

#### 2.8.6 AMIFWUpdate

Launches built-in AMIFWUpdate utility to update BIOS.

#### **2.9 MEBx**

Enter Intel MEBx (iAMT) menu. When entering this menu for the first time, the user password is "admin", then user needs to setup a new password in order to access this menu next time.

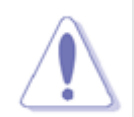

#### NOTE:

- Intel® ME passwords must be between 8 and 32 characters long, have at least one upper case character, one lower case character, one number, and a special character (for example: !, @, #, \$, %, ^, &, \*).
- 2. The MEBx menu will be prompted. Please refer to the Intel document "619907\_ADL\_S\_TMDG\_Rev1p0.pdf" for option details.

(https://www.intel.com/content/www/us/en/support/articles/000005897/boards-and-kits/desktop-

boards.html).

# **Chapter 3: Application Note**

Please read the following application notes before proceed with the system setup and/or OS installation:

#### 3.1 PXE Boot:

1. Connect ethernet cable with desired LAN1 or LAN2 port at rear I/O of MX680RD board.

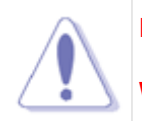

#### NOTE:

Where "LAN1" is located right next to the rear I/O audio port. "LAN2" is located next to the rear I/O USB-C port (USB-P7).

- 2. Enter BIOS menu.
- 3. Under "Advanced"->"Network Stack Configuration"; enable "Network Stack", and then enable the desired "IPv4 PXE Support" or "IPv6 PXE Support" (choose only one).
- under "Chipset"->"PCH-IO Configuration"; enable the desired "LAN1 PXE OpROM" or "LAN2 PXE OpROM" (choose only one).
- 5. Under "Boot"; change "Boot Option #1" to "Network".
- 6. Under "Save & Exit", click on "Save Changes and Exit".
- 7. Under the system reboot, the screen shall prompted with message "Checking Meia Presence....", "Media Present.....", "Start PXE over IPv# (# is either 4 or 6, depending on what you had chosen at step C) on MAC (showing the MAC address of chosen LAN port).

#### **3.2** TPM Support (Infineon TPM (IFX), or Intel PTT (INTC)):

- 1. Enter BIOS menu.
- 2. Under "Advanced"->"Trusted Computing";
  - A. Under "TPM Device Selection"; choose the desired TPM device "dTPM" for Infineon TPM (IFX), or "PTT" for Intel PTT (INTC).
  - B. Under "Security Device Support", change it to "Enable".
- 3. Under "Save & Exit" option, choose "Save Changes and Exit".
- 4. The system shall reboot once. Enter BIOS menu again.

- 5. Enter "Advanced"->"Trusted Computing".
  - A. If you selected "TPM Device Selection" as "dTPM", make sure "Vendor" section is shown as "IFX".
  - B. if you chose "TPM Device Selection" as "PTT", make sure "Vendor" section is shown as "INTC".
- 6. Let the system reboot into Windows environment, under "Search", type "Device Manager". And make sure the Device Manager displays the option "Security devices"->"Trusted Platform Module 2.0" and there is no any exclamation mark or question mark associated with it.
- 7. Under "Search", type "Manage Bitlocker"; the menu "BitLocker Drive Encryption" shall be prompted. Click on "TPM Administration" at lower left-hand corner of its screen.
- 8. The next screen shall prompt with the status of TPM;
  - A. Make sure "Status" section is indicating "The TPM is ready to use".
  - B. Under "TPM Manufacturer Information" section, the "Manufacturer Name" is shown as "IFX" if you chose "dTPM" under step"2A" above.

Or

"INTC" if you selected "PTT" under step "2A" above.

 If the information at steps "6", "7", & "8" were verified to be corrected, you may click on "Turn on BitLocker" option under "BitLocker Drive Encryption" screen to start BitLocker execution process.

#### **3.3** Clear CMOS when a different model of CPU is installed:

If a different model of CPU is being installed with the same MX680RD board, it is recommended to clear the CMOS once in order to be sure previous CPU information stored at NVRAM is cleared.

#### **3.4** First Boot Time after a new CPU is installed, or power on at first time:

The first boot time (system post) when changed a new processor or system power on first time will be longer (about 30 seconds or more), which is normal. The subsequent boot times (system post) will be shorter.

#### **3.5** Multiple Displays (through Intel Video Graphic):

- 1. Due to the limitations of Intel video driver, 4 display outputs are the maximum of multiple video outputs available with MX680RD board.
- 2. It is recommended that if user prefer to have multiple display outputs, the physical display devices (DP monitors, LVDS or eDP panels) can be connected to the desired video port before power on the system. (maximum 4 display output connections).

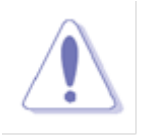

#### NOTE:

LVDS panel and eDP panel can't be used simultaneously. Only either one of them can be connected at once.

3. Once the system is loaded into Windows desktop, user may conduct further adjustments through Window's "Display Settings" (right click on the Windows desktop), and/or through "Intel Graphics Command Center" (through Windows Start Menu).

#### **3.6 The optional Audio Control Console Installation:**

- 1. In order to install the optional Realtek Audo Control Console, user needs to install the provided "MS Visual C++ 2015 (14.0.30704.0) first (by double click on the appx file to install).
- 2. And then install Realtek Audo Control Console (by double click on the appx file to install).
- 3. In order to access the Realtek Audio Control Console at first time, an internet connection is required.

#### 3.7 Intel VMD (RAID):

- 1. For RAID 0/1: Install two PCIe (NVMe) SSDs on both M.2 slots. Or two SATA signal SSDs on two SATA ports of MX680RD.
- 2. For RAID 5: Install 3 SATA signal SSDs on both SATA ports and M.2 slots.
- 3. For RAID 10: Install 4 SATA signal SSDs on both SATA ports and M.2 slots.
- NOTE: For the RAID configuration:
  - 1. Use only all SATA signal SSDs, OR all M.2 PCIe (NVMe) SSDs.
  - 2. Do not mix SATA signal SSDs with M.2 PCIe (NVMe) SSDs. Only either type of SSD can be used on the same board for RAID configuration.
- 4. Turn-on system, enter BIOS.
- Enter "Chipset"->"System Agent (SA) Configuration"->"VMD Setup menu"->"Enable
   VMD Controller"; set it to "enabled">. Then save and exit BIOS.
- Enter BIOS again. Enter "Advanced"->"Intel Rapid Storage Technology", where it displays the model name of installed two M.2 NVME SSDs (or model names of installed two SATA disks).
- Click on "Create RAID Volume", and set the "RAID level" as "RAID 0 (Stripe)" or "RAID 1 (Mirror)".
- 8. Under "Select Disks", mark "x" on both identified disks.
- 9. Click on "Create Volume". The BIOS will prompt with screen that shows "Volume1, RAID mode, storage capacity, normal".
- 10. Save and exit BIOS.
- 11. Insert USB keys that contains the Win10 installation files and BCM provided driver "(OPTIONAL) RST\_19.2.0.1003" to MX680RD board.
- 12. Turn-on system, the Win10 installation process begins.
- 13. Under the screen "Where do you want to install Windows" (the HDD partitions), there is no any partition displays on the list. Click on "Load driver" Option.
- 14. Click on "Browse", then point to the directory where the BCM provided driver
  "(OPTIONAL) RST\_19.2.0.1003"->"F6 (browse during Win installation)" ->"VMD"
  -> "f6vmdflpy-x64", then click on "OK".
- 15. Click on the option "Intel RST VMD Controller 467F", then click on "Next" to proceed.
- 16. The partition will be displayed, click on "Next" to continue Win10 installation process.

17. After the Win10 installation is completed, install the Intel RST driver.

#### **3.8** The "JAMP1" audio header:

When the rear I/O audio port is connected with speakers, there is no audio output on "JAMP1" header, unless the speaker connection on the rear I/O connection is disconnected.

#### **3.9** The Intel "MEBx" (iAMT):

- 1. Enter BIOS menu.
- 2. Enter "MEBx" option (on far right of BIOS menu).
- 3. Click on "Intel ME Password. For the 1st time enter, type "admin" first, then Intel MEBx will ask for a new password setup.

#### NOTE:

Intel® ME passwords must be between 8 and 32 characters long, have at least one upper case character, one lower case character, one number, and a special character

(for example: !, @, #, \$, %, ^, &, \*).

4. The MEBx menu will be prompted. Please refer to the Intel document

"619907\_ADL\_S\_TMDG\_Rev1p0.pdf" for option details.

(https://www.intel.com/content/www/us/en/support/articles/000005897/boards-and-kits/desktop-

boards.html).